# Developing Remote Plug-ins with the vSphere Client SDK

Update 3 VMware vSphere 8.0 vSphere Client SDK 8.0

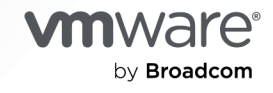

You can find the most up-to-date technical documentation on the VMware by Broadcom website at:

https://docs.vmware.com/

VMware by Broadcom 3401 Hillview Ave. Palo Alto, CA 94304 www.vmware.com

Copyright <sup>©</sup> 2018-2024 Broadcom. All Rights Reserved. The term "Broadcom" refers to Broadcom Inc. and/or its subsidiaries. For more information, go to https://www.broadcom.com. All trademarks, trade names, service marks, and logos referenced herein belong to their respective companies.

## Contents

## About This Book 6

## Revision History 7

## 1 Using the vSphere Client Remote Plug-in Samples 10 Try the Remote Plug-in Sample Starter 10 Remote Plug-in Sample UI and Server 14 Components in the Remote Plug-in Sample 15 Build the vSphere Client Remote Plug-in Sample 16 Find the SSL Thumbprint and GUID of vCenter Server 18 Start the Remote Plug-in Server 19 Get Thumbprint or Certificate of Remote Plug-in Server 20 Register the vSphere Client Remote Plug-in Sample 21 Viewing the vSphere Client Remote Plug-in Sample 24 Remote Plug-in Sample Directory Structure 35

## 2 Remote Plug-in Architecture in the vSphere Client 37

Components of the vSphere Client Architecture 37 vCenter Server Configurations 38 Communication Paths in Remote Plug-in Architecture 39 Communications Among UI Components in the vSphere Client 40 Client-Server Communications with Remote Plug-ins 41 Security Concepts for Remote Plug-ins 41

## **3** Creating a Remote Plug-in for the vSphere Client 43

Code Components for a vSphere Client Remote Plug-in 43 Deployment Requirements for a vSphere Client Remote Plug-in 44 Using Auxiliary Plug-in Servers 45 vSphere Client Plug-in Registration Tool 46 Sample Manifest File for a Remote Plug-in 49

## **4** Deploying Remote Plug-ins for the vSphere Client 50

Remote Plug-in Life Cycle50Remote Plug-in Deployment51Plug-In Caching51Remote Plugin Uninstallation52Redeploying Plug-ins During Development52Specifying Remote Plug-in Compatibility53

Remote Plug-in Topologies 55
Remote Plug-in Terminology 56
Visibility of Remote Plug-in Views 56
Remote Plug-in Multi-Instance Support 57
Differentiating Plug-in Instances 60
Custom Topologies 62
Deploying Auxiliary Plug-in Servers 63
Remote Plug-in Deployment Example with Simultaneous Users 63
Remote Plug-in Multi-Version Support 72
Remote Plug-in Multi-Manifest Support 73

## **5** Choosing Extension Points for vSphere Client Plug-ins 75

Types of Extension Points in the vSphere Client 75 Remote Plug-in Manifest Example 83

## 6 Dynamic Extensions for Remote Plug-ins 86

Dynamic Extension Use Cases 86 How the vSphere Client Displays Dynamic Extensions 86 Caching Dynamic Extension Visibility 88 Configure Dynamic Extensions 88 Dynamic Extensions Filter Query 97 Example Code for Filtering Dynamic Extensions 99

## 7 vSphere Client Plug-in User Interface Modules 101

Bootstrapping the JavaScript API 101 vSphere Client JavaScript API: htmlClientSdk Interface 102 vSphere Client JavaScript API: Modal Interface 103 vSphere Client JavaScript API: Application Interface 108 vSphere Client JavaScript API: Event Interface 116 Example Using the modal API 117

## 8 Using Themes with vSphere Client Plug-ins 119

Using Style Variables in Plug-In CSS 119 Building Output Style Sheets for vSphere Client Plug-Ins 121 Configuring and Loading Theme Style Sheets in vSphere Client Remote Plug-Ins 123 Configuring Theme-Dependent Icons for vSphere Client Remote Plug-ins 126

## **9** Integrated Solution Installer for the vSphere Client 128

Conceptual Overview of the Preparation Process 128 Preparing a Solution OVF to Use the Integrated Solution Installer 129 Deployment with the Integrated Solution Installer 141 Integrated Installer Solution Metadata 145
Advanced Considerations for Remote Plug-in Servers 152 Registering Auxiliary Plug-in Servers 152 Auxiliary Server Data Paths 154 Communication Paths for Authentication in the Remote Plug-in Server 156 How to Delegate Session Authority to the Plug-in Server 157 Response Codes to session/clone-ticket Request 162
Best Practices for vSphere Client Remote Plug-ins 163 Best Practices for Implementing Plug-in Workflows 163 Best Practices for Localization 163 Best Practices for Deploying and Testing Remote Plug-ins 164 Additional Resources 165

## 12 Troubleshooting Remote Plug-ins for the vSphere Client 166

Plug-in Does Not Appear in vSphere Client 166
Wrong Plug-in URL 167
Troubleshooting: Plug-in Thumbprint Incorrect 168
Manifest Cannot Be Parsed 169
Wrong Plug-in Type 170
Plug-in Marked As Incompatible 170
Plug-in Registered with Incompatible Version 171
Plug-in View is missing in the vSphere Client 172
Missing Entry in the Instance Selector 172
Unable to Change Plug-in Manifest File 172
Troubleshooting: Problems with Registration Script in SDK 173
Plug-in Already Registered 173
Unable To Unregister Plug-in 174

## About This Book

*Developing Remote Plug-ins with the vSphere Client SDK* provides information about developing and deploying HTML-5 extensions to the VMware vSphere® Client user interface.

VMware provides various APIs and SDKs for different applications and goals. This documentation provides information about the extensibility framework of vSphere Client for developers who are interested in extending the client application with custom functionality.

## The vSphere Client SDK

The vSphere Client provides a means for connecting to VMware vCenter Server® systems and managing objects in the vSphere infrastructure. The vSphere Client is an HTML5-based web application with a modular architecture that supports plug-in extensions. The vSphere Client SDK provides tools and examples that help you create custom plug-ins to extend the functionality of the vSphere Client.

VMware once offered local plug-ins for the vSphere Client SDK, but these are replaced by remote plug-ins. Remote plug-ins are compatible with VMware cloud, easier to upgrade, more secure, perform better, and support a wide variety of configurations.

## **Intended Audience**

This information is intended for anyone who wants to extend the vSphere Client with custom functionality. Users typically are software developers who use HTML and JavaScript to create graphical user interface components that work with VMware platforms.

## **Revision History**

This book, *Developing Remote Plug-ins with the vSphere Client SDK*, is updated with each release of the product or when necessary.

The table below provides an update history of this book.

| Revision    | Description                                                                                                    |
|-------------|----------------------------------------------------------------------------------------------------|
| 18 JUN 2024 | <ul> <li>Release with vSphere 8.0 U3:</li> <li>Dynamic actions can be hidden or disabled.</li> <li>Add vCenter version parameters and per-vCenter extensions.</li> <li>Improvements to extension registration tool.</li> <li>Fix functionality of multi-manifest and describe its backward compatibility.</li> <li>New feature to define the size of summary view cards.</li> </ul>                                                                                           |
| 21 SEP 2023 | <ul> <li>Release with vSphere 8.0 U2:</li> <li>Users can monitor progress of solution installation in the Tasks console.</li> <li>No longer necessary to have plugin.json for multi-manifest support.</li> <li>Additional properties for vCenter Servers injected into OVF.</li> <li>Developers without vim25.jar must obtain it from vSphere Management SDK.</li> <li>Plug-in servers can be registered with certificate in addition to or instead of thumbprint.</li> </ul> |
| 18 APR 2023 | <ul> <li>Release with vSphere 8.0 U1:</li> <li>New type "separator" can define dividers between menu actions.</li> <li>Ability to define multiple summary cards (three later increased to five).</li> <li>New property requiredVcVersion available with integrated solution installer.</li> </ul>                                                                                                    |
| 29 MAR 2023 | <ul><li>Update:</li><li>Added solutioninstall API to integrated solution installer chapter.</li></ul>                                                                                                    |
| 14 JAN 2023 | <ul> <li>Corrections:</li> <li>Corrected specification for app.ClientViewNavigationOptions.</li> <li>Added vCenter Server thumbprint to registration example.</li> <li>Removed obsolete material in Best Practices and Troubleshooting chapters.</li> <li>Corrected statement about resizing Summary views.</li> </ul>                                                                                                    |

| Revision    | Description                                                                                                    |
|-------------|----------------------------------------------------------------------------------------------------|
| 11 OCT 2022 | vSphere 8.0 release.                                                                                                    |
|             | Change occurrences of 'disable' to 'deactivate'.                                                                                                    |
|             | <ul> <li>Update documentation to reflect the change to Clarity cards in place of portlets.</li> </ul>                                                                                                    |
|             | <ul> <li>Add advice to label the primary server with type MANIFEST_SERVER in the registration record.</li> </ul>                                                                                                    |
|             | <ul> <li>Add a chapter about the integrated solution installer. See Chapter 9 Integrated Solution Installer for<br/>the vSphere Client.</li> </ul>                                                                                               |
|             | <ul> <li>Add material about dynamic Summary views. See Chapter 6 Dynamic Extensions for Remote Plug-<br/>ins.</li> </ul>                                                                                                    |
|             | <ul> <li>Add material about using auxiliary servers for dynamic filter queries. See Chapter 6 Dynamic<br/>Extensions for Remote Plug-ins.</li> </ul>                                                                                             |
|             | <ul> <li>Refresh screenshots in Chapter 5 Choosing Extension Points for vSphere Client Plug-ins and Viewing<br/>the vSphere Client Remote Plug-in Sample.</li> </ul>                                                                             |
| 14 OCT 2021 | Streamlined description of remote plug-in sample directory structure.                                                                                                    |
| 05 OCT 2021 | vSphere Client SDK 7.0 Update 3 release.                                                                                                    |
|             | <ul> <li>Expanded material on server back end authentication to explain more flexible token exchange and<br/>access feature.</li> </ul>                                                                                                    |
|             | Improved diagram of authentication communicatons.                                                                                                    |
|             | <ul> <li>Added MacOS examples to Remote Sample Starter.</li> </ul>                                                                                                    |
|             | <ul> <li>Updated information about SHA-1 deprecation.</li> </ul>                                                                                                    |
|             | <ul> <li>Removed troubleshooting topic about OSGi (inapplicable for remote plug-ins).</li> </ul>                                                                                                    |
|             | Removed obsolete reference to updateOnBrowserRefresh.                                                                                                    |
|             | Noted Administrator role is required for Redeploy feature.                                                                                                    |
|             | <ul> <li>Removed obsolete references to external Platform Services Controller.</li> </ul>                                                                                                    |
| 09 MAR 2021 | vSphere Client SDK 7.0 Update 2 release.                                                                                                    |
|             | <ul> <li>Expand information about auxiliary plug-in servers.</li> </ul>                                                                                                    |
|             | <ul> <li>Expand material about plug-in instance handling.</li> </ul>                                                                                                    |
|             | Corrected final step in using cloneSession() method.                                                                                                    |
|             | <ul> <li>Improvements to the chapter about using the Remote Plug-in Sample. Added Remote Plug-in Sample<br/>Starter instructions.</li> </ul>                                                                                                    |
|             | <ul> <li>Added screen shots to illustrate UI context for extension points.</li> </ul>                                                                                                    |
| 06 OCT 2020 | vSphere Client SDK 7.0 Update 1 release.                                                                                                    |
|             | <ul> <li>Dynamic extension support.</li> </ul>                                                                                                    |
|             | <ul> <li>Multiple targets for plug-in actions.</li> </ul>                                                                                                    |
|             | <ul> <li>Add plug-in server logging configuration to server startup command.</li> </ul>                                                                                                    |
|             | <ul> <li>Add production build option to SDK sample.</li> </ul>                                                                                                    |
|             | <ul> <li>Add chapter for best practices.</li> </ul>                                                                                                    |
|             | <ul> <li>Multi-manifest capability to support different versions.</li> </ul>                                                                                                    |
|             | <ul> <li>Expanded material concerning extension points.</li> </ul>                                                                                                    |
|             | At VMware, we value inclusion. To foster this principle within our customer, partner, and internal community, we are replacing some of the terminology in our content. We have updated this guide to remove instances of non-inclusive language. |
| 04 MAY 2020 | Cosmetic improvements.                                                                                                    |

| Revision    | Description                                                                                                    |
|-------------|----------------------------------------------------------------------------------------------------|
| 02 APR 2020 | <ul> <li>vSphere Client SDK 7.0 release.</li> <li>Extended and updated JavaScript API.</li> <li>SHA-256 thumbprint support.</li> <li>Support for auxiliary plug-in servers.</li> <li>Support for theme-dependent icons.</li> <li>Improved discovery of new plug-ins or updates.</li> <li>Plug-in compatibility support.</li> <li>Redeploy button in development mode.</li> </ul>                                                                                          |
| 20 AUG 2019 | <ul> <li>vSphere Client SDK 6.7U3 release.</li> <li>Corrected MOB URL in Troubleshooting chapter.</li> <li>Added Additional Resources chapter.</li> </ul>                                                                                                    |
| 20 JUN 2019 | Minor corrections to Troubleshooting chapter.                                                                                                    |
| 30 MAY 2019 | Minor updates and corrections.<br>Added Troubleshooting chapter.                                                                                                    |
| 11 APR 2019 | <ul> <li>Changes for vSphere Client SDK 6.7U2 release.</li> <li>Replaced Virgo server with Tomcat server.</li> <li>Updated JavaScript API to handle UI themes.</li> <li>Added chapter about UI themes.</li> <li>Added information about plug-in caching.</li> <li>Added information about plug-in handling in linked mode.</li> <li>Expanded and improved chapter about running remote plug-in sample.</li> <li>Improved information about plug-in deployment.</li> </ul> |
| 12 FEB 2019 | Minor updates and corrections.<br>Expanded material about Deployment.                                                                                                    |
| 16 OCT 2018 | Initial release.                                                                                                    |

# Using the vSphere Client Remote Plug-in Samples

For an introduction to the vSphere Client Remote Plug-in SDK, you can install and run the remote plug-in sample and the remote plug-in sample starter. The samples illustrate several key features that you can adapt to develop your own plug-ins.

This chapter assumes that you have access to a vCenter Server instance and a development machine where you build and run the sample plug-in server.

Read the following topics next:

- Try the Remote Plug-in Sample Starter
- Remote Plug-in Sample UI and Server
- Components in the Remote Plug-in Sample
- Build the vSphere Client Remote Plug-in Sample
- Find the SSL Thumbprint and GUID of vCenter Server
- Start the Remote Plug-in Server
- Get Thumbprint or Certificate of Remote Plug-in Server
- Register the vSphere Client Remote Plug-in Sample
- Viewing the vSphere Client Remote Plug-in Sample
- Remote Plug-in Sample Directory Structure

## Try the Remote Plug-in Sample Starter

Build and run the remote plug-in sample starter for a quick introduction to the process of deploying and viewing a remote plug-in for the vSphere Client.

The plug-in sample starter demonstrates a very simple plug-in that serves only static HTML content. This is the easiest way to be introduced to the remote plug-in environment, including only a few components that extend the vSphere Client user interface with a full-screen view available for plug-in content.

## What To Do First

Check the dependencies on your development machine:

- Java Development Kit 8
- Maven 3

Install the vSphere Client SDK:

- 1 Download the SDK from https://code.vmware.com/sdk/client
- 2 In a shell window, unzip the SDK file:

PowerShell:

```
PS C:\> Get-Item vsphere-client-sdk-*zip |
Foreach-Object { Expand-Archive -Path $_ -DestinationPath C:\ }
```

MacOS:

```
Downloads \% unzip vsphere-client-sdk-*zip -d \sim
```

## Generate a Plug-in Server Certificate

1 Generate an SSL certificate and a JKS key store for the remote plug-in server using Java's keytool certificate management utility.

PowerShell example:

```
PS C:\> keytool -genkeypair -alias plugin-server -keyalg RSA -keysize 4096 `
-storetype JKS -keystore keystore.jks -storepass "remote.plugin" -keypass "remote.plugin" `
-dname "CN=mydevbox"
```

MacOS example:

```
Downloads % keytool -genkeypair -alias plugin-server -keyalg RSA -keysize 4096 \
-storetype JKS -keystore keystore.jks -storepass "remote.plugin" -keypass "remote.plugin" \
-dname "CN=mydevbox"
```

**Note** Do not change the values of arguments to the keytool utility, except the value *mydevbox* in the -dname "CN=mydevbox" argument. The value *mydevbox* must be replaced by the IP address or the DNS name of the machine on which the remote plug-in server will run. The value is significant because vCenter Server will check whether the Common Name (CN) field value of the remote plug-in server certificate matches the host through which remote plug-in resources are served.

2 Replace the default *keystore* in the Remote Plug-in Sample Starter code with the newly generated one:

PowerShell example:

```
PS C:\> Move-Item -Path "keystore.jks" -Destination `
    "html-client-sdk\samples\remote-plugin-sample-starter\src\main\resources\keystore.jks" `
    -Force
```

MacOS example:

```
Downloads % mv -f keystore.jks \
    ~/html-client-sdk/samples/remote-plugin-sample-starter/src/main/resources/keystore.jks
```

## Build the Remote Plug-in Sample Starter

1 Navigate to the sample starter directory:

PowerShell example:

PS C: > cd html-client-sdk/samples/remote-plugin-sample-starter

#### MacOS example:

Downloads % cd ~/html-client-sdk/samples/remote-plugin-sample-starter

2 Issue the Maven build command:

PowerShell example:

```
PS C:\html-client-sdk\samples\remote-plugin-sample-starter> mvn clean install
```

MacOS example:

remote-plugin-sample-starter % mvn clean install

## Start the Remote Plug-in Sample Starter

1 Navigate to the target directory:

PowerShell example:

PS C:\html-client-sdk\samples\remote-plugin-sample-starter> cd target

MacOS example:

remote-plugin-sample-starter % cd target

2 Issue the Java command to run the plug-in server:

PowerShell example:

```
PS C:\html-client-sdk\samples\remote-plugin-sample-starter\target> `
java -jar (Get-ChildItem remote-plugin*.jar -Name | Select-Object -first 1)
```

MacOS example:

```
target % java -jar remote-plugin-sample-starter-*.jar
```

3 Use a browser to verify that the remote plug-in server can supply its manifest. Enter the following URL:

https://localhost:8443/sample-ui/plugin.json

Leave the browser window open for the next step.

## Save the Certificate or Fingerprint of the Plug-in Server

1 Find the security certificate and/or fingerprint of the plug-in server.

In Chrome browser for example, click the padlock icon next to the URL at the top of the browser window. Then click **Connection is secure** > **Certificate is valid**. You can copy the SHA-256 Fingerprint or Thumbprint (depending on the browser) from there. For the certificate, click **Details** > **Export**.

2 Paste the SHA-256 fingerprint into a file, or save the certificate as a PEM file with .cer suffix.

vCenter Server expects the fingerprint (thumbprint) to contain colon-separated character pairs. As of vSphere 8.0 U3, the registration script changes unseparated or space-separated character pairs into the expected format.

For PEM, select base64-encoded ASCII, single certificate. In the plug-in server certificate, check that the server host name is specified according to subjectAltName extension (RFC 2818, Section 3.1 Server Identity).

## Register the Remote Plug-in Sample Starter

1 Navigate to the directory containing the registration script:

PowerShell example:

```
PS C:\html-client-sdk\samples\remote-plugin-sample-starter\target> `
cd 'C:\html-client-sdk\tools\vCenter plugin registration\prebuilt'
```

#### MacOS example:

target % cd ~/html-client-sdk/tools/vCenter\ plugin\ registration/prebuilt

2 Run the registration script for the plug-in. Use the name of your vCenter Server instance in the URL and use valid credentials to authenticate. Enter the password for administrator@vsphere.local when prompted.

#### PowerShell example:

```
PS C:\html-client-sdk\tools\vCenter plugin registration\prebuilt> `
.\extension-registration.bat `
-action registerPlugin -remote `
-url https://myvcenter.example.com/sdk `
-username administrator@vsphere.local `
-key com.vmware.sample.remote.starter -version 1.0.0 `
-pluginUrl https://mydevbox:8443/sample-ui/plugin.json `
-serverThumbprint 19:FD:2B:0E:62:5E:0E:10:FF:24:34:7A:81:F1:D5:33:`
19:A7:22:A0:DA:33:27:07:90:0F:8E:8D:72:F1:BD:F1 `
-serverCertificateFile C:\plugin-server.cer `
-c 'Example, Inc.' -n 'Remote Plug-in' -s 'This is a sample plug-in'
```

#### MacOS example:

```
prebuilt % ./extension-registration.sh \
   -action registerPlugin -remote \
   -url https://myvcenter.example.com/sdk \
   -username administrator@vsphere.local \
   -key com.vmware.sample.remote.starter -version 1.0.0 \
   -pluginUrl https://mydevbox:8443/sample-ui/plugin.json \
   -serverThumbprint 19:FD:2B:0E:62:5E:0E:10:FF:24:34:7A:81:F1:D5:33:\
19:A7:22:A0:DA:33:27:07:90:0F:8E:8D:72:F1:BD:F1 \
   -serverCertificateFile /tmp/plugin-server.cer \
   -c 'Example, Inc.' -n 'Remote Plug-in' -s 'This is a sample plug-in' -insecure
```

When registering the plug-in, it's highly recommended to provide the SSL certificate of the plugin server in addition to the thumbprint of the SSL certificate of the plug-in server. Performing a full SSL certificate check during SSL handshake is more secure than performing an SSL certificate thumbprint check. Furthermore, in future vSphere releases, support for SSL certificate thumbprints will be dropped and full SSL certificates will be required.

## View the Plug-in User Interface

1 Connect a web browser to the vCenter Server instance and log in to the vSphere Client. Example URL:

#### https://myvcenter.example.com/ui/

- 2 Navigate to the Home screen (for example, use **ctrl-alt-home**) or the Shortcut screen.
- 3 In the object navigator pane on the left of the home screen, click on the remote plug-in sample starter.

The vSphere Client displays a plug-in welcome screen.

## Remote Plug-in Sample UI and Server

The remote plug-in sample demonstrates a secure, efficient, remote plug-in that was developed according to recommended practices. The sample supports a Global View extension to the

vSphere Client. The user interface component creates a modal dialog, views that extend vSphere inventory objects, and examples of using a card to extend a Summary view.

The user interface code also shows how to:

- Initialize the Client API.
- Retrieve session authentication information and pass it to the plug-in server.
- Perform a data retrieval request to the plug-in server.
- Define a context action for a VirtualMachine object.

The plug-in server code shows how to:

- Respond to a data retrieval or modification request.
- Clone and cache a user session with a vCenter Server.

The remote plug-in sample does the following actions:

- Creates a global view.
- Opens a modal dialog.
- Authenticates to vCenter Server.
- Performs a data retrieval call.
- Creates a relation between a Chassis object and a HostSystem object.
- Creates several views that extend context object views.
- Defines an action on a VirtualMachine context object.

## Components in the Remote Plug-in Sample

The remote plug-in sample in the vSphere Client SDK shows how to design and implement, deploy and register a remote plug-in. The sample is functionally simple, to focus on displaying the infrastructure rather than the business logic.

The sample remote plug-in package contains several components:

- The user interface is written in JavaScript and Angular, using Clarity design components to maintain compatibility with the vSphere Client user interface.
- The sample plug-in server is written in Java, but Java is not a requirement. The server includes the following:
  - In-memory data storage for fictitious Chassis objects.
  - Controller logic to handle user interface requests for Chassis objects and vSphere HostSystem objects.
  - Service interfaces for operations on both kinds of objects.

- A library layer to interface to vCenter Server, including logic to handle delegated authentication.
- The plugin.json file specifies the vSphere Client extension points that the plug-in extends.
- The spring-context.xml file contains the Spring bean definitions for the plug-in server.
- The pom.xml file specifies how Maven will install dependencies and build the plug-in deliverable.
- The application.properties file specifies properties that the Spring application server uses to deploy the plug-in server.

The following diagram illustrates the basic architecture of the remote plug-in sample, when installed in a simple vSphere environment.

## Figure 1-1. Remote Plug-in Sample Environment

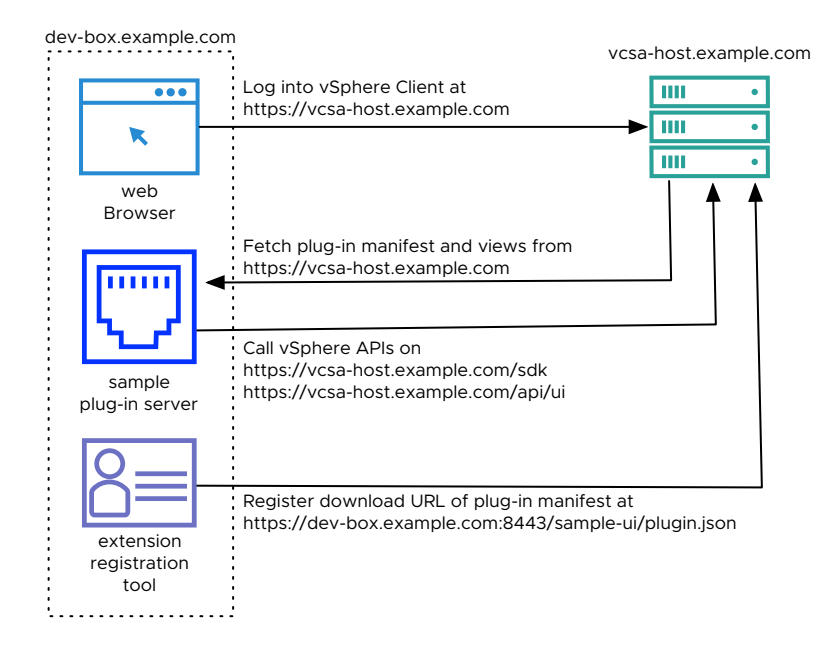

## Build the vSphere Client Remote Plug-in Sample

You build the remote plug-in sample with a Maven build directed by the sample's pom.xml file.

After you download the vSphere Client SDK, you must build the remote plug-in sample before you can run it.

1 Generate an SSL certificate and a JKS key store for the remote plug-in server using Java's keytool certificate management utility:

PowerShell example:

```
PS C:\> keytool -genkeypair -alias plugin-server -keyalg RSA -keysize 4096 `
-storetype JKS -keystore keystore.jks -storepass "remote.plugin" -keypass "remote.plugin" `
-dname "CN=mydevbox"
```

MacOS example:

```
Downloads % keytool -genkeypair -alias plugin-server -keyalg RSA -keysize 4096 \
-storetype JKS -keystore keystore.jks -storepass "remote.plugin" -keypass "remote.plugin" \
-dname "CN=mydevbox"
```

**Note** Do not change the values of the arguments of keytool utility except the value *mydevbox* in the -dname "CN=mydevbox" argument. The value *mydevbox* must be replaced with the IP address or the DNS name of the machine on which the remote plug-in server will run. The value is significant because vCenter Server will check whether the Common Name (CN) field value of the remote plug-in server certificate matches the host through which remote plug-in resources are served.

2 Replace the default key store in the Remote Plug-in Sample code with the newly generated one.

PowerShell example:

```
PS C:\> Move-Item -Path "keystore.jks" -Destination \
"html-client-sdk\samples\remote-plugin-sample\src\main\resources\keystore.jks" -Force
```

MacOs example:

```
Downloads % mv -f keystore.jks \
    ~/html-client-sdk/samples/remote-plugin-sample/src/main/resources/keystore.jks
```

3 Navigate to the sample directory:

PowerShell example:

PS C:\> cd html-client-sdk/samples/remote-plugin-sample

MacOS example:

Downloads % cd ~/html-client-sdk/samples/remote-plugin-sample

4 Install the Web Services API library into the local Maven repository:

mvn validate

5 Build the sample:

mvn clean install

For production builds, substitute mvn clean install -Dproduction.build=true in step 5.

#### Prerequisites

Before building the remote plug-in sample, you must have the following:

- You need Java 8 to compile the code for this sample.
- You need Maven 3 to build the plug-in package.
- Download the SDK and unzip it. See Remote Plug-in Sample Directory Structure for information about the structure of the SDK archive.

#### Results

These steps install the Web Services API library into the local Maven repository, download and build the sample executable, download the Clarity design system, and build the JAR file that contains the sample components. The sample is a Spring Boot Application that will start an embedded Tomcat server when you run the sample in a command shell.

Choose a production build for the client code to run more efficiently. Choose a development build for a better debugging experience.

#### What to do next

After you build the remote plug-in sample, you need to locate authentication information, start the plug-in server, and register the plug-in with vCenter Server.

## Find the SSL Thumbprint and GUID of vCenter Server

Before you start the remote plug-in server, you need to find the certificate thumbprint (fingerprint) and GUID of the vCenter Server where you want to register the plug-in.

### Prerequisites

vCenter Server must be running while you do this procedure.

### Procedure

1 Connect a browser to the vCenter Server.

The URL for vCenter Server looks similar to this: https://vcenter-1.example.com

The browser displays a launch screen, with a small padlock icon in the address field.

2 Click LAUNCH VSPHERE CLIENT (HTML5) and log in to the vSphere Client.

The browser displays the default Hosts and Clusters view.

3 If you connected to a vCenter Server instance in an extended linked mode environment, you must select the chosen vCenter Server instance in the navigation pane on the left of the vSphere Client screen.

The URL in the browser address box contains an embedded managed object reference, similar to the following:

Folder: group-d1:56d373bd-4163-44f9-a872-9adabb008ca9. This is an extended managed object reference that ends with the GUID of the vCenter Server instance. The GUID is a string of 32 hexadecimal digits, organized in groups of 4, 8, or 12 digits, separated by hyphens.

4 Copy the 32 hexadecimal digits of the GUID, along with the inset hyphens, and save this into a shell variable or a text file.

You will use the GUID when you start the plug-in server.

- 5 Click the padlock icon in the browser address field to access a certificate information window.
   The browser displays a brief summary of browser properties.
- 6 Click **Details** to display more certificate information.

The browser displays full details of the vCenter Server certificate.

7 Scroll through the certificate details to find the SHA-256 fingerprint.

The SHA-256 fingerprint is a string of 64 hexadecimal digits, usually in pairs separated by spaces or other non-alphanumeric delimiters.

- 8 Select the fingerprint string and copy it to a text file.
- 9 Edit the text file to remove all spaces or other delimiters from the fingerprint string.

You now have a string of 64 contiguous hexadecimal digits. This is the *thumbprint* of the vCenter Server instance.

#### What to do next

The thumbprint and GUID of the vCenter Server instance are needed to start the remote plug-in server. After starting you will determine the plug-in server's certificate thumbprint.

## Start the Remote Plug-in Server

The remote plug-in sample has an embedded Spring Boot application server. You can start the server by using a Java command with arguments that configure the server to communicate with a vCenter Server instance. This is the vCenter Server instance with which you will register the plug-in.

### Prerequisites

- Before you can run the remote plug-in sample, you must have built the SDK sample code.
- Before you run the remote plug-in sample, choose the vCenter Server where you will register the plug-in.
- Collect the following information about the vCenter Server instance:
  - Fully qualified domain name
  - Port number for Web Services API access
  - Certificate thumbprint

#### Procedure

1 In a shell window, change to the root directory of the remote plug-in sample.

```
cd sdk/samples/remote-plugin-sample
```

2 Run the JAR file in the target directory.

The command to run the plug-in JAR file requires several arguments, including the thumbprint, GUID, DNS name, and HTTPS port number of the vCenter Server instance. You can also specify --logging.path, which creates a subdirectory (if it does not already exist) and stores server log files in the subdirectory. Use a command similar to the following example, but substitute the details that pertain to your vCenter Server:

```
java -jar target/remote-plugin-sample-7.0.1.00000.jar \
    --logging.path=logdir \
    --vcenter.guid=223b94f2-af15-4613-5d1a-a278b19abc09 \
    --vcenter.thumbprint=274172e07a754b9811a4fb5fc45384a79a5c258d13fa1667185016f28685fc54 \
    --vcenter.fqdn=vcenter-1.example.com --vcenter.port=443
```

#### Results

The plug-in application server runs. It might take a few minutes to initialize, and the console displays a number of output lines. When the server is ready, the console displays two lines saying Tomcat started and Started SpringbootApplication.

## Example:

```
2021-02-25 04:36:49.442 INFO 76 --- [ main]

o.s.b.w.embedded.tomcat.TomcatWebServer : Tomcat started on port(s): 8443

(https) with context path '/sample-ui'

2021-02-25 04:36:49.442 INFO 76 --- [ main]

c.v.sample.remote.SpringBootApplication : Started SpringBootApplication in

34.752 seconds (JVM running for 36.127)
```

#### What to do next

If you have not yet registered the plug-in with a vCenter Server, find the plug-in server thumbprint and use it to register the plug-in. Registration enables the plug-in to render global views and object-specific views for objects managed by the vCenter Server instance.

## Get Thumbprint or Certificate of Remote Plug-in Server

The remote plug-in sample has an embedded application server with a self-signed certificate that is used for encrypted communications. The certificate and its thumbprint are stored in a Java keystore file.

To register a remote plug-in with vCenter Server, you need to determine the thumbprint of the plug-in application server, or save its security certificate, which you then use in arguments to the registration command.

## Prerequisites

- Start the server.
- Find the server's port number. The default port number is 8443. You can configure a different port number in the application.properties file.

### Procedure

1 Connect a browser to the application server, for example using the URL of the plug-in manifest.

The default URL for the manifest file is https://localhost:8443/sample-ui/plugin.json.

2 Examine the certificate presented by the application server.

This step depends on the browser. In Firefox for example, you click the padlock icon next to the URL, then select **Connection secure** > **More information** > **View Certificate**. The thumbprint is the field labelled **SHA-256** and the certificate can be downloaded by the **PEM** (cert) link.

Note A SHA-1 fingerprint is also supported, but SHA-1 is deprecated in favor of SHA-256.

3 Save the thumbprint in a text file, or save the PEM certificate in a file with .cer suffix.

vCenter Server expects the thumbprint (fingerprint) to contain colon-separated character pairs. As of vSphere 8.0 U3, the registration script changes unseparated or space-separated character pairs into the expected format.

### What to do next

Use the application server thumbprint or PEM certificate when you register the plug-in with vCenter Server.

## Register the vSphere Client Remote Plug-in Sample

Before you can view the remote plug-in sample in the vSphere Client, you must register it with a vCenter Server instance to which you want to connect. The vSphere Client SDK contains a vCenter Server plug-in registration tool that registers a plug-in with a vCenter Server ExtensionManager.

You have installed the SDK, built the sample, and are ready to run the remote plug-in.

### Prerequisites

- Start the server.
- If needed, start vCenter Server.
- If needed, change permissions on the plug-in registration tool to allow execute access.

- Collect the following information to prepare the registration command:
  - The host name or IP address of the machine where you are running the sample plug-in server. This address must be accessible to the vCenter Server instance so that it can download the plug-in manifest file.
  - The port number where the plug-in server receives HTTPS requests. The sample serves port 8443 by default. The port must be open on the firewall of your development machine and accessible to the vCenter Server.
  - The host name or IP address of the vCenter Server where you want to register the remote plug-in sample.
  - The username and password of a vSphere user who has permission to access the ExtensionManager on the vCenter Server where you want to register the remote plug-in sample. For example, administrator@vsphere.local normally has the necessary Extension.Register permission.
  - The SHA-256 thumbprint or SSL certificate of the plug-in server, so that vCenter Server can retrieve the plug-in manifest file. With a certificate, check that the host name in the plug-in server certificate is specified according to subjectAltName extension (RFC 2818, Section 3.1 Server Identity).

**Note** vCenter Server expects the thumbprint (fingerprint) to contain colon-separated character pairs. As of vSphere 8.0 U3, the registration script changes unseparated or space-separated character pairs into the expected format.

- The version number of the remote plug-in sample.
- The key of the remote plug-in sample, defined in the plug-in manifest, plugin.name by default.
- Path from plug-in web server root to the plug-in manifest file, /sample-ui/plugin.json by default.
- Location of JSON files for taskList, faultList, privilegeList, and resourceList.

For more information about the registration tool, see vSphere Client Plug-in Registration Tool.

#### Procedure

In a command terminal or shell, change directory to the prebuilt folder, which contains an extension-registration.bat script for Windows, and an extension-registration.sh script for Unix or Linux.

```
cd html-client-sdk/tools/*plugin*/prebuilt
```

2 Run the extension-registration script appropriate for your operating system, specifying the prerequisite parameters.

For a Unix or Linux shell, use this syntax:

```
path2json=../../.samples/remote-plugin-sample/registration/resources
./extension-registration.sh -action registerPlugin -remote \
-url https://myvcenter/sdk \
-username administrator@vsphere.local -password 'mysecret' \
-key com.vmware.sample.remote -version 1.0.0 \
-pluginUrl https://mydevbox:8443/sample-ui/plugin.json \
-serverThumbprint 19:FD:2B:0E:62:5E:0E:10:FF:24:34:7A:81:F1:D5:33:\
19:A7:22:A0:DA:33:27:07:90:0F:8E:8D:72:F1:BD:F1 \
-serverCertificateFile /tmp/plugin-server.cer \
-c 'Example, Inc.' -n 'Remote Plug-in' -s 'This is a sample plug-in' \
--faultList $path2json/faultList.json --privilegeList $path2json/privilegeList.json \
-resourceList $path2json/resourceList.json --taskList $path2json/taskList.json
```

For a DOS command shell, use this syntax:

```
set path2json=..\..\..\samples\remote-plugin-sample\registration\resources
.\extension-registration.bat -action registerPlugin -remote ^
-url https://myvcenter/sdk ^
-username administrator@vsphere.local -password "mysecret" ^
-key com.vmware.sample.remote -version 1.0.0 ^
-pluginUrl https://mydevbox:8443/sample-ui/plugin.json ^
-serverThumbprint 19:FD:2B:0E:62:5E:0E:10:FF:24:34:7A:81:F1:D5:33:^
19:A7:22:A0:DA:33:27:07:90:0F:8E:8D:72:F1:BD:F1 ^
-serverCertificateFile C:\plugin-server.cer ^
-c "Example, Inc." -n "Remote Plug-in" -s "This is a sample plug-in" ^
--faultList %path2json%\faultList.json --privilegeList %path2json%\taskList.json
```

For a PowerShell prompt, use this syntax:

If a password contains special characters, use appropriate escape sequences for your shell.

**Note** When registering the plug-in, it's highly recommended to provide the SSL certificate of the plug-in server in addition to the thumbprint of the SSL certificate of the plug-in server. Performing a full SSL certificate check during SSL handshake is more secure than performing an SSL certificate thumbprint check. Furthermore, in future vSphere releases, support for SSL certificate thumbprints will be dropped and full SSL certificates will be required.

#### Results

The registration script displays a message that the plug-in is "successfully registered in vCenter."

An Extension record is added in the ExtensionManager of the vCenter Server instance.

#### What to do next

In a web browser, connect to the vCenter Server URL and verify that the remote plug-in displays a Global View.

## Viewing the vSphere Client Remote Plug-in Sample

After you build and register the remote plug-in sample, you can view it in the vSphere Client.

To view the remote plug-in sample, you must run the plug-in server and register it with the vCenter Server instance to which you connect your browser and run the vSphere Client.

To view the plug-in user interface, open a browser window and connect to the vCenter Server instance where you registered the plug-in. Use the fully qualified domain name of the vCenter Server to match the server certificate. From the welcome screen you can launch the vSphere Client.

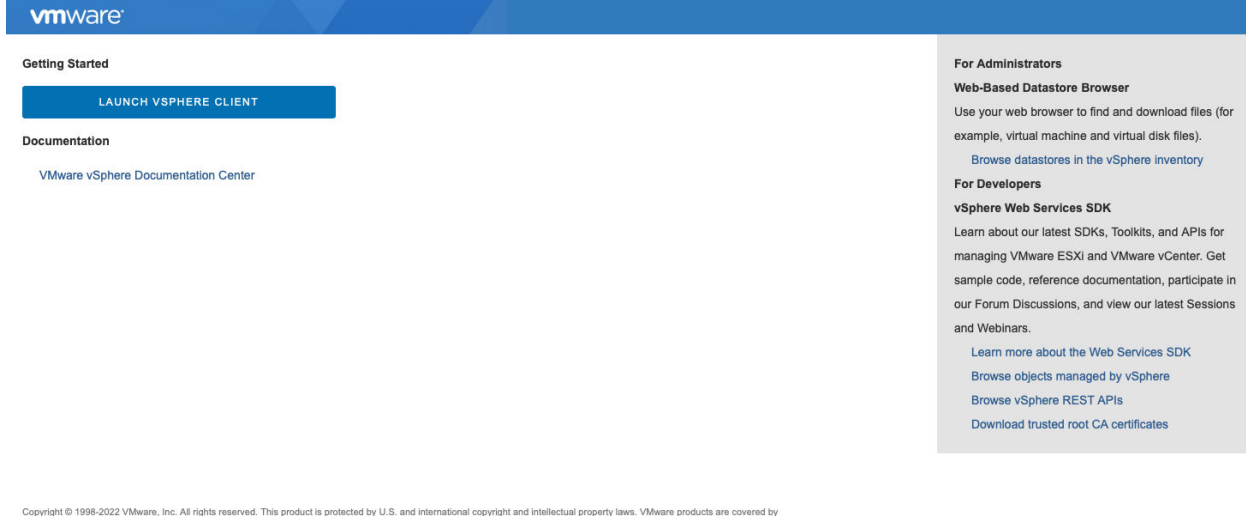

#### Figure 1-2. vCenter Server Welcome Screen

Copyright © 1998-2022 VMware, Inc. All rights reserved. This product is protected by U.S. and international copyright and intellectual property laws. VMware products are covered by one or more patients listed at http://www.rmware.com/gopatents. VMware is a registered trademark or trademark or VMware, inc. in the United States and/or other jurisdictions. All other marks and names mentioned herein may be trademarks of their respective companies. VMware products may contain individual open source software components, each of which has its own copyright and applicable listence conditions. Please visit http://www.rmware.com/info/Tel/127 for more information. After you select **LAUNCH VSPHERE CLIENT** and authenticate with vCenter Server, the vSphere Client displays the home page with an **SDK Remote Plugin** link in the object navigator pane on the left. The link leads to the remote plug-in global view.

The plug-in global view includes the following subviews:

- A welcome page is the default page for the global view.
- A settings page allows you to change the number of items displayed in the Chassis List page.
- A Chassis List page displays summary information about the Chassis objects currently in the store. The Chassis store is initialized with several random Chassis objects for display. On the Chassis List page you can do the following actions:
  - Edit the Chassis object properties in a modal dialog.
  - Display related Host objects.
  - Display the Monitor subview or the Configure subview.

The code that supports these actions demonstrates how to use a modal dialog, how to create, delete, and update Chassis objects, and how to make calls to the plug-in server and the vCenter Server. The following illustrations show some of the features of the global view.

## Figure 1-3. Selecting the Sample Plug-in Global View in the Navigation Pane

| $\equiv$ vSphere Client (                                                                                                 | ${f \lambda}$ Search in all environm |
|----------------------------------------------------------------------------------------------------|--------------------------------------|
| ∩ Home                                                                                                    |                                      |
| Shortcuts                                                                                                    | •                                    |
| 문 Inventory<br>I Content Libraries<br>상 Workload Management<br>B Global Inventory Lists                                   | <b>VMs and Templates</b>             |
| <ul> <li>Relicies and Profiles</li> <li>Auto Deploy</li> <li>Hybrid Cloud Services</li> <li>↔ Developer Center</li> </ul> | <br>                                 |
| <ul> <li>Administration</li> <li>Tasks</li> <li>Events</li> <li>Tags &amp; Custom Attributes</li> </ul>                   | Event Console                        |
| SDK Pemote Plugin                                                                                                    | Ô                                    |
| Cloud Provider Services                                                                                                   | Cloud Provider<br>Services           |
| ⑥ NSX<br>予 Lifecycle Services                                                                                             | s                                    |
| ⊕ vRealize Operations                                                                                                    | T/                                   |

The Global View extension point is specified by the following lines from the manifest file, plugin.json:

```
"global": {
    "view": {
        "navigationId": "entrypoint",
        "uri": "index.html#/entry-point",
        "navigationVisible": false
    }
}
```

The Global View content is specified in the file entry.point.component.html.

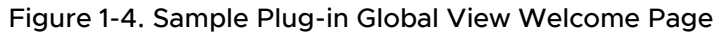

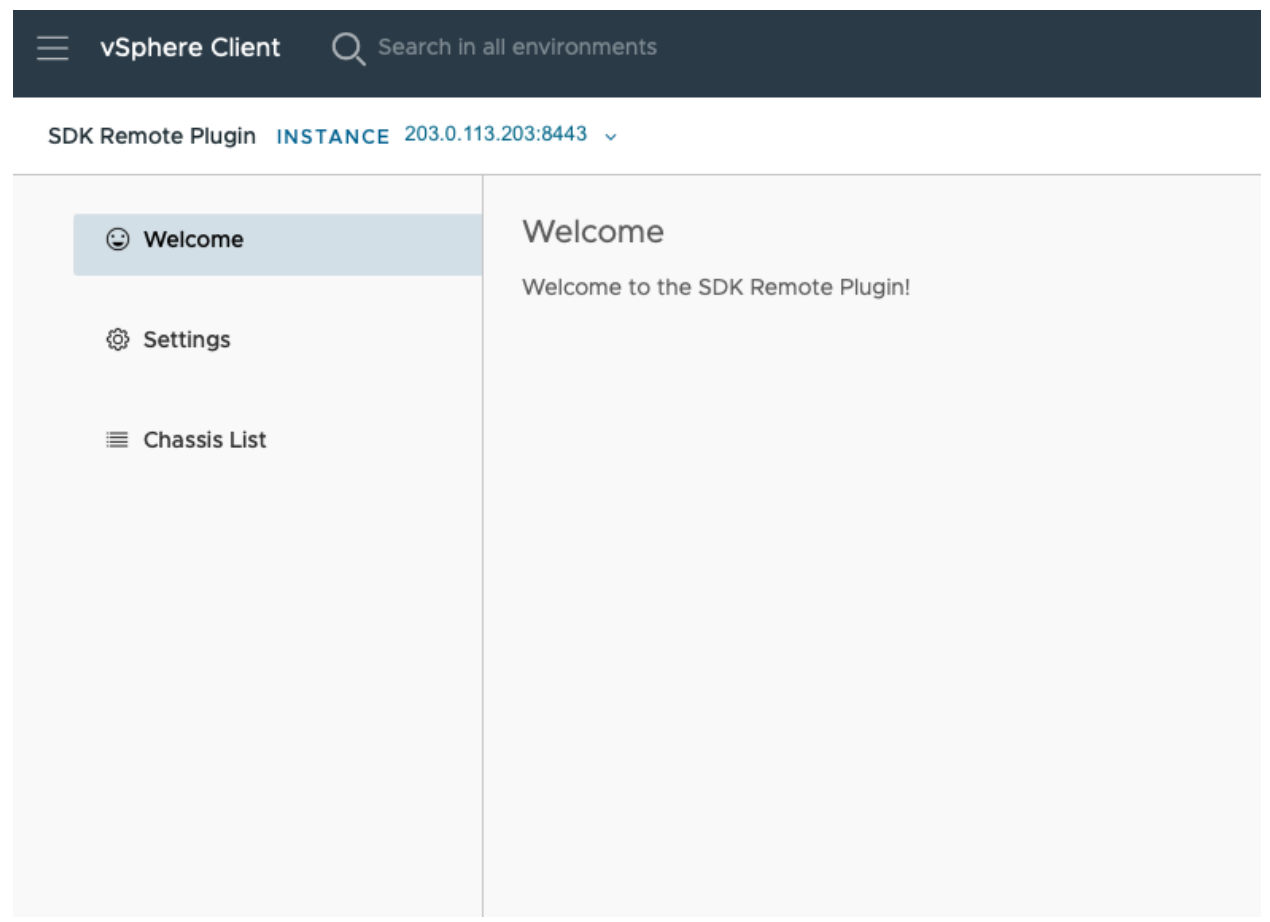

Figure 1-5. Sample Plug-in Global View Chassis List Page

| $\equiv$ vSphere Client Q set                   | earch in all environments |                    | C | Administrator@VSPHERE.LOCAL ~ |  |  |  |
|-------------------------------------------------|---------------------------|--------------------|---|-------------------------------|--|--|--|
| SDK Remote Plugin INSTANCE 203.0.113.203:8443 ~ |                           |                    |   |                               |  |  |  |
| Welcome                                         | Chassis List              |                    |   |                               |  |  |  |
| Settings                                        | + ADD + ADD WIZARD        | Ø EDIT ◎ DELETE    |   |                               |  |  |  |
|                                                 | Name                      | State              |   |                               |  |  |  |
| ≡ Chassis List                                  | Chassis 0                 | ① Standby          |   |                               |  |  |  |
|                                                 | Chassis 1                 | ③ Standby          |   |                               |  |  |  |
|                                                 | Chassis 2                 | ① Standby          |   |                               |  |  |  |
|                                                 | Chassis 3                 | ③ Standby          |   |                               |  |  |  |
|                                                 |                           | 1 - 4 of 4 chassis |   | No objects selected           |  |  |  |
|                                                 |                           |                    |   |                               |  |  |  |

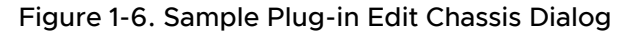

| Edit Chassis  |                        |      | ×                   |
|---------------|------------------------|------|---------------------|
| Name          | Chassis 1              |      | _                   |
| Server Type   | Server_Type 1          |      | _                   |
| Dimensions    | 20in x 30in x 17in     |      | _                   |
| State ①       | Active                 |      |                     |
| Relate hosts  |                        |      |                     |
| Name          | State Memory Size (MB) | CPUs | vCenter Name        |
| 203.0.113.210 | Connected 65212 (MB)   | 32   | vc1.dev.example.com |
|               |                        |      | CANCEL              |

## Figure 1-7. Sample Plug-in Chassis with Related Host

| Chassis List       |                             |                                               |
|--------------------|-----------------------------|-----------------------------------------------|
| + ADD + ADD WIZARD |                             | Chassis 1 ACTIONS ~<br>Summary Monitor Hosts  |
| Chassis 0          | <ol> <li>Standby</li> </ol> | Name State Memory Size (MB) CPUs vCenter Name |
| Chassis 1          | ① Standby                   | Connected 65212 (MB) 32 vc1.dev.example.com   |
| Chassis 2          | ③ Standby                   |                                               |
| Chassis 3          | ③ Standby                   |                                               |
| 1                  | 1 - 4 of 4 chassis          |                                               |

In addition to the global view and its subviews, the remote plug-in sample provides views that show how to extend the vSphere VirtualMachine object. It also shows the use of a card within the Summary view.

| Figure 1-8. Card Extending t | he VirtualMachine | Summary View |
|------------------------------|-------------------|--------------|
|------------------------------|-------------------|--------------|

| 🔂 photon-ova 🛛 Þ 🗖 🛃 🔯 🔅 і астіоня               |         |
|--------------------------------------------------|---------|
| Summary Monitor Configure Permissions Datastores | Network |
|                                                  |         |
|                                                  |         |
|                                                  |         |
|                                                  |         |
|                                                  |         |
| VIEW ALL POLICIES                                |         |
| SDK Remote Plugin                                |         |
|                                                  |         |
| Vm Card added by the SDK Remote Plugin           |         |
|                                                  |         |
|                                                  |         |
|                                                  |         |
|                                                  |         |
|                                                  |         |
|                                                  |         |
|                                                  |         |

The VirtualMachine Summary View extension point is specified by the following lines from the manifest file, plugin.json:

| • •                                                 |           |             |            |        |
|-----------------------------------------------------|-----------|-------------|------------|--------|
| 🕏 photon-ova                                        |           | \$ to       | ACTIONS    |        |
| Summary Monitor                                     | Configure | Permissions | Datastores | Networ |
| Issues and Alarms<br>All Issues<br>Triggered Alarms | VM Monito | r View      |            |        |
| Performance<br>Overview<br>Advanced                 |           |             |            |        |
| Tasks and Events ∨<br>Tasks<br>Events               |           |             |            |        |
|                                                     |           |             |            |        |
| Monitor View                                        |           |             |            |        |

Figure 1-9. Extending the VirtualMachine Monitor View

The VirtualMachine Monitor View extension point is specified by the following lines from the manifest file, plugin.json:

| Figure 1-10. | Extending the VirtualMachine Configure View |  |
|--------------|---------------------------------------------|--|

| 🕏 photon-ova        |         |            | \$ CC :     | ACTIONS    |          |        |
|---------------------|---------|------------|-------------|------------|----------|--------|
| Summary             | Monitor | Configure  | Permissions | Datastores | Networks | Snapsh |
| Settings            | ~       | VM Configu | ure View    |            |          |        |
| VM SDRS Rules       |         |            |             |            |          |        |
| Alarm Defir         | nitions |            |             |            |          |        |
| Scheduled           | Tasks   |            |             |            |          |        |
| Policies            |         |            |             |            |          |        |
| VMware EV           | /C      |            |             |            |          |        |
| Guest User Mappings |         |            |             |            |          |        |
| SDK Remote Plugin 🗸 |         |            |             |            |          |        |
| Configure           | e View  |            |             |            |          |        |

The VirtualMachine Configure View extension point is specified by the following lines from the manifest file, plugin.json:

```
"objects": {
    "VirtualMachine": {
        "configure": {
            "dynamicUri": "dynamicItems/vm/configure",
            "views": {
                "navigationId": "vmConfigureView",
                "labelKey": "vm.configure.view.title",
                "uri": "index.html#vm-congfigure",
                "dynamic": true
        }
    }
}
```

**Note** The Configure View is dynamic, which means that its appearance is conditional. For more information about dynamic views, see Chapter 6 Dynamic Extensions for Remote Plug-ins.

The remote plug-in sample shows how to add an action item to a context menu for a VirtualMachine object. You can see how this appears in the following illustration.

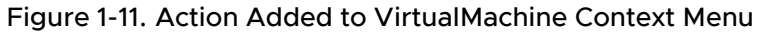

| nvironments<br>' photon-ov<br>mmary Monit                | a   > □ 🛃<br>or Configure F<br>~ All Issues | 중 7년<br>Permissions | <ul> <li>Actions - photon-ova</li> <li>Power</li> <li>Guest OS</li> <li>Snapshots</li> <li>Open Remote Console</li> <li>Migrate</li> </ul> | ><br>><br>> | oshots           |
|----------------------------------------------------------|---------------------------------------------|---------------------|----------------------------------------------------------------------------------------------------|-------------|------------------|
| All Issues<br>Triggered Alarms<br>Performance            | PREVIOUS                                    | NEXT AC             | Clone<br>Fault Tolerance                                                                                                    | >           | Trigger Time     |
| Overview<br>Advanced<br><b>'asks and Events</b><br>Tasks | ~                                           |                     | VM Policies<br>Template<br>Compatibility                                                                                                   | ><br>><br>> | ) items found    |
| Events<br>Jtilization<br>DK Remote Plugin                | ~                                           |                     | Export System Logs                                                                                                    |             |                  |
| Monitor View                                             |                                             |                     | Move to folder<br>Rename<br>Edit Notes<br>Tags & Custom Attributes                                                                         | >           |                  |
|                                                          |                                             |                     | Add Permission<br>Alarms                                                                                                    | >           |                  |
| ▼ Status                                                 | Ŧ                                           | Details             | Remove from Inventory<br>Delete from Disk                                                                                                  |             | T Queued For     |
| 29.e 🛇 Comp                                              | leted                                       | Remote Plu          | vSAN                                                                                                    | ><br>>      | sphere-web 10 ms |

The VirtualMachine context menu extension point is specified by the following lines from the manifest file, plugin.json:

```
"objects": {
    "VirtualMachine": {
        "menu": {
            "dynamicUri": "dynamicItems/vm/actions",
            "actions": {
                "labelKey": "RemoteSample:vm.action.label",
```

```
"icon": {
              "name": "action-vm"
           },
           "trigger": {
              "type"; "modal",
              "uri": "index.html#/vm-action-modal",
              "titleKey": "vm.action.model.title",
              "size": {
                 "width": 600,
                "height": 205
             }
           },
           "acceptMultipleTargets": true,
           "dynamic": true
        }
     }
  }
}
```

The remote plug-in sample displays a HostSystem Summary view and a HostSystem Monitor view also. The Summary view shows the number of related Chassis objects. You click the number to reach the Monitor view. The Monitor view displays a datagrid listing all available Chassis objects. To create a relation between a HostSystem and a Chassis object, select the check box beside the Chassis object and click **Update**.

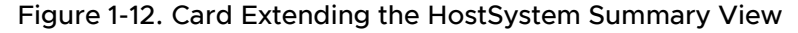

| 203.0             | .113.210       | ACTIONS   |                                       |                   |               |               |          |        |                  |
|-------------------|----------------|-----------|---------------------------------------|-------------------|---------------|---------------|----------|--------|------------------|
| Summary           | Monitor        | Configure | Permissions<br>Memory<br>Virtual Flas | VMs<br>h Resource | Resource Pool | 5 Datastores  | Networks | Update | es 🔊             |
|                   | None           |           | Networking<br>Storage                 | 3                 | 1 Network     | (s)<br>re(s)  |          |        | No tags assigned |
| Custom            | Attribute      | S         |                                       |                   | ::            | SDK Remote    | Plugin   |        |                  |
| AutoDer<br>entity | oloy.Machinele | 3         |                                       |                   |               | Related Chass | is       | 0      |                  |
| EDIT              |                |           |                                       |                   |               |               |          |        |                  |

The HostSystem Summary View extension point is specified by the following lines from the manifest file, plugin.json:

### Figure 1-13. Extending the HostSystem Monitor View

| 203.0                 | .113.210                | ACTIONS    |             |     |                |            |          |         |
|-----------------------|-------------------------|------------|-------------|-----|----------------|------------|----------|---------|
| Summary               | Monitor                 | Configure  | Permissions | VMs | Resource Pools | Datastores | Networks | Updates |
| Issues and Alarms V   |                         | UPDATE REL | ATION       |     |                |            |          |         |
| Triggere              | d Alarms                | Name       |             |     |                | St         | ate      |         |
| Performan<br>Overviev | ce 🗸                    | 🗌 📾 Ch     | assis O     |     |                | 0          | Standby  |         |
| Advance               | d                       | 🗌 📾 Ch     | assis 1     |     |                | 1          | Standby  |         |
| Tasks and             | Events 🗸                | □          | assis 2     |     |                | 0          | Standby  |         |
| Tasks<br>Events       |                         | 🗌 📾 Ch     | assis 3     |     |                | 0          | Standby  |         |
| Resource A            | Allocation $\checkmark$ |            |             |     |                |            |          |         |
| CPU                   |                         |            |             |     |                |            |          |         |
| Memory                |                         |            |             |     |                |            |          |         |
| Storage               |                         |            |             |     |                |            |          |         |
| Utilization           | Health                  |            |             |     |                |            |          |         |
| VSAN                  | ieaiui                  |            |             |     |                |            |          |         |
| Performa              |                         |            |             |     |                |            |          |         |
| SDK Pemo              |                         |            |             |     |                |            |          |         |
| Polatod               | Chassis                 |            |             |     |                |            |          |         |
| Skyline Hea           | alth                    |            |             |     |                |            |          |         |

The HostSystem Monitor View extension point is specified by the following lines from the manifest file, plugin.json:

```
"objects": {
    "HostSystem": {
        "monitor": {
            "views": [
```

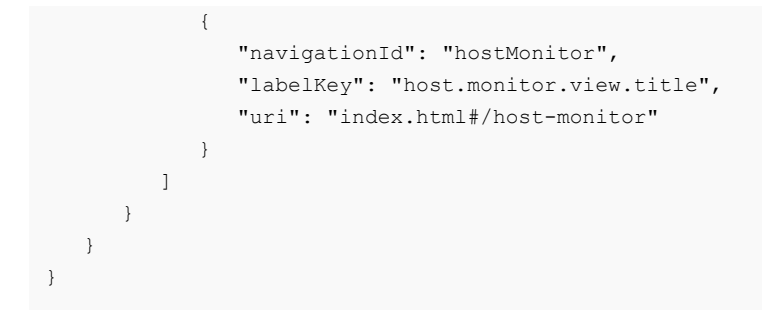

## **Remote Plug-in Sample Directory Structure**

The remote plug-in sample code is organized as a Maven project. You can locate certain important files in the project as follows.

## **Top-Level Directory**

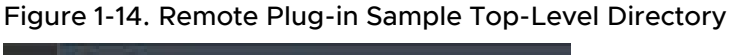

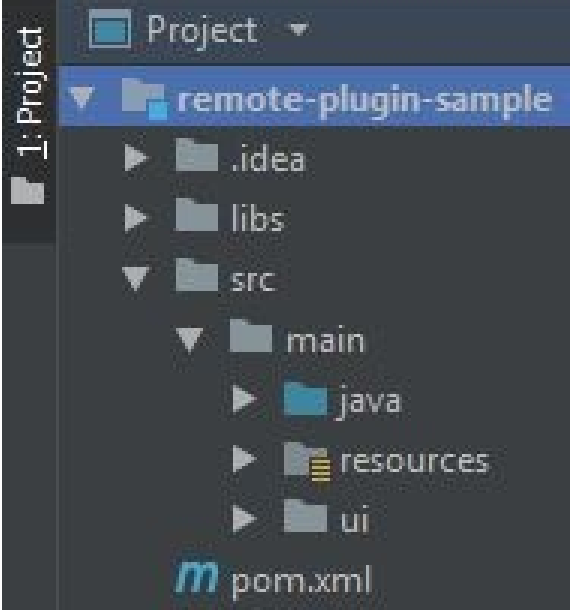

The top-level directory, remote-plugin-sample, is located within the html-client-sdk/ samples directory of the SDK zip file.

- The libs subdirectory contains the external library vim25.jar, which must be installed as a local dependency during the project build and deploy process. The library allows access to vSphere managed objects. In vSphere 8.0 U2 the vim25.jar library was deleted from the Client SDK, so developers who don't have it must find it in the vSphere Management SDK.
- Nested inside the src directory you can find a java directory, which contains Java source files for the sample plug-in server, at java/com/vmware/sample/remote/\*.

- Also nested inside the src directory you can find a ui directory, which contains source code for the sample plug-in UI, at ui/src/app/{model, service, views}/\*.
- To build the project, use the pom.xml file in the top-level directory of the remote plug-in sample, html-client-sdk/samples/remote-plugin-sample/pom.xml.
# Remote Plug-in Architecture in the vSphere Client

The vSphere Client remote plug-in architecture is designed to integrate plug-in functionality into the vSphere Client without the need to run inside vCenter Server. This provides plug-in isolation and enables scale-out of plug-ins that operate in large vSphere environments. The remote plug-in architecture provides the following benefits:

- Your plug-in is protected from interference by unstable or compromised plug-ins loaded in the same vSphere Client.
- An incompatible plug-in does not interfere with vCenter Server operation.
- Plug-in compatibility is robust across vCenter Server upgrades.
- You can deploy a number of plug-in versions within the same vSphere environment. Your remote plug-in user interface needs to communicate with only a single back-end server.
- The topology of deployed plug-ins is well defined and easy to troubleshoot.

Read the following topics next:

- Components of the vSphere Client Architecture
- vCenter Server Configurations
- Communication Paths in Remote Plug-in Architecture
- Communications Among UI Components in the vSphere Client
- Client-Server Communications with Remote Plug-ins
- Security Concepts for Remote Plug-ins

## Components of the vSphere Client Architecture

The vSphere Client architecture enables administrators to manage vSphere environments of varying scale and complexity with a single user interface. It supports environments ranging from a single vCenter Server to a number of vCenter Server instances in Enhanced Linked Mode or Hybrid Linked Mode.

The user interface component runs in a browser, managing and displaying HTML5 views. It communicates with the vsphere-ui service, requesting HTML and Javascript files with vSphere inventory data, authenticating as needed. The user interface also manages a sandbox for each active plug-in and provides client library services to the plug-in user interface.

The vsphere-ui service is an OSGi Java application server that runs on every vCenter Server node. The vsphere-ui service communicates with all of the services provided by vCenter Server by using a variety of API styles and protocols. The vsphere-ui service maintains an authenticated session connection as a client of each of the services.

The vsphere-ui service also provides REST and Web Sockets APIs to the vSphere Client user interface running in the browser. The service supports authentication for users of the vSphere Client by redirecting the browser to a login user interface provided by the VMware vCenter Single Sign-on service.

## vCenter Server Configurations

Remote plug-ins can operate in linked mode configurations of vCenter Server as well as in single vCenter Server instances. Illustrations in this chapter show the components and communication paths for both kinds of configuration.

The following illustration shows a single vCenter Server communicating with a web browser.

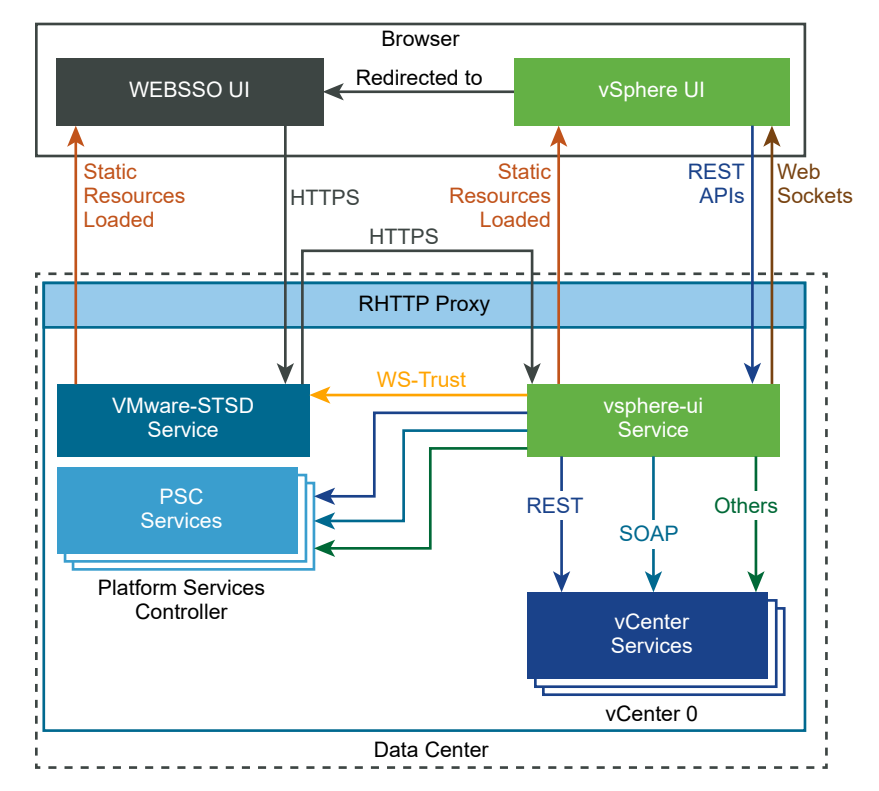

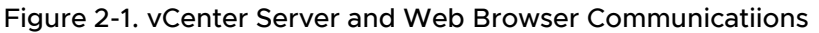

In a linked mode configuration, the vsphere-ui service handles delegation of requests to the linked vCenter Server instances, using the same protocols that it uses when communicating with its own services..

## **Communication Paths in Remote Plug-in Architecture**

This diagram shows some of the communication paths between a plug-in, its user interface, and the vCenter Server to which the user interface is connected.

On the front end, the vsphere-ui service downloads and parses the plug-in manifest and serves UI components to the browser, including references to plug-in components, which are served by the plug-in server. These paths use simple HTTPS communications.

The back-end communication paths between the plug-in server and the vCenter Server Web Services API use SOAP messages over HTTPS. These communications are described in more detail in Communication Paths for Authentication in the Remote Plug-in Server.

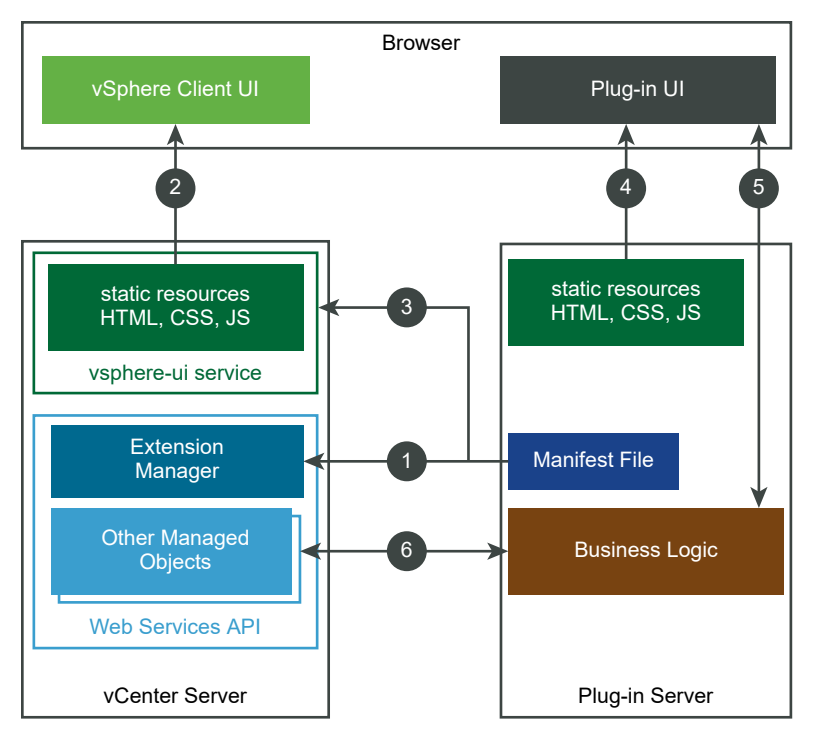

Figure 2-2. A Simplified View of Remote Plug-in Architecture

The circled numbers identify the following data paths:

1. The remote plug-in installer registers the plug-in manifest file with the vCenter Server Extension Manager, by using the Web Services API.

2. A web browser downloads user interface elements of the vSphere Client from the vsphere-ui service in vCenter Server.

3. The vsphere-ui service downloads and parses the plug-in manifest file to determine where the plug-in extends the user interface.

- 4. The browser downloads user interface elements of the plug-in from the plug-in server.
- 5. The plug-in user interface requests data from the plug-in server.
- 6. The plug-in server uses the Web Services API to interact with vCenter Server.

## Communications Among UI Components in the vSphere Client

The vSphere Client user interface loads both its own components and the components belonging to the plug-in user interface. The vsphere-ui service reads the plug-in manifest file to determine where it should insert plug-in components in the user interface.

The user interface components loaded in the browser are organized as shown in the following diagram.

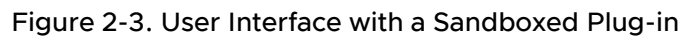

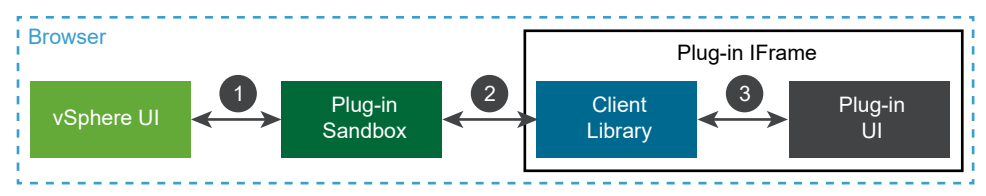

Paths:

- 1 Internal JavaScript methods
- 2 window.postMessage() method in browser
- 3 Public JavaScript methods

The plug-in user interface operates within its own iFrame, isolated from other plug-ins. The plugin loads a copy of the vSphere Client JavaScript API client library, which is its sole connection to other client code. The plug-in code communicates with the client library code using JavaScript method calls.

The client library communicates with the sandbox component that the vSphere Client provides to interface with the plug-in UI components. The communication with the sandbox uses the browser's window.postMessage() API. This makes it possible for the iFrame and its parent window to be loaded from different origins.

**Note** In the vSphere 6.7 Update 1 release of the vSphere Client, the iFrame and its parent window share the same origin. Do not depend on this to remain the same in future releases. In cloud environments, the iFrame is loaded from a secondary host.

The plug-in sandbox communicates with other components of the vSphere Client user interface by using internal Javascript APIs.

If the vSphere Client has more than one plug-in active, each plug-in is allocated its own sandbox, and operates within its own iFrame, as shown in the following illustration.

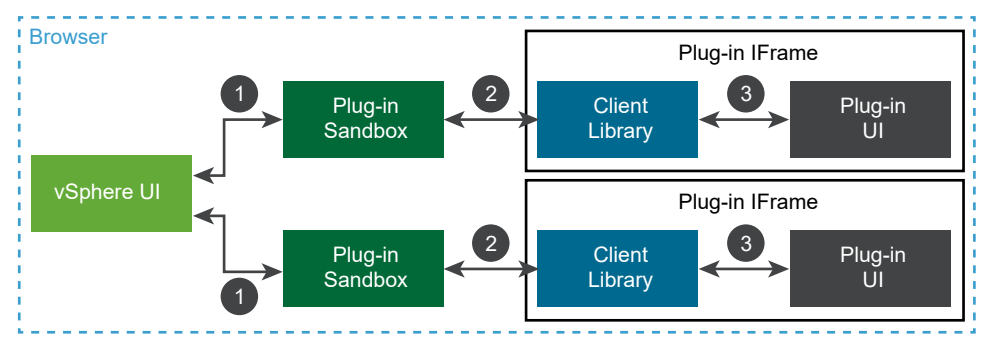

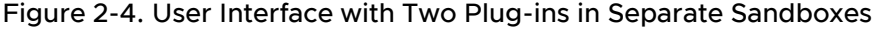

Paths:

- 1 Internal JavaScript methods
- 2 window.postMessage() method in browser
- 3 Public JavaScript methods

In this case, each plug-in UI communicates with its own back-end server.

## **Client-Server Communications with Remote Plug-ins**

Client requests to back-end services are handled in a similar way for plug-in user interface components and vSphere Client user interface components.

A plug-in sandbox runs outside the plug-in iFrame. The sandbox component, along with the rest of the vSphere Client user interface components, sends requests to the vsphere-ui service of the vCenter Server instance that the browser connected to. Service requests use REST and Web sockets over HTTPS. All requests pass through the vCenter Server reverse proxy, which routes them to the correct server components.

A plug-in user interface sends service requests to the plug-in back end, using any RPC style on top of the HTTPS transport protocol. All requests pass through the vCenter Server reverse proxy, which routes them to the plug-in server. The proxy routing is configured at the time the plug-in is installed; it simplifies dealing with self-signed certificates, and avoids problems with cross-origin resource access.

## Security Concepts for Remote Plug-ins

Remote plug-ins typically use the HTTP protocol as a transport for requests, whether using REST or SOAP requests. Authentication methods vary, depending on the target endpoint.

Client-side sessions with REST endpoints are tracked with a session token passed in a custom HTTP header named webClientSessionId. Server-side sessions with SOAP endpoints are tracked with a cookie-based session ID.

A plug-in developer can choose what form of authentication suits the plug-in server component. A best practice is to authenticate by using the session token that the plug-in user interface can get from the client library.

To use the client-side session token, the plug-in server sends the token to a specific REST endpoint of the vsphere-ui service. The vsphere-ui service verifies the authenticating token, and then returns a session clone ticket. The plug-in server uses the clone ticket with the vSphere Web Services API to obtain a SOAP session. The authentication process is described in more detail in Chapter 10 Advanced Considerations for Remote Plug-in Servers.

## Creating a Remote Plug-in for the vSphere Client

3

This chapter outlines how to create your own remote plug-in for the vSphere Client. The goal is to illustrate the entire process using simple components. Other chapters deal with some of the steps in more detail.

To create a remote plug-in, you need both front-end components and back-end components. The front-end components constitute a user interface based on HTML 5. The back-end components include a web server and business logic in support of the front end.

For the front end of your plug-in, you can choose any JavaScript-compatible language. The Remote Plug-in Sample in the vSphere Client SDK uses Angular and Clarity. A best practice is to use Clarity elements to harmonize with the look and feel of the vSphere Client.

For the back end, you can choose any language and any web server. The SDK samples are written in Java and built with Maven, but there is no restriction on the language or tools that you use for back-end development. The SDK samples use Tomcat as a web server because it is bundled with Spring.

Read the following topics next:

- Code Components for a vSphere Client Remote Plug-in
- Deployment Requirements for a vSphere Client Remote Plug-in
- Using Auxiliary Plug-in Servers
- vSphere Client Plug-in Registration Tool
- Sample Manifest File for a Remote Plug-in

## Code Components for a vSphere Client Remote Plug-in

A remote plug-in for the vSphere Client includes several code components that you create.

To create code for a complete plug-in, you must do the following:

- Choose the extension points where your user interface views will extend the vSphere Client.
- Create front-end views that provide the user interfaces for data access.
- Create back-end controllers that interface between services and user interface views.
- Create models for your logical data objects.

- Create back-end services that translate between data models and the objects in storage that back the models.
- Import vim25.jar, which as of vSphere 8.0 U2 is available only in the vSphere Management SDK, to access the Web Services SDK. The vim25 library provides RPC access to the PropertyCollector, used to retrieve properties of vCenter Server managed objects.

## Deployment Requirements for a vSphere Client Remote Plug-in

To prepare a remote plug-in for deployment, you must prepare at least one file and launch one or more processes. The simplest plug-in can be implemented with a single back-end server and a plug-in manifest file that describes the extension views and other details about the plug-in.

Deployment of a remote plug-in takes place at run time, but you must make preparations in advance. You need to do the following to prepare for plug-in deployment:

- Run a web server that provides plug-in components on demand.
- Run your plug-in server binary. The plug-in server runs on a virtual or physical machine of your choice, but it must be the same machine as the web server.
- Prepare a plug-in manifest file, plugin.json, that specifies the plug-in components. See also Sample Manifest File for a Remote Plug-in The manifest file must be accessible by HTTPS, on the same machine as the web server.
- Register your plug-in with a vCenter Server instance. You can register either by using the registration script in the SDK or by writing your own registration tool. In either case, you need the URL and credentials to access the vCenter Server instance. You also need the security certificate or thumbprint of your plug-in manifest server, and the URL of your plug-in manifest file. The connection should be secure HTTP (HTTPS).

**Note** For production installations, a best practice is to create a registration tool that does not expose vCenter Server credentials on the command line.

**Note** When registering the plug-in, it's highly recommended to provide the SSL certificate of the plug-in server in addition to the thumbprint of the SSL certificate of the plug-in server. Performing a full SSL certificate check during SSL handshake is more secure than performing an SSL certificate thumbprint check. Furthermore, in future vSphere releases, support for SSL certificate thumbprints will be dropped and full SSL certificates will be required.

To register a plug-in by using the script in the SDK, you use the registerPlugin function of the extension-registration script. The script arguments are demonstrated in the following example.

<sup>./</sup>extension-registration.sh <code>-action registerPlugin -remote</code>  $\setminus$ 

<sup>-</sup>url https://myvcenter/sdk  $\$ 

<sup>-</sup>username administrator@vsphere.local -password mysecret \

<sup>-</sup>key com.mycompany.myplugin -version 1.0.0 \

<sup>-</sup>pluginUrl https://mydevbox:8443/myplugin/plugin.json \

```
-serverThumbprint 19:FD:2B:0E:62:5E:0E:10:FF:24:34:7A:81:F1:D5:33:\
19:A7:22:A0:DA:33:27:07:90:0F:8E:8D:72:F1:BD:F1 \
-serverCertificateFile /tmp/plugin-server.cer \
-vCenterServerThumbprint 2A:0E:3C:1F:73:6F:1F:21:00:35:45:8B:92:02:E6:44:\
2A:B8:33:B1:EB:44:38:18:A1:10:9F:9E:83:02:CE:02 \
-c 'Example, Inc.' -n 'Remote Plug-in' -s 'This is a remote plug-in'
```

To register a plug-in by means of your own tool, you must create an Extension type record in the ExtensionManager managed object. The Extension record must describe the plug-in manifest server in two places: client[0] and server[0]. These two array entries are similar in several properties, but have important differences:

- The client array, which has type ExtensionClientInfo[], contains the plug-in version in the first element. This is required so that the vSphere Client can manage plug-ins correctly.
- The client array must have a type property with a value of vsphere-client-remote in the first element.
- The server array, which has type ExtensionServerInfo[], must have a type property with any value you choose in the first element. A best practice is to assign the value MANIFEST\_SERVER to the first element of the array, to identify the manifest server for the plug-in.
- To support HTTPS connections, the server array must have either serverThumbprint or serverCertificateFile or both in the first element. Property serverThumbprint takes the value of the SHA-256 hash of the server certificate, while serverCertificateFile takes the value of the PEM-encoded server certificate (string).

#### Note HTTP connections are not recommended for production use with the vSphere Client.

Both the client array and the server array must have the same value in the url property of the first array element. The value must be the URL of the plug-in manifest server.

For information about the plug-in manifest, see Sample Manifest File for a Remote Plug-in. For information about auxiliary plug-in processes, see Using Auxiliary Plug-in Servers. For information about the plug-in registration script, see vSphere Client Plug-in Registration Tool.

## Using Auxiliary Plug-in Servers

A remote plug-in package must include a primary server that serves the plug-in manifest file. A plug-in can also include auxiliary servers that serve other plug-in resources.

Plug-in packages must be downloaded with secure HTTP (HTTPS) protocol.

You might want to design a plug-in with auxiliary servers for several reasons:

- To provide load balancing
- To separate performance tiers
- To manage security risks

- To localize database access
- To take advantage of different coding languages or frameworks
- To facilitate re-implementation

For more information about auxiliary servers, see Chapter 10 Advanced Considerations for Remote Plug-in Servers.

## vSphere Client Plug-in Registration Tool

The vSphere Client SDK contains a plug-in registration tool that manages plug-in extension registration records in the vCenter Server ExtensionManager. The tool registers, unregisters, and updates the registration record of a plug-in.

### **Plug-in Registration Script**

To register a plug-in, use this registration script in the SDK. It's a wrapper for a Java tool, which opens a session with a vCenter Server instance using the VMware Web Services API.

tools/vCenter plugin registration/prebuilt/extension-registration.sh

## **Plug-in Registration Script Syntax**

The arguments of the registration script function as follows:

- -action (required) can be one of:
  - registerPlugin
  - updatePlugin
  - unregisterPlugin
  - isPluginRegistered
- -c or -company is the name of the plug-in vendor.
- -insecure bypasses security checks on the vCenter Server certificate. This is not recommended for a production environment.
- -k or -key (required) is an identification string for the plug-in. The plug-in registration record in the vCenter Server ExtensionManager contains this identification.
- -local (default) is used to register or update a local plug-in. See also -remote.
- -n or -name is a user-friendly identification string for the plug-in.

- -p or -password (required) authenticates the vCenter Server user account. See also
   -username.
- -ps or -pluginServers is a string that contains a JSON array of objects that specify endpoints for auxiliary services belonging to the plug-in. Each endpoint object must contain a url property to enable connections to the endpoint. The scheme must specify HTTP or HTTPS as the protocol. To support HTTPS connections to an endpoint, at least one of the fields serverThumbprint or serverCertificateFile must be set in the endpoint object. HTTP connections are not recommended for production use with the vSphere Client. The type property, required for auxiliary servers, is a service registration identifier string by which the plug-in front end can discover a needed endpoint.

Choice and optional properties that can also be present in the object are:

- serverThumbprint is the thumbprint (fingerprint) of the auxiliary server's SSL certificate.
   See constraints for the -st argument below.
- serverCertificateFile is the path of the auxiliary server's SSL certificate on the local filesystem. See constraints for the -scf argument below. The certificate of the auxiliary server must contain the host name specified according to subjectAltName extension (RFC 2818, Section 3.1 Server Identity).
- label (not currently used)
- summary is a brief description of the auxiliary server.
- company is the name of the plug-in server vendor.
- adminEmail
- -pu or -pluginUrl (required to register a plug-in) is the URL of the plug-in manifest served by the plug-in back end. The scheme must specify HTTP or HTTPS as the protocol. The path segment of the -pluginUrl must be specified relative to the directory where you run the plug-in server. \*\*
- -remote (required for a remote plug-in) is used to register or update a remote plug-in. See also -local.
- -s or -summary is a brief description of the plug-in.
- -show or -showInSolutionManager specifies that the plug-in will appear in the Solutions list of the Administration panel.
- -st or -serverThumbprint is the SHA-256 signature of the plug-in back-end server certificate. Character pairs should be separated by colon separators.
- -scf or -serverCertificateFile is the path on the local filesystem of the plug-in manifest server's SSL certificate file, in PEM or DER format. The certificate of a plug-in server record must contain the host name of the plug-in server in its subjectAltName extension as per RFC 2818, Section 3.1 Server Identity.

- -u or -username (required) identifies a vCenter Server user account that has permission to write to the vCenter Server ExtensionManager. See also -password.
- -url (required) is the URL of the /sdk resource of the vCenter Server. Use the fully qualified domain name of the vCenter Server instance. For example: https://myvcsa.example.com/sdk
- -v or -version (required) identifies the plug-in version.
- -vct or --vcenterServerThumbprint supplies the certificate thumbprint for the vCenter Server instance. You can use this in development environments when the certificate is selfsigned or otherwise not recognized by the browser.
- -eventList path to the event list JSON file, relative to the file system root of the manifest server. The file should contain a JSON formatted array of event infos. Each object in the array must specify the *eventId* of the event. In addition, an optional XML descriptor for the EventType can be specified.
- -faultList path to the fault list JSON file, relative to the file system root of the manifest server. The file should contain a JSON formatted array of fault infos. Each object in the array must specify the *faultId* of the fault.
- -privilegeList path to the privilege list JSON file, relative to the file system root of the manifest server. The file should contain a JSON formatted array of privilege group objects. Each object in the array must specify the *groupId* of the privilege group and the privileges in that group. Each object in the privileges array must specify an *privilegeId* of the privilege.
- -resourceList path to the resource list JSON file, relative to the file system root of the manifest server. The file should contain a JSON formatted object, where the keys are locales (for example 'en', 'fr', 'de' ..) and the values are objects with a key to be localized and the value is the localizable message.
- -taskList path to the tasks list JSON file, relative to the file system root of the manifest server. The file should contain a JSON formatted array of task infos. Each object in the array must specify the *taskld* of the task.

\*\* To support HTTPS connections to the plug-in manifest server, at least one of the fields serverThumbprint or serverCertificateFile must be set in the endpoint object. Insecure HTTP connections are not recommended for production use with the vSphere Client.

**Note** When registering a plug-in, it's highly recommended to provide SSL certificates of the plug-in servers in addition to the thumbprints of the SSL certificates of the plug-in servers. Performing a full SSL certificate check during SSL handshake is more secure than performing an SSL certificate thumbprint check. Furthermore, in future vSphere releases, support for SSL certificate thumbprints will be dropped and full SSL certificates will be required.

## Sample Manifest File for a Remote Plug-in

The following sample manifest file contains the minimum elements required for a simple plug-in.

```
{
   "manifestVersion" : "1.0.0",
  "requirements": {
     "plugin.api.version": "1.0.0"
  },
  "configuration": {
     "nameKey": "plugin.name",
     "icon": {
        "name": "main"
     }
  },
  "definitions": {
     "i18n": {
        "locales": ["en-US"],
        "definitions": {
           "plugin.name": {
              "en-US": "Hello World"
           }
        }
     }
  },
  "global": {
     "view": {
        "uri": "index.html"
     }
  }
}
```

**Note** The URIs specified in the manifest file are relative to the location of the manifest file itself. That is, the directory containing plugin.json should be considered the server root directory for plug-in resources.

# Deploying Remote Plug-ins for the vSphere Client

A remote plug-in must be deployed by the vSphere Client before it can be used. Deployment is the process of preparing components of vCenter Server to accept communications from the plug-in and to display plug-in views in the browser. Developers have a choice of deployment topologies, as explained later in this chapter.

Read the following topics next:

- Remote Plug-in Life Cycle
- Remote Plug-in Deployment
- Plug-In Caching
- Remote Plugin Uninstallation
- Redeploying Plug-ins During Development
- Specifying Remote Plug-in Compatibility
- Remote Plug-in Topologies

## Remote Plug-in Life Cycle

Remote plug-in content becomes visible in the vSphere Client after you prepare and register the plug-in with a vCenter Server instance.

The plug-in displays when you connect a browser to the vSphere Client URL of a vCenter Server instance, or of a vCenter Server linked to the instance where the plug-in is registered, and log in.

A remote plug-in has the following life cycle stages:

#### Build

The plug-in developer assembles necessary resources and builds the package(s) to implement the remote plug-in.

#### Run

The plug-in developer starts the plug-in manifest server.

#### Registration

The plug-in developer registers the plug-in as a vCenter Server extension, using the ExtensionManager managed object of the vCenter Server instance.

#### Discovery

A vCenter Server instance discovers a new plug-in registration, or a new version registration.

#### Deployment

A vCenter Server instance downloads the plug-in manifest file, verifies certification and compatibility, and configures its reverse proxy to route server requests.

#### Use

The browser downloads plug-in resources from a back-end server into an iFrame of the vSphere Client user interface, and the plug-in user interface operates in conjunction with the back-end server or servers.

#### Uninstallation

The developer unregisters the plug-in, and all linked vCenter Server instances delete the routing configuration.

## Remote Plug-in Deployment

When the vSphere Client discovers a remote plug-in, it schedules the plugin for deployment. vCenter Server takes the following steps to deploy a remote plug-in in the vSphere Client:

- Download the remote plug-in manifest, plugin.json, from the location specified in the ClientInfo property registered in the ExtensionManager. When you use the extensionregistration script provided in the SDK this is the value of the -pu or -pluginUrl argument. vCenter Server downloads your plug-in manifest into /etc/vmware/vsphere-ui/vc-packages/ vsphere-client-serenity/your\_plugin\_name-your\_plugin\_version.
- Parse the plug-in manifest to determine whether its specified version and environment are compatible with deployment on this vCenter Server instance.
- Parse the plug-in manifest to determine what views will be shown in the user interface, and add them to an internal extension point table.
- Configure the vCenter Server reverse HTTP proxy to route plug-in UI traffic to the remote plug-in server or servers.

After these steps complete successfully, the vSphere Client user interface displays a notification that the remote plug-in is installed.

## **Plug-In Caching**

When the vSphere Client installs a plug-in, it downloads the plug-in manifest file and caches it. The cached copy is re-used whenever the vsphere-ui process restarts. After a plug-in has been unregistered, the vsphere-ui service detects the change immediately. The cached copy of the plug-in manifest is deleted from the cache.

When a plug-in is upgraded, the vsphere-ui service detects the change as soon as the plug-in registration entry is updated with a new version number. At that time, the old plug-in version is undeployed, the cached copy of the manifest is removed, and the new plug-in version is deployed.

If plug-in resources are upgraded without changing the version number, such as when developing a plug-in, the vsphere-ui service does not detect the change. To deploy plug-in changes during development, use pluginDeveloperMode to enable the **Redeploy** button in the user interface. For more information, see Redeploying Plug-ins During Development.

## **Remote Plugin Uninstallation**

Unregistering a plug-in package from vCenter Server causes the vSphere Client service to delete the plug-in from the environment. A vCenter Server instance notifies all linked vCenter Server instances as soon as the plug-in is unregistered. The linked vCenter Server instances undeploy the plug-in, by using the following steps:

- Delete the plug-in from internal extension point tables.
- Delete the plug-in's reverse proxy routing rules.
- Delete the plug-in's manifest from cache.

While the process of uninstallation takes place, the vSphere Client UI does not wait for the process to complete. You might need to refresh the browser window after the vSphere Client displays a notification that the uninstallation is complete.

## **Redeploying Plug-ins During Development**

The vSphere Client service discovers new remote plug-ins as soon as they are registered with any linked vCenter Server instance. Some later changes to the registration record can cause redeployment of the plug-in. To bypass the need to change the registration record during plug-in development, you can trigger redeployment of plug-in changes by using the **Redeploy** feature.

When you are developing and testing a plug-in, you can trigger redeployment frequently by using the **Redeploy** button, without the need to make changes to the extension registration record. After the **Redeploy** button is enabled, it is visible in the **Client Plug-Ins** window, where it applies to any selected plug-in. The button causes vCenter Server to undeploy the selected plug-in, and then deploy it again based on the same registration record.

| vSphere Client               | Q Search in | in all environments |              |             |                    |              | C                | Adminis            |                |
|------------------------------|-------------|---------------------|--------------|-------------|--------------------|--------------|------------------|--------------------|----------------|
|                              | <           |                     |              |             |                    |              |                  |                    |                |
| Administration               |             | Client Pl           | ugins        |             |                    |              |                  |                    |                |
| Access Control               | ~           | ← GO BACK           |              | S           |                    |              |                  |                    |                |
| Roles                        |             |                     |              |             |                    |              |                  |                    |                |
| Global Permissions           |             | 오 Remote            | Plug-in      |             |                    |              |                  |                    |                |
| Licensing                    | ~           | This is a ren       | note plug-in |             |                    | -            |                  |                    |                |
| Licenses                     |             | PEMOVE              | SHOW         | HIDE        | REDERLOY           |              |                  |                    |                |
| Solutions                    | ~           | REMOVE              | 3110 W       | HIDE        | REDEPEOT           |              |                  |                    |                |
| Client Plugins               |             | <b>~</b>            | Plugin Serve | r           |                    |              | Instance version | Status             | VMware certifi |
| vCenter Server Extensions    |             | ✓ >>                | 🖧 https://   | /10.161.141 | .71:8443/sample-ui | /plugin.json | 1.0.0.0          | Oeployed / Visible | No             |
| Deployment                   | ~           |                     |              |             |                    |              |                  |                    |                |
| System Configuration         |             |                     |              |             |                    |              |                  |                    |                |
| Customer Experience Improv   | vement P    |                     |              |             |                    |              |                  |                    |                |
| Client Configuration         |             |                     |              |             |                    |              |                  |                    |                |
| Support                      | ~           |                     |              |             |                    |              |                  |                    |                |
| Upload File to Service Reque | est         | <b>2</b> 1          |              |             |                    |              |                  |                    |                |
| Single Sign On               | ~           |                     |              |             |                    |              |                  |                    |                |
| Users and Groups             |             |                     |              |             |                    |              |                  |                    |                |
| Configuration                | - 1         |                     |              |             |                    |              |                  |                    |                |

Figure 4-1. Redeploy feature in Plugin Developer Mode

To enable the **Redeploy** button, set pluginDeveloperMode by appending the query parameter pluginDeveloperMode=true to any URL loaded into the browser window. For example, the URL could be the following:

https://vcenter-server-fqdn/ui/?pluginDeveloperMode=true

When you set pluginDeveloperMode, it remains in effect until you browse to a URL that contains the query parameter pluginDeveloperMode=false, or until you refresh the browser window while the browser address field does not include pluginDeveloperMode=true.

**Note** The **Redeploy** button requires the Plugin.Management privilege, which is available by default to all users who have the Administrator role.

## Specifying Remote Plug-in Compatibility

The vSphere Client provides a way to specify compatibility between remote plug-ins and vCenter Server versions, and also compatibility with public cloud and private cloud environments.

When a remote plug-in is registered with a vCenter Server instance, each linked instance is notified. Each notified instance responds by checking compatibility constraints specified in the plug-in manifest. The constraints determine whether the notified instance will involve the plug-in future requests that access vSphere resources on the registration instance.

Each notified instance must satisfy client constraints, and the registration instance must satisfy server constraints, to enable plug-in traffic. If both sides meet the constraint conditions, the notified instance deploys the plug-in for future connections to the registration instance.

Deployment includes configuring extension point metadata to deploy plug-in views in the vSphere Client user interface, and setting proxy rules to forward view requests to the plug-in server. This applies to views that access vSphere resources that the vCenter Server manages.

In the plug-in manifest file you can specify two points of control for plug-in compatibility. First, you can control whether any vCenter Server instance is compatible with the plug-in's user interface views. You specify this with the vsphere.client property. Second, you can control whether the plug-in is compatible with a vCenter Server instance where it is registered. You specify this with the vcenter.server property.

For example, if your plug-in is compatible with only an on-premises vCenter Server, you should specify that limitation in the vcenter.server object in the manifest. If the plug-in is registered in a cloud environment by mistake, vsphere-ui will refuse to deploy it. Or if your plug-in is incompatible with vSphere Client versions before 8.0, you should specify a minimum version of 8.0 in the vsphere.client manifest object. If a user connects to an earlier version vCenter Server, the client refuses to display any view served by the plug-in.

To specify compatibility constraints, modify the requirements object in the remote plug-in manifest file. The following nested objects are available to specify compatibility:

vcenter.server

Use this object to specify environments and versions of vCenter Server on which the plug-in can be deployed. You can specify these properties:

environments

A specifier array for vCenter Servers. If property environments is specified in object vcenter.server, the plug-in can only be deployed there. If this property is absent, the plug-in can be deployed from any vCenter Server it is registered with. Legal values:

- onprem
- cloud
- version

A string containing a version or range of versions for vCenter Server instances where the plug-in can be registered and deployed. Legal formats:

- version = a single compatible version string
- [version, version] = an inclusive range of compatible versions
- (version, version) = an exclusive range of compatible versions
- [version, ) = a minimum version
- (, version) = all prior versions

where *version* is an integer or a series of dot-separated integers: *n*[.*n*[.*n*]]]

Although bracket and parenthesis look unmatched, "[" is inclusive and "(" is exclusive. For example [8.0, 9.0) means everything from 8.0 up to but not including 9.0.

A best practice is to specify the form [version, version) to indicate compatibility that begins at one major release and includes all minor releases up to, but not including, the next major release.

The version property in this context applies to a vCenter Server instance with which a remote plug-in is registered. If a version constraint is present in the vcenter.server object, vsphere-ui processes in all linked vCenter Server instances will verify that the registration instance satisfies the version constraint. If it does not, vsphere-ui will not deploy the plug-in for connections to the registration instance of vCenter Server. If the version property is absent, any vsphere-ui is free to deploy the plug-in if other compatibility constraints are satisfied.

vsphere.client

Use this object to specify environments and versions of vSphere Client that can display the views served by the plug-in. When the plug-in is registered on one vCenter Server instance, and a user connects to a second vCenter Server instance, the vsphere-ui of the second instance will display plug-in views for resources managed by the registration instance only if the second instance satisfies the vsphere.client compatibility requirements.

environments

A specifier array for vCenter Servers. If property environments is specified in object vcenter.server, the plug-in can only be deployed there. If this property is absent, the plug-in can be deployed from any vCenter Server it is registered with. Legal values:

- onprem
- gateway
- cloud
- version

A string containing a version or range of versions for vSphere environments. If the version property is present in the vsphere.client object, it limits the versions that can deploy the plug-in to access resources on a vCenter Server instance where the plug-in is registered. Legal formats are:

- version = a single compatible version string
- [version, version] = an inclusive range of compatible versions
- (version, version) = an exclusive range of compatible versions
- [version, ) = a minimum version
- (, version) = all prior versions

where version is an integer or a series of dot-separated integers: n[.n[.n]]]

## **Remote Plug-in Topologies**

Enhanced linked mode (ELM) enables you to manage all linked vCenter Server instances from a single vSphere Client connected to any one of the linked vCenter Server instances. The way that

the vSphere Client visualizes the vSphere resources on a vCenter Server instance depends on the set of remote plug-ins installed on that instance. The topology of remote plug-ins is the overall configuration of plug-ins that determines how the vSphere Client interacts with the resources on different vCenter Server instances.

## Remote Plug-in Terminology

The following terms are useful to understand concepts in this chapter.

- Plug-in A product that extends the vSphere user interface with additional functionality.
- Plug-in Version The version of the plug-in specified at the time of registration.
- Plug-in Instance A plug-in server registered with a vCenter Server instance. The plug-in instance is defined by the plug-in product, version, and plug-in manifest URL.
- Plug-in UI The part of the plug-in loaded inside an iFrame within the vSphere Client UI in the browser.
- Plug-in Server A back-end process to which the plug-in UI talks.
- Plug-in Manifest Server The plug-in process that serves the plug-in manifest file.
- Plug-in Auxiliary Server A plug-in process that serves some plug-in resources, but not the manifest file.

### Visibility of Remote Plug-in Views

In an Enhanced Linked Mode (ELM) environment, the vSphere Client is capable of loading views from plug-in instances registered with any of the linked vCenter Server instances. For this example, suppose you are working with three linked vCenter Server instances: VC1, VC2, VC3. You register instances of plug-in A with VC1 and VC2, but not with VC3.

When you register plug-in A with VC1, and again with VC2, all three linked vCenter Server instances discover the registrations. Assume that plug-in A has no configured version or environment constraints, so deployment can proceed freely on all three vCenter Server instances. Plug-in views are visible in your vSphere Client only when appropriate, as defined by these rules:

- Global views are always present in the vSphere Client, regardless of which linked instance of vCenter Server you connect to. A plug-in instance selector enables you to choose between plug-in servers. For example, if you connect to VC3 you can choose between the global views of plug-in A instances registered with VC1 and VC2.
- The visibility of an object-specific plug-in view depends on which vCenter Server instance manages the object. When you select an object managed by a given vCenter Server instance, you have access to object-specific views served by the plug-ins registered with that vCenter Server instance. For example, if you connect to VC3 and select an object managed by VC1, the vSphere Client displays the object-specific view served by plug-in A. However, if you connect to VC1 and select an object managed by VC3, the vSphere Client does not display the object-specific view because VC3 has no instance of plug-in A registered.

Plug-in visibility can also be limited by version differences between the plug-in and your vSphere Client. For example, suppose you connect to VC3 and select an object managed by VC2, but the instance of plug-in A registered with VC2 uses a new method not recognized by the older version of the JavaScript API served by VC3. Your version of the vSphere Client is unable to display the view served by plug-in A.

**Note** To avoid run-time issues with incompatible software versions, configure compatibility constraints as described in Specifying Remote Plug-in Compatibility.

## Remote Plug-in Multi-Instance Support

The remote plug-in architecture allows for multiple instances of the same remote plug-in to be deployed within an ELM environment. Instances of a remote plug-in provide distinct server processes that can be completely equivalent in function or can implement different versions of the plug-in functionality. The illustrations that follow show characteristics of some possible topologies.

For example, consider an ELM environment with three vCenter Server instances. Suppose that the following extension registration commands are issued:

```
./extension-registration.sh -action registerPlugin -url https://vcl.example.com/sdk -u
"Administrator@vsphere.local" -p 'Admin!23' -c 'Example, Inc.' -n 'Remote Plugin Test'
-s 'A test plugin demonstrating plugin instances' -k com.example.remoteplugin.test
-pu "https://pluginserverl.example.com/path/to/plugin.json" -v "1.0.0" -st
plugin1_server_thumbprint -remote
```

./extension-registration.sh -action registerPlugin -url https://wc2.example.com/sdk -u
"Administrator@vsphere.local" -p 'Admin!23' -c 'Example, Inc.' -n 'Remote Plugin Test'
-s 'A test plugin demonstrating plugin instances' -k com.example.remoteplugin.test
-pu "https://pluginserver2.example.com/path/to/plugin.json" -v "1.0.0" -st
plugin2 server thumbprint -remote

./extension-registration.sh -action registerPlugin -url https://wc3.example.com/sdk -u
"Administrator@vsphere.local" -p 'Admin!23' -c 'Example, Inc.' -n 'Remote Plugin Test'
-s 'A test plugin demonstrating plugin instances' -k com.example.remoteplugin.test
-pu "https://pluginserver3.example.com/path/to/plugin.json" -v "1.0.0" -st
plugin3\_server\_thumbprint -remote

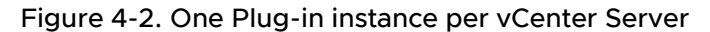

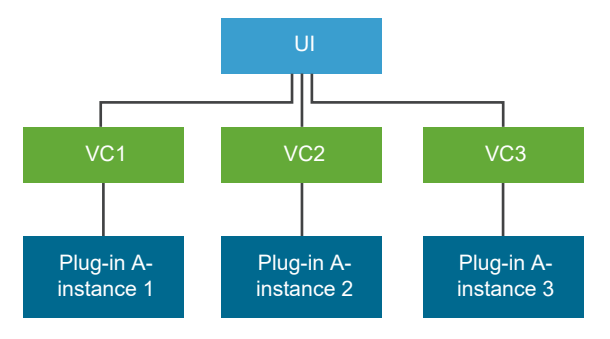

This topology has three instances of PluginA, such that the first plug-in server is registered with VC1, the second is registered with VC2, and the third server is registered with VC3. These plug-in servers are completely equivalent in function: the plug-in manifests that they host and the plug-in specific bits they run are identical. Because each server has a different URL for its manifest file, they are three separate instances of PluginA.

Object views will be loaded from the plug-in instance connected with the vCenter Server instance that the object belongs to. For example, if the plug-in declares a card on the VM summary page, then browsing VMs on VC2 will load the card from the second plug-in server, and browsing VMs on VC3 will load the card from the third plug-in server. Calls to the plug-in back end will be routed to the corresponding plug-in server instance.

Global views, however, will be aggregated in a single global view with an additional instance selector component that allows the user to choose between the global views of the different instances. A sample instance selector is shown below:

Figure 4-3. Selector for Single Plug-in Instance per vCenter Server

Update Manager INSTANCE 10 0-8443 V

|           | III STATCE  |         | 0.0445  |                       |      |
|-----------|-------------|---------|---------|-----------------------|------|
| Update Ma | Plugin Inst | tance   | Version | vCenter Server        |      |
| Home Base | 10.         | 0:8443  | 1.0.0   | 1012-10-2-2020-0-10-1 | .com |
|           | 10.         | 11:8443 | 1.0.0   | 1012-00-2 173.avg.ct  | .com |
| 0 Hosts   | 10.         | 2:8443  | 1.0.0   | 100-00-200 ang o      | .com |
|           |             |         |         |                       |      |

The instance selector shown above displays three back-end servers that represent the three instances of PluginA with version 1.0.0. The **Plugin Instance** column displays the IP address or fully qualified domain name of each plug-in instance, and the **vCenter Server** column displays the vCenter Server that each plug-in instance is connected to. Switching between the items in this drop-down will load the global view of the remote plug-in with version "1.0.0" from the specified plug-in instance.

An alternative topology, which could be considered for a data center with lower access volume, might configure a single shared plug-in instance like this:

./extension-registration.sh -action registerPlugin -url https://wc1.example.com/sdk -u "Administrator@vsphere.local" -p 'Admin!23' -c 'Example, Inc.' -n 'Remote Plugin Test' -s 'A test plugin demonstrating plugin instances' -k com.example.remoteplugin.test -pu "https://pluginserver1.example.com/path/to/plugin.json" -v "1.0.0" -st

#### plugin1\_server\_thumbprint -remote

./extension-registration.sh -action registerPlugin -url https://wc2.example.com/sdk -u
"Administrator@vsphere.local" -p 'Admin!23' -c 'Example, Inc.' -n 'Remote Plugin Test'
-s 'A test plugin demonstrating plugin instances' -k com.example.remoteplugin.test
-pu "https://pluginserver1.example.com/path/to/plugin.json" -v "1.0.0" -st
plugin1\_server\_thumbprint -remote

./extension-registration.sh -action registerPlugin -url https://wc3.example.com/sdk -u
"Administrator@vsphere.local" -p 'Admin!23' -c 'Example, Inc.' -n 'Remote Plugin Test'
-s 'A test plugin demonstrating plugin instances' -k com.example.remoteplugin.test
-pu "https://pluginserver1.example.com/path/to/plugin.json" -v "1.0.0" -st
plugin1 server thumbprint -remote

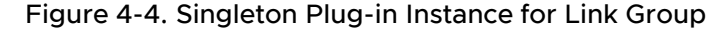

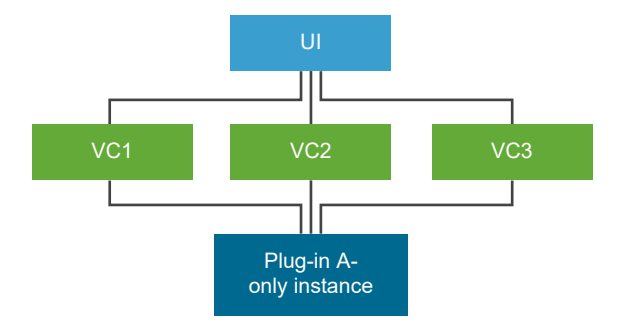

The plug-in is registered with all linked instances of vCenter Server. All registrations have the same plug-in ID, version, and manifest URL, so this is considered a single instance. All plug-in object specific views will be loaded from this one plug-in server. Because no other versions of the same remote plug-in are present in the environment the global view will contain a single item that represents the global view of the singleton instance, as shown in the following example selector:

#### Figure 4-5. Selector for Singleton Plug-in

```
Update Manager INSTANCE 10.11.123.456:8443
```

| Update Ma | Plugin Instance      | Version | vCenter Server                                                         |  |
|-----------|----------------------|---------|------------------------------------------------------------------------|--|
| Home Base | 10. 11.123.456: 8443 | 1.0.0   | instance-selector-vc1.example.com<br>instance-selector-vc2.example.com |  |
| 0 Hosts   |                      |         | instance-selector-vc3.example.com                                      |  |

With this topology, the plug-in can be upgraded to a newer version for an entire link group by replacing a single process. However, a singleton plug-in works best in a homogenous environment. In an environment that contain sdifferent versions of vCenter Server, the singleton plug-in might need to handle different API versions.

Similarly, if you upgrade an instance of vCenter Server in a singleton plug-in configuration, the plug-in could become incompatible or could fail entirely. For more flexible version support, consider using multiple-instance topologies instead.

#### **Differentiating Plug-in Instances**

When the vSphere Client checks the vCenter Server's Extension Manager for new remote plugins it also checks for new instances of a remote plug-in. If the vSphere Client finds two extension registrations in two different vCenter Server instances such that the extension ID and extension version are the same but the plug-in manifest URL (ExtensionClientInfo.url) is different, then these two extensions are considered to be different instances of the same remote plug-in. If the plug-in manifest URL is also the same for both registrations, both vCenter Server instances share the same plug-in instance.

For example, consider an ELM environment with three vCenter Server instances. Suppose that the following extension registration commands are issued:

./extension-registration.sh -action registerPlugin -url https://vcl.example.com/sdk -u
"Administrator@vsphere.local" -p 'Admin!23' -c 'Example, Inc.' -n 'Remote Plugin Test'
-s 'A test plugin demonstrating plugin instances' -k com.example.remoteplugin.test
-pu "https://pluginserver1.example.com/path/to/plugin.json" -v "1.0.0" -st
plugin1 server thumbprint -remote

./extension-registration.sh -action registerPlugin -url https://wc2.example.com/sdk -u
"Administrator@vsphere.local" -p 'Admin!23' -c 'Example, Inc.' -n 'Remote Plugin Test'
-s 'A test plugin demonstrating plugin instances' -k com.example.remoteplugin.test
-pu "https://pluginserver1.example.com/path/to/plugin.json" -v "1.0.0" -st
plugin1\_server\_thumbprint -remote

Both VC1 and VC2 have the same plug-in manifest, and thus the same plug-in server. This is considered to be a single plug-in instance, registered with two vCenter Server instances.

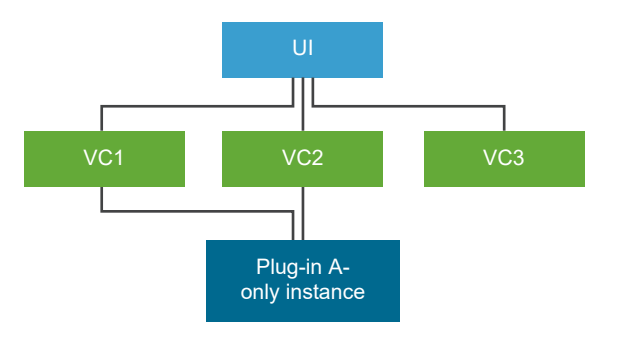

Figure 4-6. Partial Coverage by Singleton Plug-in

In this topology, browsers connected to VC1 or VC2 will see the same object-specific views. In a global view context, a browser connected to any of the linked vCenter Server instances displays a view selector that enables the user to choose a path to the plug-in server. Both VC1 and VC2 provide a proxy route to the same plug-in instance.

Now suppose that we register the following extension in VC3:

```
./extension-registration.sh -action registerPlugin -url https://wc3.example.com/sdk -u
"Administrator@vsphere.local" -p 'Admin!23' -c 'Example, Inc.' -n 'Remote Plugin Test'
-s 'A test plugin demonstrating plugin instances' -k com.example.remoteplugin.test
-pu "https://pluginserver2.example.com/path/to/plugin.json" -v "1.0.0" -st
plugin2_server_thumbprint -remote
```

The extension registered in VC3 has the same ID and version as the one registered in VC1 and VC2 but has a different manifest URL. When the extension is registered, the vSphere Client will detect that this is a different instance of the remote plugin with ID com.example.remoteplugin.test, version 1.0.0. The UI will show the following behavior:

- Object-specific views declared by plug-in instance 2 (registered in VC3) will be shown for the corresponding objects from VC3. However, the views declared by instance 1 (registered in VC1 and VC2) will be shown for objects from VC1 and VC2.
- For global views, a single entry point in the object navigator displays a plug-in instance view selector where the user will be able to switch between the global views supplied by either of the two plug-in instances.

Different plug-in instances can also have different plug-in versions. For example, consider an ELM environment with three vCenter Server instances. Suppose that the following extension registration commands are issued:

```
./extension-registration.sh -action registerPlugin -url https://wc1.example.com/sdk -u
"Administrator@vsphere.local" -p 'Admin!23' -c 'Example, Inc.' -n 'Remote Plugin Test'
-s 'A test plugin demonstrating plugin instances' -k com.example.remoteplugin.test
-pu "https://pluginserver1.example.com/path/to/plugin.json" -v "1.0.0" -st
plugin1_server_thumbprint -remote
```

./extension-registration.sh -action registerPlugin -url https://vc2.example.com/sdk -u "Administrator@vsphere.local" -p 'Admin!23' -c 'Example, Inc.' -n 'Remote Plugin Test' -s 'A test plugin demonstrating plugin instances' -k com.example.remoteplugin.test -pu "https://pluginserver1.example.com/path/to/plugin.json" -v "1.0.0" -st -pu intervent.com/path/to/plugin.json" -v "1.0.0" -st

```
plugin1_server_thumbprint -remote
```

```
./extension-registration.sh -action registerPlugin -url https://wc3.example.com/sdk -u
"Administrator@vsphere.local" -p 'Admin!23' -c 'Example, Inc.' -n 'Remote Plugin Test'
-s 'A test plugin demonstrating plugin instances' -k com.example.remoteplugin.test
-pu "https://pluginserver2.example.com/path/to/plugin.json" -v "2.0.0" -st
plugin2_server_thumbprint -remote
```

In this topology, VC1 and VC2 are running with a single instance of the plug-in, at version **1.0.0**, while VC3 is running with a second instance of the plug-in, at version **2.0.0**.

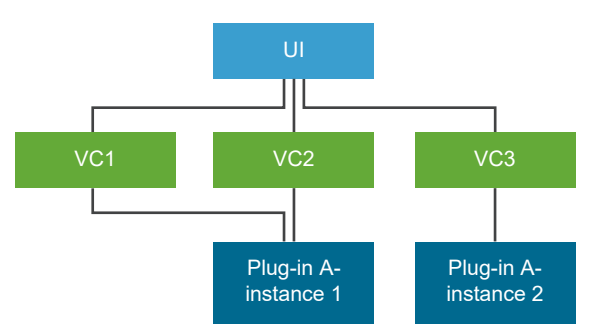

#### Figure 4-7. Remote Plug-in Version Differentiation

The newer version might have support for new features, such as changes in the API. This capability allows a plug-in to support custom features for some managed objects. It also can help to facilitate testing and rolling upgrades.

## **Custom Topologies**

You can design your plug-in with any topology which may be appropriate for your needs. The following limitations apply:

- At most one remote plug-in instance with a given extension ID can be registered per vCenter Server
- Remote plug-in registrations with different extension IDs are considered different plug-ins.
- Remote plug-in registrations with the same extension ID but different manifest file locations are considered different instances of the same plug-in. In the case of multiple instances, any object-specific view is loaded by the plug-in server instance that is registered with the vCenter Server instance that manages the object. The view makes back-end calls to the server instance that loaded it.

- Remote plug-in registrations with the same extension ID and the same manifest file location are considered a single instance. That instance serves all the vCenter Server instances with which it is registered. Any object-specific view is loaded by the single plug-in server instance that is registered with all the vCenter Server instances.
- Remote plug-ins with the same extension ID and different manifest file locations can also have different versions. In that case, any object-specific view is loaded by the instance that is registered with the vCenter Server instance that manages the object. The details of an object-specific view might differ, depending on the version of the plug-in that is registered with the vCenter Server instance. The view makes back-end calls to the server instance that loaded it.
- If an object is managed by a vCenter Server instance that has no instance of the plug-in registered, then no object-specific view is displayed for that plug-in.
- In case of multiple instances, a single global view will be displayed for the remote plug-in, aggregating the global views of all plug-in instances, and a plug-in view selector allows for switching between the global view content from the different instances.

## **Deploying Auxiliary Plug-in Servers**

When you divide plug-in features between several auxiliary servers, you register each server with a string identifier that indicates the service it provides. Any plug-in server can locate a service it needs by using the service identifier to look up the service endpoint URL in the extension registry record.

When vCenter Server deploys a remote plug-in, it caches the plug-in manifest and configures a routing rule for the reverse HTTP proxy, which directs UI traffic to the manifest server process. If the plug-in includes auxiliary servers, vCenter Server also creates rules to route UI traffic to the auxiliary servers.

VCenter Server maintains a mapping of service identifiers to proxy URLs. Plug-in code that runs in the browser can access that mapping by using the getPluginBackendInfo() method. The resulting data allows the JavaScript code to determine the proxy URLs for the services it needs. For more information about getPluginBackendInfo(), see vSphere Client JavaScript API: Application Interface.

For more information about registering auxiliary plug-in servers, see Registering Auxiliary Plug-in Servers.

## Remote Plug-in Deployment Example with Simultaneous Users

After being detected, a remote plug-in will be scheduled for deployment in the vSphere Client. The deployment of a remote plug-in, on a high level, consists of the following stages:

- vCenter Server downloads the remote plug-in manifest.
- vCenter Server parses the plug-in manifest.
- vCenter Server configures the VMware reverse HTTP proxy to route plug-in UI traffic.

After these stages complete successfully, the vSphere Client UI displays a notification message that the remote plug-in is installed.

This example shows in more detail how the deployment process works, in a situation involving three users simultaneously accessing the data center. The initial state consists of the following:

- Three vCenter Server instances in an ELM environment: vCENTER-0, vCENTER-1, and vCENTER-2.
- Three users are accessing the data center: Alpha, Blue, and Claire.
- Blue and Claire are already browsing the vSphere UI loaded from vCENTER-0
  - Blue is looking at the summary page of VM-1 managed by VCENTER-1.
  - Claire is looking at the summary page of VM-2 managed by VCENTER-2.
- Alpha is about to install a plug-in from Example Company:

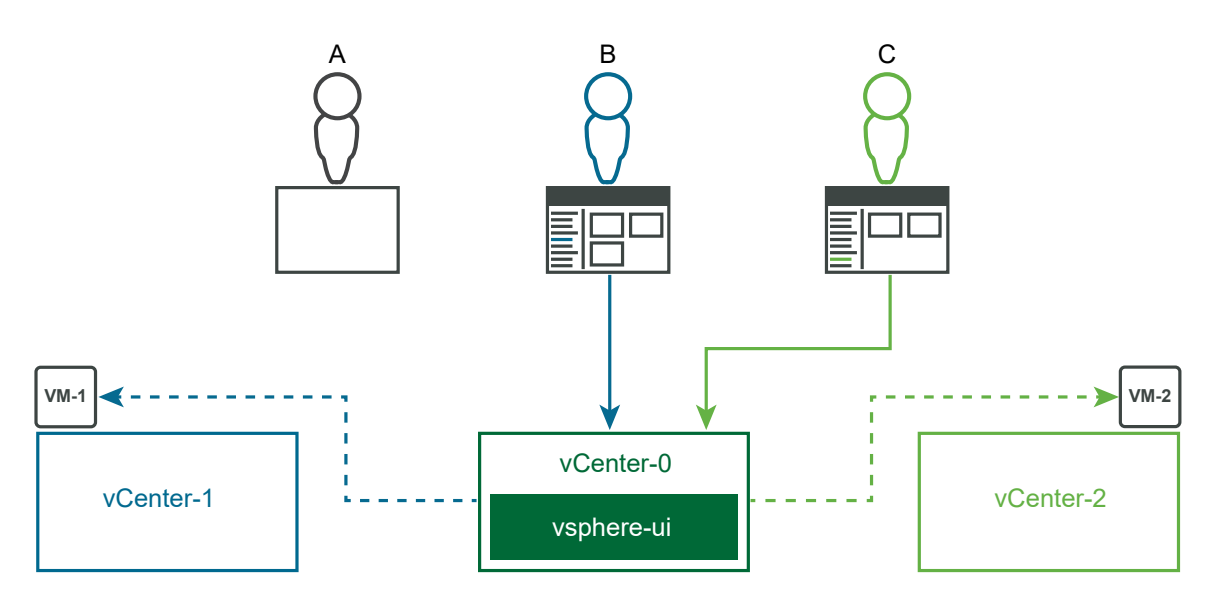

1 Alpha installs and configures the back-end server for the ExampleCo plug-in:

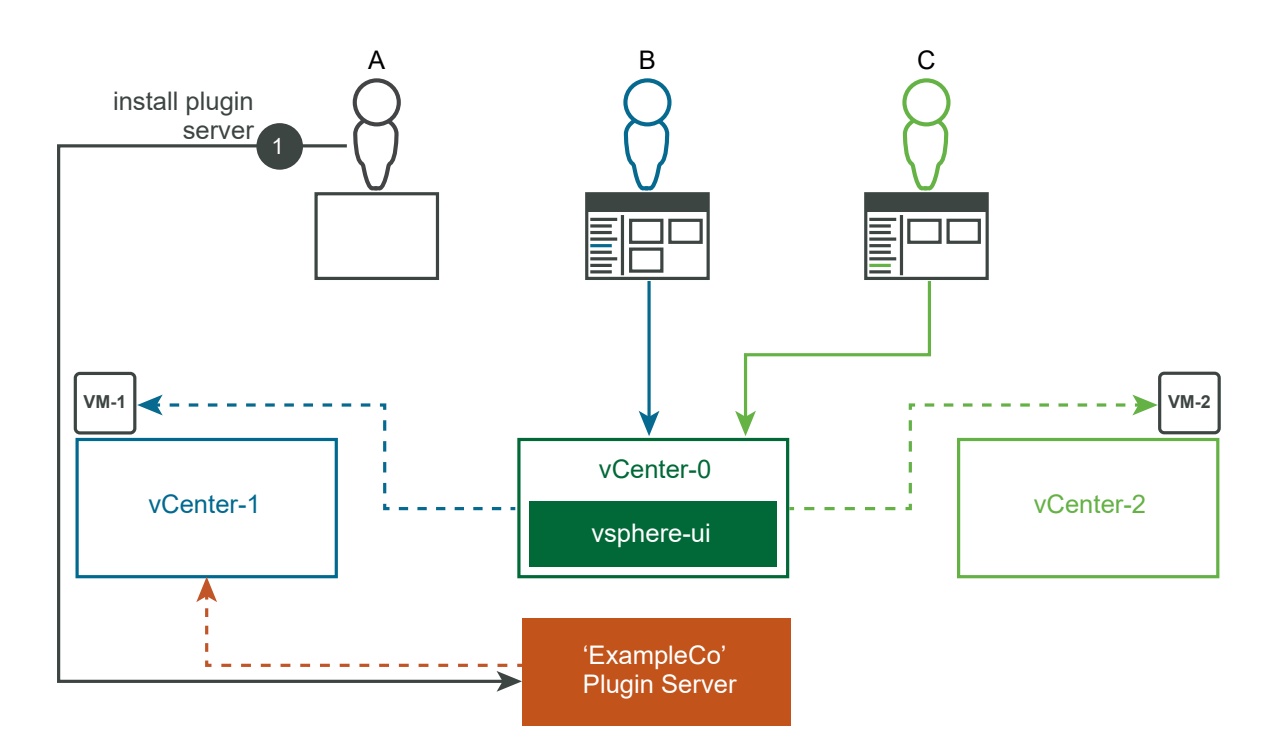

2 Alpha registers the ExampleCo plug-in with the vCENTER-1 ExtensionManager by using Example Company's plug-in installer:

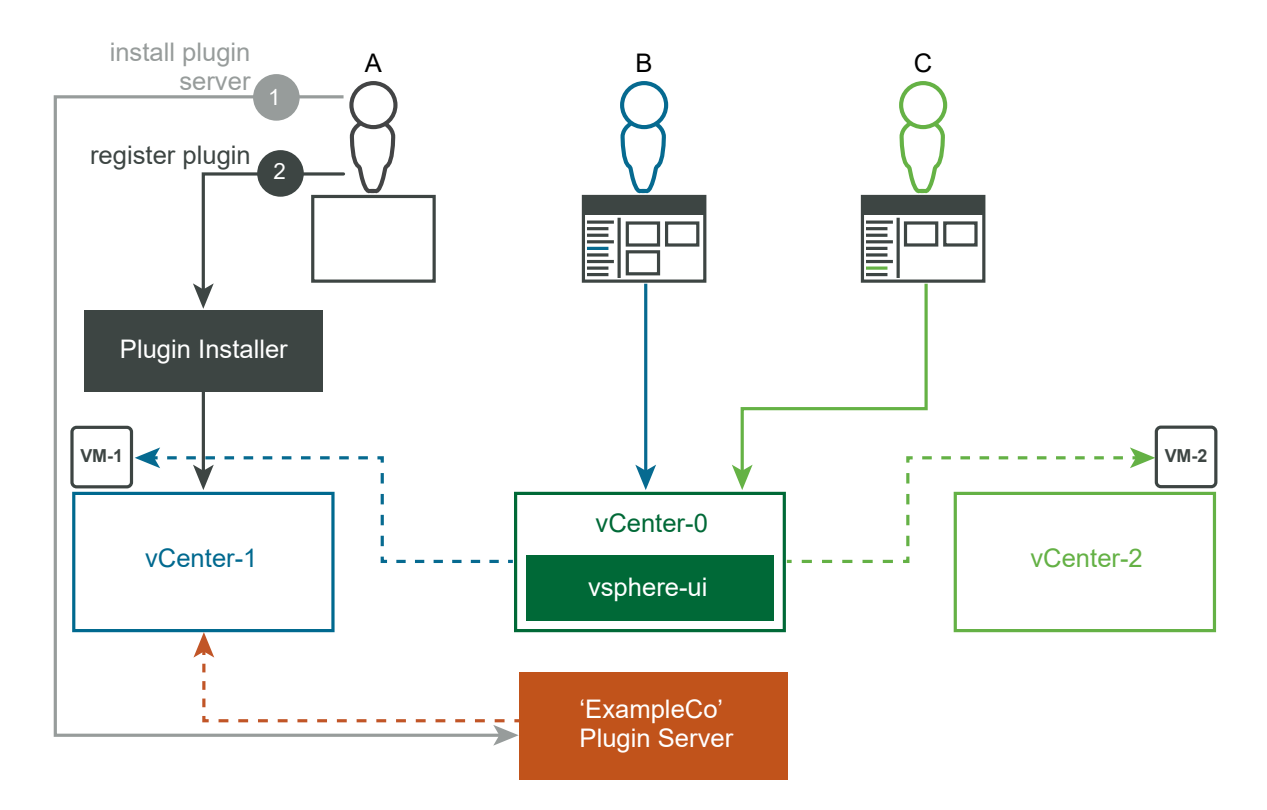

3 The plug-in registration triggers notifications to all linked vCenter Server instances:

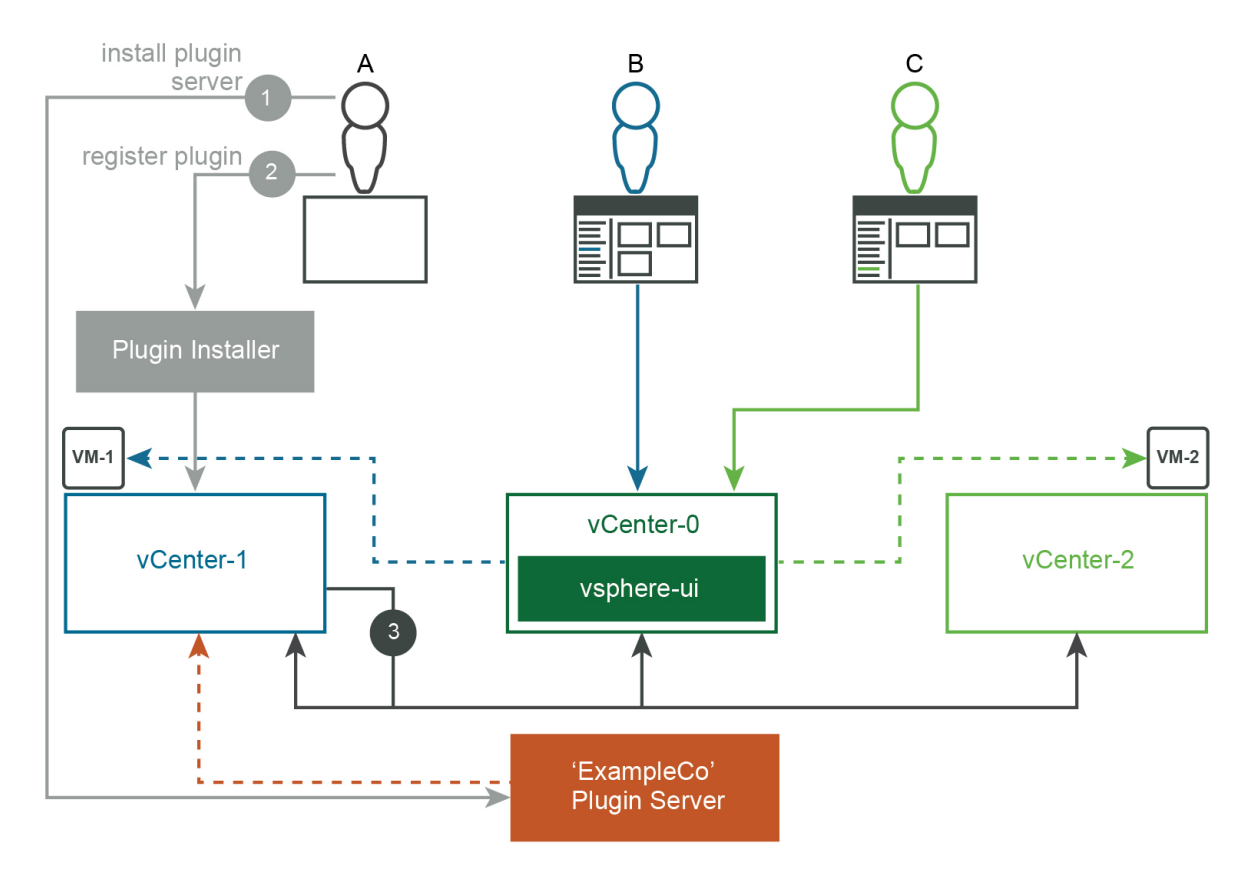

4 The vsphere-ui service in each vCenter Server instance downloads the plug-in manifest JSON of the ExampleCo plug-in from the plug-in manifest URL in the extension registration record:

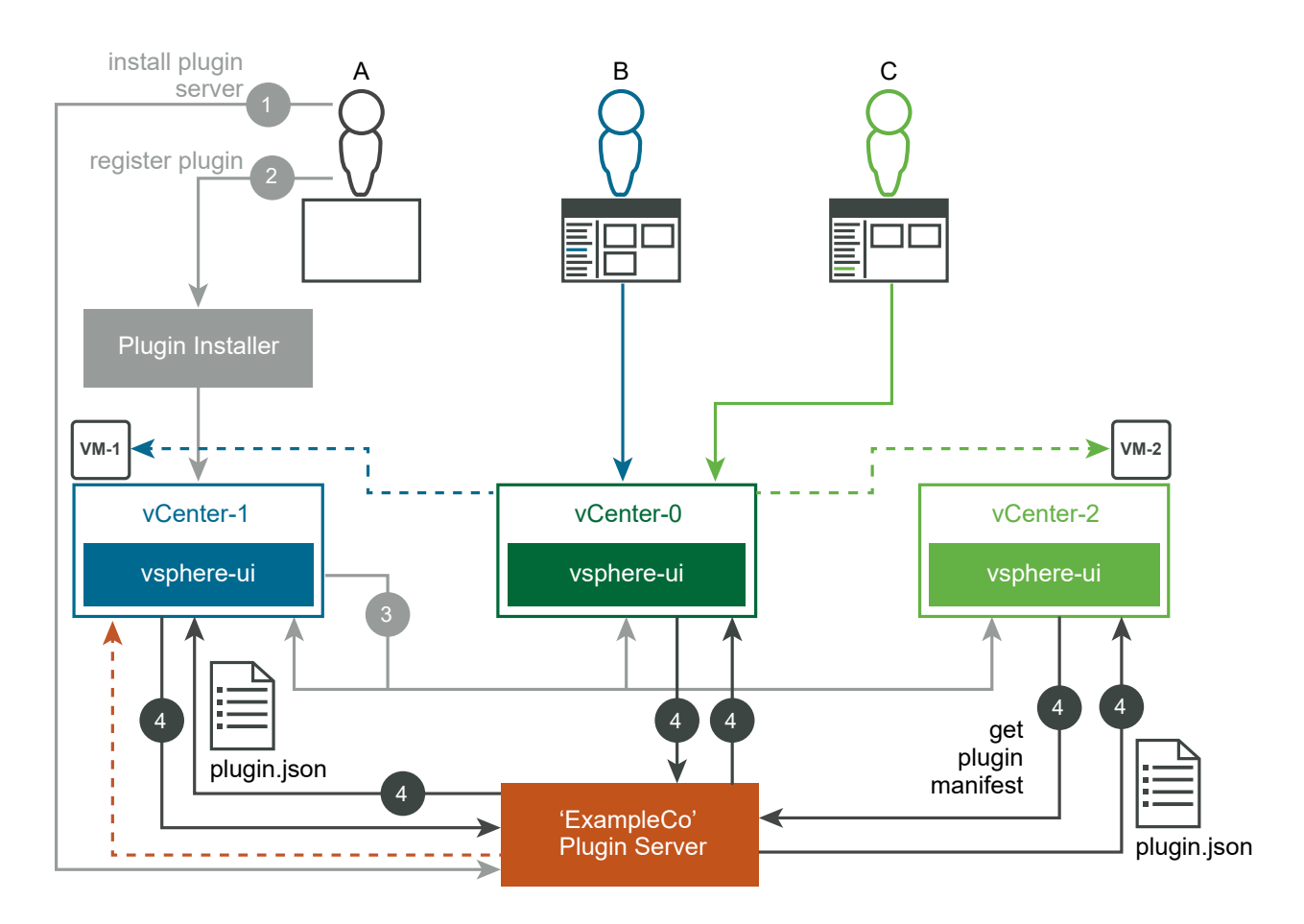

5 The vsphere-ui service in vCENTER-0 sends notifications to currently logged in vSphere Client users (Blue and Claire). Each user sees a blue notification banner at the top of the screen:

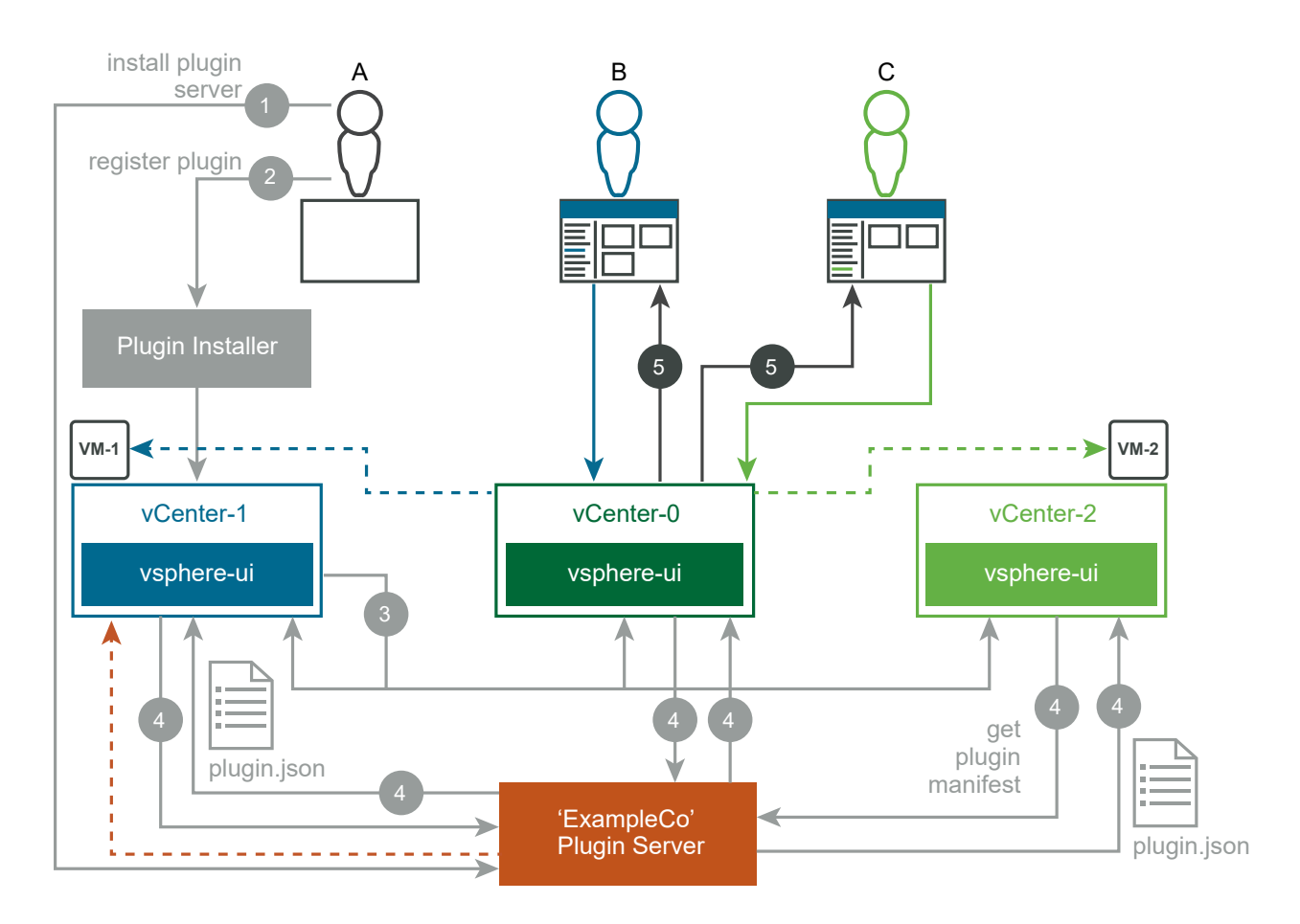

6 When Blue refreshes the vSphere Client UI in the browser, the ExampleCo plug-in is loaded for this user. The plug-in adds a card that extends the summary page of VMs. Because VM-1 is managed by vCENTER-1, which has the ExampleCo plug-in registered, Blue sees the newly added card:

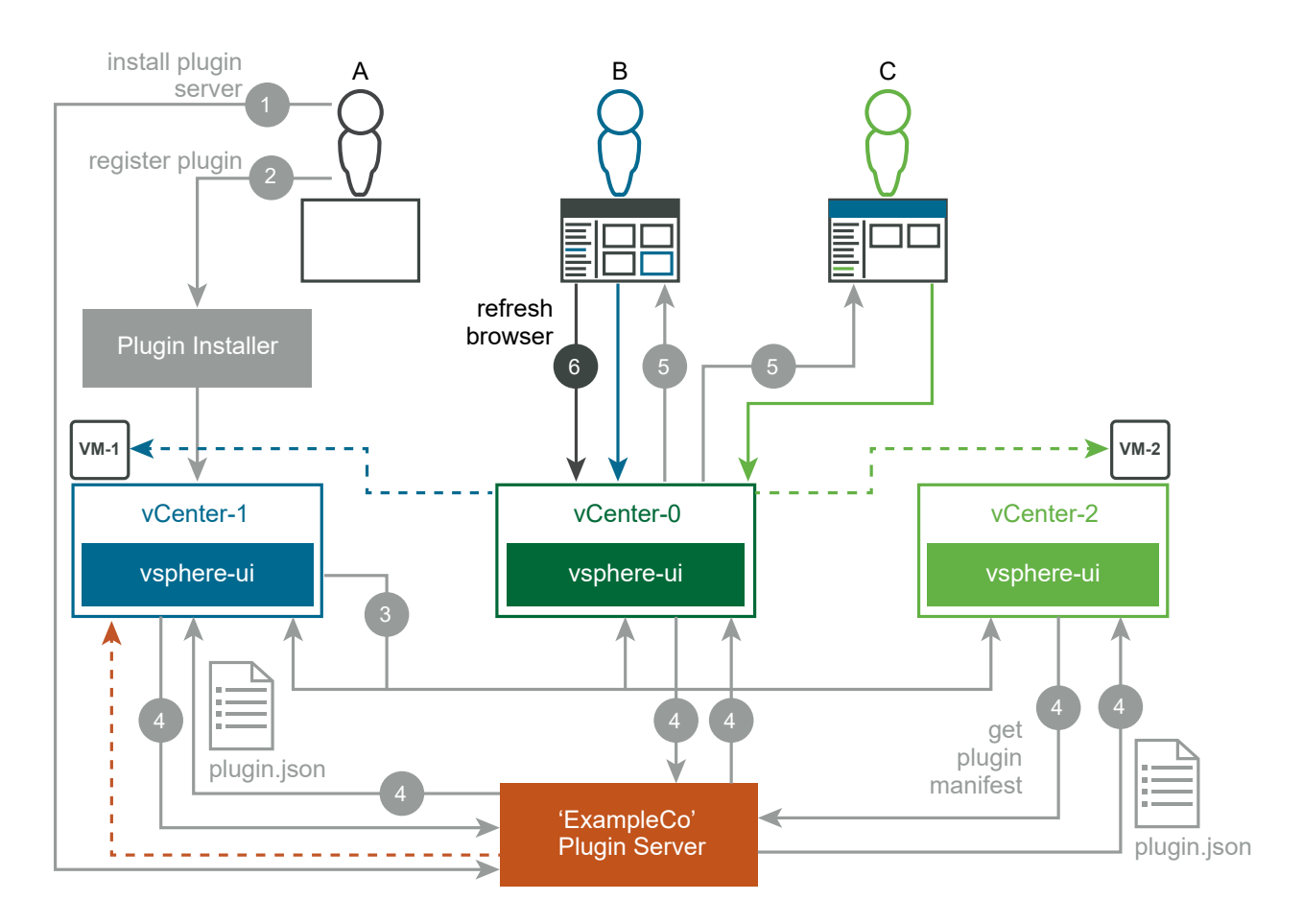

7 When Claire refreshes the vSphere Client UI in the browser, the ExampleCo plug-in can now be loaded for this user. However, Claire is looking at VM-2, which is managed by vCENTER-2. Because vCENTER-2 does not have the ExampleCo plug-in registered, Claire does not see the newly added card.

If Claire later navigates to a VM on vCENTER-1, the vSphere Client will display the card added by the ExampleCo plug-in.

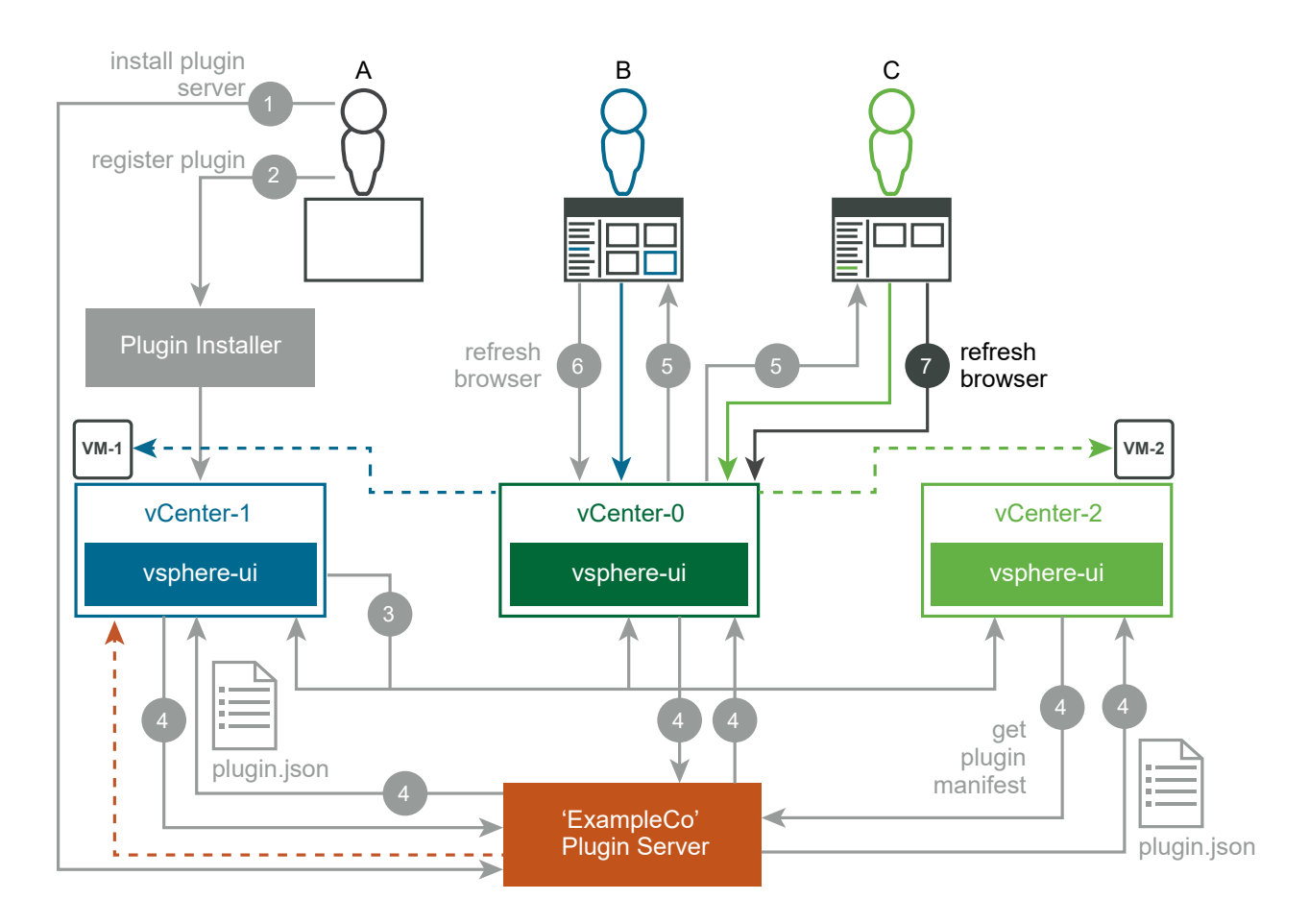

8 Alpha logs in to the vSphere UI connected to VCENTER-0:

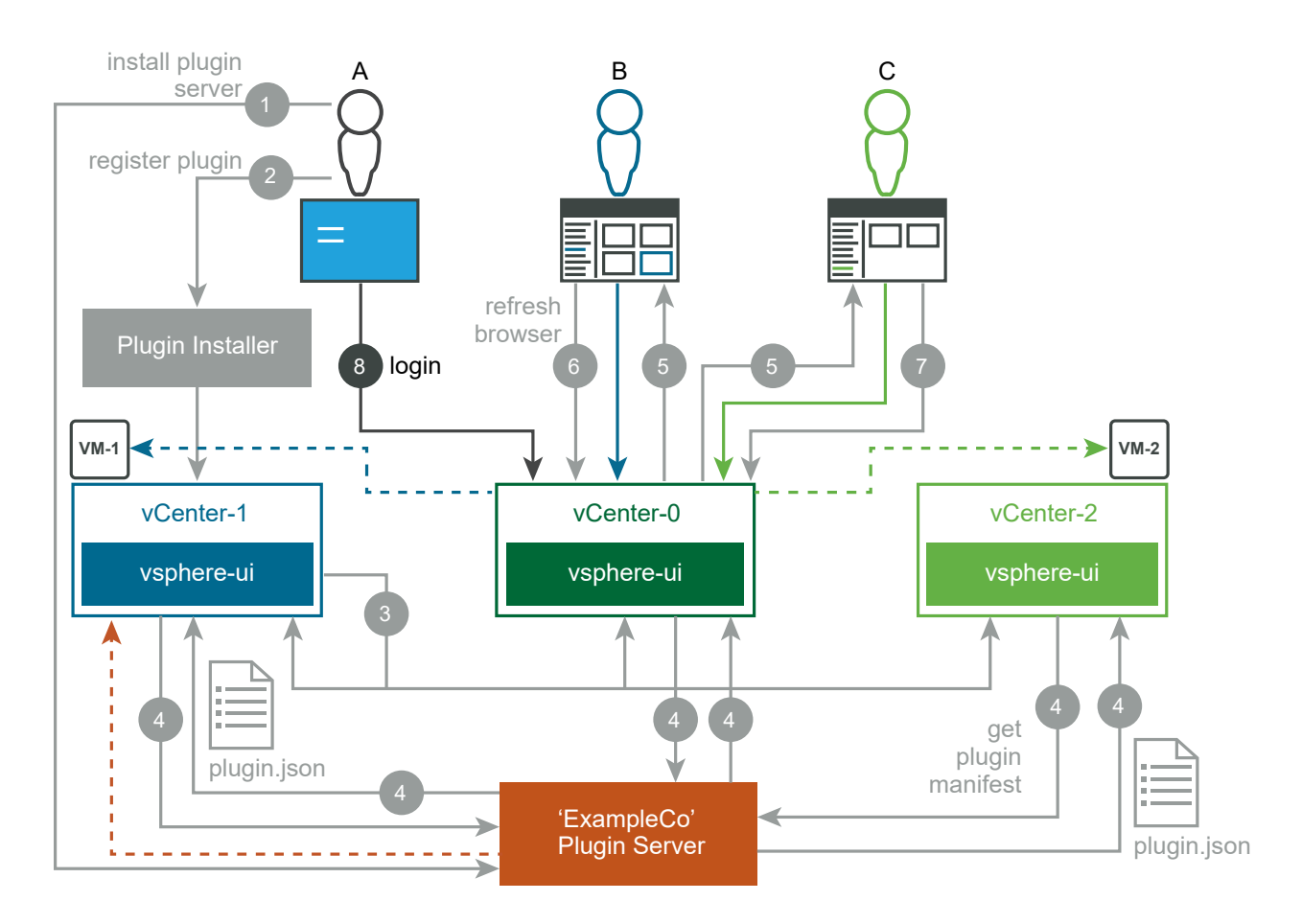

9 Alpha has completed the login and has loaded the vSphere Client UI, which displays the home screen of the vSphere Client. VCENTER-0 deployed the ExampleCo plug-in prior to the login, so Alpha sees the new home page menu item and the shortcut link immediately:

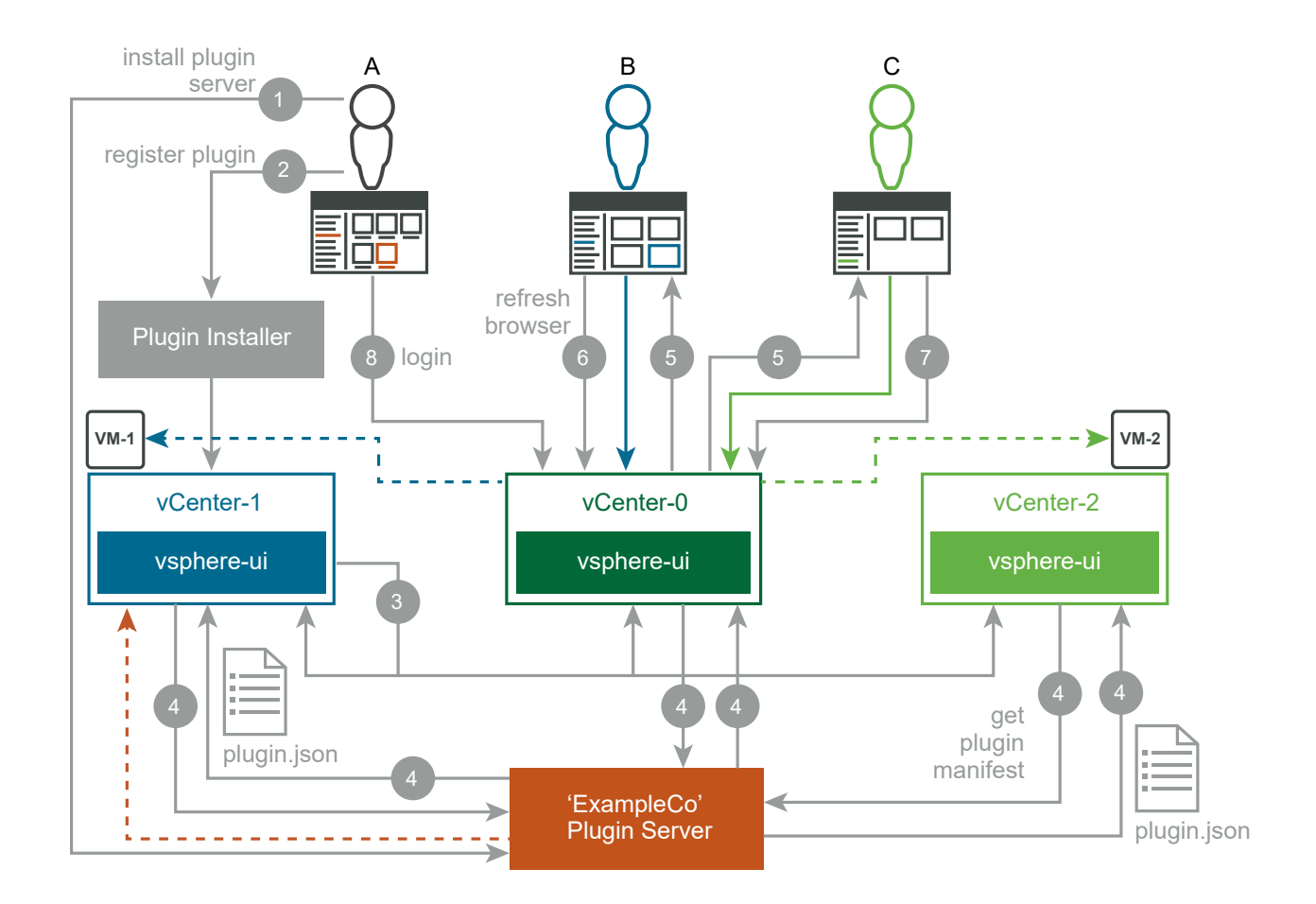

### **Remote Plug-in Multi-Version Support**

Unlike local plug-ins, the remote plug-in architecture allows for co-existence of remote plug-ins with the same ID but different versions.

Consider an ELM environment with three vCenter Server instances and the following plug-in registrations:

./extension-registration.sh -action registerPlugin -url https://vcenter-ip-or-fqdnof-vc1/sdk -u "Administrator@vsphere.local" -p 'Admin!23' -c 'Example, Inc.' -n 'ExampleCo' -s 'A test plugin demonstrating plugin instances' -k com.example.exampleco -pu "https://my-remote-plugin-server-version-1/path-to/plugin.json" -v "1.0.0" -st plugin\_server\_1\_thumbprint -remote

```
./extension-registration.sh -action registerPlugin -url https://vcenter-ip-or-fqdn-
of-vc2/sdk -u "Administrator@vsphere.local" -p 'Admin!23' -c 'Example, Inc.' -n
'ExampleCo' -s 'A test plugin demonstrating plugin instances' -k com.example.exampleco
-pu "https://my-remote-plugin-server-version-2/path-to/plugin.json" -v "2.0.1" -st
plugin_server_2_thumbprint -remote
```
./extension-registration.sh -action registerPlugin -url https://vcenter-ip-or-fqdnof-vc3/sdk -u "Administrator@vsphere.local" -p 'Admin!23' -c 'Example, Inc.' -n 'ExampleCo' -s 'A test plugin demonstrating plugin instances' -k com.example.exampleco -pu "https://my-remote-plugin-server-version-3/path-to/plugin.json" -v "3.2.0" -st plugin server 3 thumbprint -remote

These commands register three extensions (one in each of the three vCenter Servers) with the same ID (com.example.exampleco) but different versions - version 1.0.0 on VC1, version 2.0.1 on VC2 and version 3.2.0 on VC3. These are three different versions of the remote plug-in with ID com.example.exampleco. When you log in to the UI you will see the following:

- Object views declared by plug-in com.example.exampleco version 1.0.0 will be shown on applicable objects from VC1. Calls to the plug-in back-end server will be routed to the plug-in server dedicated to version 1.0.0 of the plugin.
- Object views declared by plug-in com.example.exampleco version 2.0.1 will be shown on applicable objects from VC2. Calls to the plug-in back-end server will be routed to the plug-in server dedicated to version 2.0.1 of the plug-in.
- Object views declared by plug-in com.example.exampleco version 3.2.0 will be shown on applicable objects from VC3. Calls to the plug-in back-end server will be routed to the plug-in server dedicated to version 3.2.0 of the plug-in.
- There will be a single entry point in the object navigator that will take the user to a plug-in instance/version selector view where the user will be able to switch between the global views of the different versions and instances of the remote plug-in.

## Remote Plug-in Multi-Manifest Support

You can create a remote plug-in capable of supporting different vSphere Client feature sets. To deploy this plug-in, you specify different manifest files to match the feature sets. The vSphere Client will choose a manifest compatible with the schema it supports.

You should use the multi-manifest feature when you want a single plug-in version to support different feature sets in the vSphere Client or different capabilities in the JavaScript API. The plug-in user interface code can check the existence of API methods or invoke app.getClientInfo() to determine which feature set the vSphere Client makes available.

Before 8.0 U3, it was possible for a multi manifest with a vsphere.client and/or vcenter.server requirements specification to be parsed and chosen for deployment, despite being incompatible with vSphere Client and/or vCenter Server requirements. This caused the plug-in to appear as Incompatible.

As of vSphere 8.0 U3, plug-in environment requirements are processed as part of plug-in manifest parsing and if they are not satisfied, parsing of the current file fails, causing the platform to try the subsequent plug-in manifest file in the queue.

Start by creating two or more manifest files, each conforming to the schema of a supported feature set. For instance, plugin-80.json excludes a feature deprecated in vSphere Client 7.0, while plugin-70.json includes that feature. After you test your manifest files separately, create a list of their file names as a JSON object named manifests and store it in a file named plugin-multi-manifest.json:

```
{
   "manifestVersion": "1.0.0",
   "manifests": [
      "plugin-80.json",
      "plugin-70.json",
      "plugin-67.json"
]
}
```

The manifests object conforms to a separate multi-manifest schema, such that the manifest parser treats it as an ordered list. The parser tries to validate each manifest file in turn for compatibility with vsphere-ui. The first file that conforms to the parser's standard manifest schema is the manifest that the vSphere Client uses for the plug-in.

Then create a zip file containing the plugin-multi-manifest.json file and the supported manifest files for different feature sets that the plug-in supports. All the files must be at the root of the zip file, rather than in subdirectories. The zip file can have any name you choose.

Finally, register the plug-in with a vCenter Server instance. Use the name of the zip file as the --pluginUrl argument to the registration script or as the client.url property in the vCenter Server extension record that your registration tool creates.

**Note** Multi-manifest support was added in vSphere 7.0 U1. To support versions before 7.0 U1 and a multi-manifest after 7.0 U1, you must add a manifest for all versions before 7.0 U1 in a plugin.json and place it inside of the Zip archive. This way, versions before 7.0 U1 use the plugin.json whereas versions after 7.0 U1 process the multi-manifest JSON. The first one that is parsed correctly will be used.

# Choosing Extension Points for vSphere Client Plug-ins

5

The vSphere Client supports adding content at key extension points in the user interface. A plug-in developer can insert custom views that present objects and functions not provided by vSphere.

The available extension points closely follow the navigation experience in the vSphere Client, which facilitates a clear mapping of a plug-in to the views and workflows it owns. The extension points operate at a high level to allow the developer maximum creative space and flexibility.

Read the following topics next:

- Types of Extension Points in the vSphere Client
- Remote Plug-in Manifest Example

# Types of Extension Points in the vSphere Client

The vSphere Client provides a number of integration points that plug-ins can extend. These integration points are also known as extension points, where the developer can define extensions that integrate into the vSphere Client user interface. The extension points are designed to allow maximum flexibility for a plug-in while minimizing the potential impact on other plug-ins running concurrently.

## Action and View Extensions

The vSphere Client offers two broad classes of extensions: views and actions. Views give direct access to part of the user interface, where the plug-in can define custom displays and controls. Actions generally trigger messaging and business logic.

Views and actions are specified in the plug-in manifest file because they are anchored to controls in the vSphere Client user interface. Actions are realized in the user interface by means of modal dialogs that the user activates by choosing from the plug-in submenu of the vSphere Client global actions menu. Alternatively, headless actions, without a dialog, can navigate directly to other plug-in views. The user activates a view by navigating to a page or a tab that has a plug-in view extension defined for that context. When a view extension activates, the plug-in receives an iFrame context within which it is free to operate, given certain restrictions such as not accessing the iFrame parent or other DOM elements outside the iFrame. The plug-in has access to a JavaScript API that it can use to interact with processes outside the iFrame in a managed way. These interactions include retrieval of the reverse proxy endpoints and authenticating the back-end server.

The JavaScript API also provides methods for the plug-in to offer to the user actions that are anchored to controls within the plug-in iFrame. These actions do not appear in the global actions menu, so they are not described in the plug-in manifest file. For more information, see vSphere Client JavaScript API: Modal Interface.

## **Extension Types**

Extensions are separated into groups by the inventory context selection, and sub-groups by the purpose of the user interface element. The extension points are grouped as follows:

#### Global extension points

These are plug-in UI elements that have global scope. Their context is the entire plug-in, rather than a particular inventory object.

View

This is a single global UI element that can consume a large section of the vSphere Client real estate. When multiple global pages are required, they should be implemented within this single global view. Navigation between the nested pages must be handled by the plug-in front end.

For example, this includes configuration pages or status dashboards. The following illustration shows the screen context for a global view.

| $\equiv$ vSphere Client Q Search in all environments |                                       |  |  |  |
|------------------------------------------------------|---------------------------------------|--|--|--|
| SDK Remote Plugin INSTANCE 203.0.11                  | 3.203:8443 🗸                          |  |  |  |
| © Welcome                                            | Welcome                               |  |  |  |
| ③ Settings                                           | This is a remote plug-in Global view. |  |  |  |
|                                                      |                                       |  |  |  |
|                                                      |                                       |  |  |  |
|                                                      |                                       |  |  |  |
|                                                      |                                       |  |  |  |
|                                                      |                                       |  |  |  |
|                                                      |                                       |  |  |  |

#### Figure 5-1. Global View Extension

#### Object extension points

These are plug-in UI elements within the scope of the currently selected context object in the inventory. They are defined per object type and displayed only for the selected object. Their views can include other inventory objects or external objects, as long as there is a logical relevance to the current object.

#### Summary Section View

A Summary section view extension creates a small box in the object's Summary view tab. The box uses the Clarity card template. It should contain primarily simple namevalue data. Optionally it can contain action buttons or links to more detailed Monitor or Configure pages.

For example, this could be a view for a selected host that shows the following:

- The number of virtual machines that need backup.
- A button that backs up all virtual machines that need backup.
- A link to a Monitor view that lists all virtual machines that need backup, and allows a user to back them up separately.

The following illustration shows the screen context for a VirtualMachine object Summary section view.

| Figure 5-2. | VirtualMachine | Summary | Section | View | Context |
|-------------|----------------|---------|---------|------|---------|
|-------------|----------------|---------|---------|------|---------|

| 🕏 photon-ova      | a   > 🗆 🚅   | \$ K        | ACTIONS    |         |
|-------------------|-------------|-------------|------------|---------|
| Summary Monito    | r Configure | Permissions | Datastores | Network |
|                   |             |             |            |         |
|                   |             |             |            |         |
|                   |             |             |            |         |
|                   |             |             |            |         |
|                   |             |             |            |         |
| VIEW ALL POLICIES |             |             |            |         |
| SDK Pemote Pl     | ugip        |             |            | ::      |
| SDK Remote FI     | ugin        |             |            |         |
| VirtualMachine    | Summary Vie | w Extensior | n          |         |
|                   |             |             |            |         |
|                   |             |             |            |         |
|                   |             |             |            |         |
|                   |             |             |            |         |
|                   |             |             |            |         |
|                   |             |             |            |         |
|                   |             |             |            |         |
|                   |             |             |            |         |

Summary section view extensions have fixed height but variable width. If you need more space, you can either select "large" width, create multiple cards in the object's Summary view tab, or link from a Summary view card to a Monitor view that contains more information.

You can create up to five cards in an object's Summary view tab. Each card can have its own title and its own icon. If the title is not specified, it defaults to the plug-in name. If the icon is not specified, it defaults to the plug-in icon.

All cards share a single dynamicUri, if used. For more information about dynamicUri, see Chapter 6 Dynamic Extensions for Remote Plug-ins.

Specify a single card for the Summary view with the following syntax in the manifest:

```
...
"summary": {
    "view": {
        "uri": "index.html?view-host-card"
    }
}
```

Specify multiple cards for the Summary view with the following syntax in the manifest. As of vSphere 8.0 U3, card width may be specified as small, medium, or large.

```
. . .
 "summary": {
    "views": [
     {
       "id": "vmCard1",
       "titleKey": "Title 1",
       "icon": {
         "name": "icon card1"
       },
        "size": {
         "width": "small"
       },
       "uri": "index.html?view-host-card-card1"
      },
      {
       "id": "vmCard2",
        "titleKey": "Title 2",
       "icon": {
         "name": "icon_card2"
       },
        "size": {
         "width": "large"
       },
        "uri": "index.html?view-host-card-card2"
      }
   ]
 }
. . .
```

#### Monitor Views

This comprises a single Monitor category with one or more views. It can contain detailed monitoring and maintenance data and workflows relevant to the current object.

For example, you could use a Monitor view to show the backup status of all virtual machines on a selected host.

The following illustration shows the screen context for an Object Monitor view

| Figure 5-3. | Object | Monitor | View | Screen | Context |
|-------------|--------|---------|------|--------|---------|
|-------------|--------|---------|------|--------|---------|

| 🕏 photo                                       | on-ova                    | ▷ □ 🚅     | \$ B        | ACTIONS    |        |
|-----------------------------------------------|---------------------------|-----------|-------------|------------|--------|
| Summary                                       | Monitor                   | Configure | Permissions | Datastores | Networ |
| <b>Issues and</b><br>All Issues<br>Triggered  | <b>Alarms ∨</b><br>Alarms | VM Monito | r View      |            |        |
| Performanc<br>Overview<br>Advancec            | ie V                      |           |             |            |        |
| Tasks and E<br>Tasks<br>Events<br>Utilization | Events ∨                  |           |             |            |        |
| SDK Remot                                     | e Plugin ∽<br>∕iew        |           |             |            |        |

#### Configure Views

This comprises a single Configure category with one or more views. It can contain detailed configuration data and workflows relevant to the current object.

For example, it could show a list of virtual machines on a selected host that should be backed up.

The following illustration shows the screen context for an Object Configure view

| 🕏 photo             | on-ova      |            | \$ \$       | ACTIONS    |          |        |
|---------------------|-------------|------------|-------------|------------|----------|--------|
| Summary             | Monitor     | Configure  | Permissions | Datastores | Networks | Snapsh |
| Settings<br>VM SDRS | ∽<br>Rules  | VM Configu | ure View    |            |          |        |
| vApp Opt            | tions       |            |             |            |          |        |
| Alarm Defir         | nitions     |            |             |            |          |        |
| Scheduled           | Tasks       |            |             |            |          |        |
| Policies            |             |            |             |            |          |        |
| VMware EV           | /C          |            |             |            |          |        |
| Guest User          | Mappings    |            |             |            |          |        |
| SDK Remot           | te Plugin 🗸 |            |             |            |          |        |
| Configure           | e View      |            |             |            |          |        |

Figure 5-4. Object Configure View Screen Context

#### Menu

This is a single plug-in solution menu with one or more actions. It contains actions that apply to the currently selected object, either navigating directly to a different view of the plug-in or else allowing user input in a modal dialog before the action runs. For example, you could use a Menu action to back up all virtual machines on a selected host.

The following illustration shows the screen context for a Menu Action.

| nvironments<br><b>photon-ova</b><br>mmary Monitor                          | D 🖸 🛃<br>Configure        | 🖗 🐼  <br>Permissions | Actions - photon-ova<br>Power<br>Guest OS<br>Snapshots             | ><br>><br>> | Shots                            |
|----------------------------------------------------------------------------|---------------------------|----------------------|--------------------------------------------------------------------|-------------|----------------------------------|
| All Issues And Alarms ✓<br>All Issues<br>Triggered Alarms                  | All Issues PREVIOUS Issue | NEXT AC              | 교 Migrate<br>Clone<br>Fault Tolerance                              | >           | Trigger Time                     |
| Performance     V       Overview     Advanced       'asks and Events     V |                           |                      | VM Policies<br>Template<br>Compatibility                           | ><br>><br>> | ) items found                    |
| Events<br>Jtilization<br>DK Remote Plugin V                                |                           |                      | Export System Logs                                                 |             |                                  |
| Monitor View                                                               |                           |                      | Move to folder<br>Rename<br>Edit Notes<br>Tags & Custom Attributes | >           |                                  |
|                                                                            |                           |                      | Add Permission<br>Alarms                                           | >           |                                  |
| ▼ Status                                                                   | Ŧ                         | Details              | Remove from Inventory<br>Delete from Disk                          |             | T Queued<br>For                  |
| 29.e O Complete                                                            | ed                        | Remote Plu           | vSAN                                                               | ><br>>      | sphere-web 10 ms<br>(을 UI action |

Figure 5-5. Menu Action Screen Context

A plug-in solution submenu can contain horizontal separators, which allow you to group menu choices. To insert a separator into the submenu, insert the following element into the menu.actions array:

{ "type": "separator" },

**Note** Separator elements at the beginning or end of the menu.actions array are ignored. A pair of adjacent separator elements produces only a single separator displayed on the screen.

Menu actions can also apply to a set of selected objects, under the following conditions:

- All selected objects are managed by the same vCenter Server instance.
- All selected objects have the same type, such as HostSystem or VirtualMachine.
- The plug-in manifest specifies acceptsMultipleTargets in the configuration for the selected object type.

If all of these conditions are true when you select multiple objects, you can apply a menu action to all of the selected objects. If any of the conditions is untrue, for instance, if you select both a VirtualMachine object and a HostSystem object, the menu shows no actions for the plug-in.

To enable selecting multiple targets, set acceptsMultipleTargets to true in the menu action configuration for the type or types that should allow it. For example, a configuration for HostSystem objects could contain the following lines:

```
...
"objects": { ...
"HostSystem": { ...
"menu": {
    "actions": [
        {
        "id": "TakeAction",
        "labelkey": "Take action",
        "acceptsMultipleTargets": true,
        "trigger": {
            "type": "modal",
            ...
```

**Note** Headless actions that navigate to a different view for the same object and served by the same remote plug-in are also supported. Specify these headless actions by setting the trigger.type to "navigation".

## Remote Plug-in Manifest Example

The following JSON code is an example of a plug-in manifest file that demonstrates how to specify some of the vSphere Client SDK extension points for your plug-in.

```
{
   "manifestVersion": "1.0.0",
   "requirements": {
      "plugin.api.version": "1.0.0"
   },
   "configuration": {
      "nameKey": "My Plugin"
   },
   "global": {
      "view": {
   }
}
```

```
"navigationId": "myGlobalViewId",
   "uri": "myplugin/globalView.html",
   "navigationVisible": false
 }
},
"objects": {
 "Datacenter": {
   "summary": {
     "view": {
       "uri": "myplugin/summary.html",
       "icon": {
         "name": "main"
       }
     }
   },
   "monitor": {
     "views": [
      {
         "navigationId": "myview1",
         "labelKey": "category.view1",
         "uri": "myplugin/view1.html"
       }
      ]
   },
   "configure": {
     "views": [
       {
         "navigationId": "myview1",
         "labelKey": "category.view1",
         "uri": "myplugin/view1.html"
       }
      ]
   },
    "menu": {
      "actions": [
       {
          "labelKey": "action1",
          "icon": {
           "name": "action-1"
         },
          "trigger": {
           "type": "modal",
           "uri": "myplugin/modal-action.html",
           "titleKey": "myplugin modal title",
           "accessibilityTitleKey": "myplugin modal accessibility title",
           "size": {
             "height": 250,
             "width": 600
           }
          }
        },
        {
         "type": "separator"
        },
```

```
"labelKey": "Action2",
            "icon": {
             "name": "action-2"
            },
            "trigger": {
             "type": "navigation",
             "targetViewId": "myGlobalViewId"
           }
         }
       ]
     }
   }
  },
  "definitions": {
   "iconSpriteSheet": {
     "uri": "myplugin/images/icon-sprite.png",
     "definitions": {
       "main": {
         "x": 0,
         "y": 0
      }
     }
   },
   "i18n": {
     "locales": [
       "en-US",
       "de-DE",
       "fr-FR"
     ],
     "definitions": {
       "category.view1": {
         "en-US": "Monitor View 2",
         "de-DE": "Monitoransicht 2",
         "fr-FR": "Vue Surveiller 2"
       }
     }
   }
 }
}
```

# Dynamic Extensions for Remote Plug-ins

By default, plug-in views and menu items display in the vSphere Client user interface unconditionally. The vSphere Client supports a Service Provider Interface (SPI) that allows plug-in servers to filter views or menu items so they display conditionally. Conditional extensions are known as dynamic extensions.

Dynamic extensions are supported for Summary, Monitor, and Configure views, and for Menu actions. The vSphere Client SDK does not currently support dynamic extensions for Global views.

Read the following topics next:

- Dynamic Extension Use Cases
- How the vSphere Client Displays Dynamic Extensions
- Caching Dynamic Extension Visibility
- Configure Dynamic Extensions
- Dynamic Extensions Filter Query
- Example Code for Filtering Dynamic Extensions

# **Dynamic Extension Use Cases**

The vSphere Client supports dynamic extensions for remote plug-ins with an SPI that allows a plug-in server to determine at run time which views display in the vSphere Client user interface. This allows the plug-in to use any basis for the decision.

The dynamic extension SPI gives you flexibility to choose and implement your own filter processing in the plug-in server. For example, a plug-in could choose to display or hide an extension based on user authorization or object state.

# How the vSphere Client Displays Dynamic Extensions

The vSphere Client determines whether to show a dynamic extension by asking a plug-in server at the time the context makes the extension relevant. The vSphere Client identifies the relevant extensions and sends a request to each plug-in server that makes visibility choices for the relevant extensions. Each plug-in server collects the information needed to decide whether to hide or show its extensions, and responds with its visibility choice for each of its relevant extensions.

As of vSphere 8.0 U3, dynamic plug-in actions can be hidden or disabled depending on response from the plug-in server, which can return items with two properties: visible or relevant.

- Setting the visible property to false has a different effect on actions than on Cards, Monitor or Configure views. For Cards, Monitor views, or Configure views, visible=false means that the view is not shown at all. For actions, visible=false makes the action visible but disabled.
- Setting the relevant property to false makes the action disappear from the menu. The relevant property is not required because it is true by default. All actions are deemed relevant and get enabled or disabled by the visible property. To remove an action, the plug-in should return a response with relevant=false and visible=false.

## **Dynamic Views**

While the vSphere Client waits for answers, it might display views associated with static extensions, as well as indications that it is waiting for more data. If a plug-in has any dynamic extensions that are relevant in the current context, the vSphere Client will display the plug-in category name in the items list, with a spinner beside it indicating that the display is not yet complete. The vSphere Client will not display the view names in the plug-in category until the list has stabilized.

# **Dynamic Cards**

If a card on the Summary tab is configured to be dynamic, the vSphere Client queries the associated plug-in server for visibility choices. The Summary tab displays only static cards while the vSphere Client waits for a response. After the response arrives, the vSphere Client adds to the display any dynamic cards that the response indicates should be visible.

# **Dynamic Actions**

If a plug-in has dynamic action extensions in the Action menu, the vSphere Client creates placeholders in the menu until the plug-in response indicates whether or not the plug-in actions should be visible. While waiting for a response, the vSphere Client displays the plug-in name in the Actions menu, and puts a brief message in the plug-in submenu that indicates the client code is still loading information. When the plug-in response indicates that an action should be visible, the vSphere Client enables the action in the plug-in submenu. As of 8.0 U3, the plug-in can disable an action with visible=false or remove it with relevant=false also.

# **Direct Links to Dynamic Views**

If a user clicks a link to a dynamic view, the vSphere Client might need to query the plug-in server for the view's visibility. While waiting for the response, the vSphere Client might open an iFrame for the dynamic view, with only a spinner and a message that the view is not yet ready. If the response indicates that the dynamic view should be hidden, the vSphere Client displays a message saying that the view is not available.

# **Direct Links to Static Views**

If a user clicks a link to a static view, the vSphere Client displays the static view immediately. If there are also dynamic views that might apply, the client code marks the plug-in name in the category list with a spinner while it queries the plug-in server for its visibility choices.

## Time-outs

In case the plug-in server does not return a timely response, the vSphere Client will time out and cancel the request. When the vSphere Client times out a request for dynamic extension visibility, it assumes the extension should be hidden.

# Caching Dynamic Extension Visibility

When the user navigates to a context (such as a **Monitor** tab) that has the potential to show dynamic extensions, the client code queries the dynamicUri for filter choices. The plug-in server returns its visibility choices for the dynamic extensions that apply to the user context. The client code caches the dynamic view choices to speed navigation between the views that pertain to the active vSphere object.

The client code caches visibility choices for only those dynamic views that apply to the current object. For example, if the user navigates to a virtual machine's **Monitor** tab and the plug-in server returns visibility choices for both a view on the **Monitor** tab and a view on the **Configure** tab that apply to the current virtual machine, the client code caches choices for both tabs. The client code does not cache visibility choices for dynamic actions.

The visibility choices for the current object generally remain in cache as long as the user navigates only to tabs for that object. The client code empties the cache when the user navigates to a different vSphere object. Then the client builds up the cache for dynamic views that pertain to the new object.

**Note** The global refresh button clears the cache and queries the applicable dynamicUri for filter choices.

# **Configure Dynamic Extensions**

You configure dynamic extensions for your plug-in by using properties in the plugin.json manifest file. These properties identify the dynamic extensions and provide SPI endpoints for queries from the client code.

Dynamic Monitor and Configure extensions are configured in the same way. Dynamic Summary extensions and dynamic Menu extensions are similar. Where the steps differ, the examples show the differences.

#### Procedure

1 Edit the manifest file, plugin.json.

```
{ "manifestVersion": "1.0.0",
    "requirements": {"plugin.api.version": "1.0.0"}
    ...
```

2 Within the objects object, locate the type of vSphere managed object for which the plug-in can supply a dynamic extension.

**3** Within the managed object type, locate the extension type for which the plug-in can supply a dynamic extension.

| Option                                           | Description                                                   |
|--------------------------------------------------|---------------------------------------------------------------|
| For a dynamic extension in the<br>Summary tab.   | <pre> "objects": { "VirtualMachine": { "summary": {    </pre> |
| For a dynamic extension in the<br>Monitor tab.   | <br>"objects": {<br>"VirtualMachine": {<br>"monitor": {<br>   |
| For a dynamic extension in the<br>Configure tab. | <br>"objects": {<br>"VirtualMachine": {<br>"configure": {<br> |
| For a dynamic extension in the Actions menu.     | <br>"objects": {<br>"VirtualMachine": {<br>"menu": {<br>      |

4 Within the object representing the extension type object, add a dynamicUri property to identify the endpoint where the client code will query the plug-in server for its filter choices.

If the plug-in manifest server will supply filter choices, you can specify a string containing the URI path. If an auxiliary server will supply filter choices, specify a JSON object containing a path property (type string) and a serverType property (type string), where the serverType corresponds to the ServerInfo.type property in the Extension Manager registration record. The serverType value maps to the auxiliary server base URI that the user interface code uses to construct the endpoint for the dynamic extension filter query.

**Note** When you register an auxiliary server that will supply filter choices, its ServerInfo.url property in the Extension record must end with a slash (/). See Registering Auxiliary Plug-in Servers.

| Option                                             | Description                                                                                                    |
|----------------------------------------------------|----------------------------------------------------------------------------------------------------|
| For a dynamic extension in the<br>Summary tab.     | <pre>     "objects": {     "VirtualMachine": {     "summary": {         "dynamicUri": "rest/dynamics/vm/summary",        </pre>                                                 |
| (if an auxiliary server handles filter<br>queries) | <pre> "objects": { "VirtualMachine": { "summary": {     "dynamicUri": {     "serverType": "DYNAMIC_AUX_SERVER",     "path": "rest/dynamics/vm/summary"     },</pre>             |
| For a dynamic extension in the<br>Monitor tab.     | <pre> "objects": { "VirtualMachine": { "monitor": {     "dynamicUri": "rest/dynamics/vm/monitor",    </pre>                                                                     |
| (if an auxiliary server handles filter<br>queries) | <pre> "objects": { "VirtualMachine": { "monitor": {     "dynamicUri": {         "serverType": "DYNAMIC_AUX_SERVER",         "path": "rest/dynamics/vm/monitor"     },    </pre> |

| Option                                             | Description                                                                                                    |
|----------------------------------------------------|----------------------------------------------------------------------------------------------------|
| For a dynamic extension in the<br>Configure tab.   | <pre>   "objects": {    "VirtualMachine": {    "configure": {         "dynamicUri": "rest/dynamics/vm/configure",        </pre>                                                     |
| (if an auxiliary server handles filter<br>queries) | <pre> "objects": { "VirtualMachine": { "configure": {     "dynamicUri": {         "serverType": "DYNAMIC_AUX_SERVER",         "path": "rest/dynamics/vm/configure"     },    </pre> |
| For a dynamic extension in the<br>Actions menu.    | <pre> "objects": { "VirtualMachine": { "menu": {     "dynamicUri": "rest/dynamics/vm/actions",    </pre>                                                                            |
| (if an auxiliary server handles filter<br>queries) | <pre> "objects": { "VirtualMachine": { "menu": {     "dynamicUri": {         "serverType": "DYNAMIC_AUX_SERVER",         "path": "rest/dynamics/vm/actions"     },    </pre>        |

For more information about the <code>ServerInfo.type</code> property, see Registering Auxiliary Plug-in Servers.

5 At the same level as the dynamicUri property, locate the views array or the view object (for Summary extensions), the views array (for Monitor or Configure extensions) or the actions array (for Menu extensions)

| Option                                              | Description                                                                                                    |
|-----------------------------------------------------|----------------------------------------------------------------------------------------------------|
| For a single dynamic extension in the Summary tab.  | <pre> "objects": { "VirtualMachine": { "summary": {     "dynamicUri": "rest/dynamics/vm/summary",     "view": {    </pre>       |
| For multiple dynamic extensions in the Summary tab. | <pre> "objects": { "VirtualMachine": { "summary": {     "dynamicUri": "rest/dynamics/vm/summary",     "views": [      ] }</pre> |
| For a dynamic extension in the<br>Monitor tab.      | <pre> "objects": { "VirtualMachine": { "monitor": {     "dynamicUri": "rest/dynamics/vm/monitor",     "views": [    </pre>      |
| For a dynamic extension in the<br>Configure tab.    | <pre> "objects": { "VirtualMachine": { "configure": {     "dynamicUri": "rest/dynamics/vm/configure",     "views": [    </pre>  |
| For a dynamic extension in the<br>Actions menu.     | <pre> "objects": { "VirtualMachine": { "menu": {     "dynamicUri": "rest/dynamics/vm/actions",     "actions": [    </pre>       |

6 To each view or action that will be treated as dynamic, add the dynamic property.

| Option                                              | Description                                                                                                    |
|-----------------------------------------------------|----------------------------------------------------------------------------------------------------|
| For a single dynamic extension in the Summary tab.  | <pre>"objects": {     "VirtualMachine": {     "summary": {         "dynamicUri": "rest/dynamics/vm/summary",         "view": {         "dynamic": true      } }</pre>                                                                                                    |
| For multiple dynamic extensions in the Summary tab. | <pre> "objects": { "VirtualMachine": { "summary": {     "dynamicUri": "rest/dynamics/vm/summary",     "views": [         {             "dynamic": true,          },         {             "dynamic": true,          },         {             "dynamic": true,          },         {             "dynamic": true,          }         ]         }        </pre> |
| For a dynamic extension in the<br>Monitor tab.      | <pre>     "objects": {     "VirtualMachine": {     "monitor": {         "dynamicUri": "rest/dynamics/vm/monitor",         "views": [         {             {</pre>                                                                                                    |

| Option                                           | Description                                                                                                    |  |  |
|--------------------------------------------------|----------------------------------------------------------------------------------------------------|--|--|
| For a dynamic extension in the<br>Configure tab. | <pre>     "objects": {     "VirtualMachine": {         "configure": {             "dynamicUri": "rest/dynamics/vm/configure",             "views": [             {</pre> |  |  |
| For a dynamic extension in the<br>Actions menu.  | <pre> "objects": { "VirtualMachine": { "menu": {     "dynamicUri": "rest/dynamics/vm/actions",     "actions": [         {             {</pre>                            |  |  |

7 Add an id property to each Summary card or Menu action, and a navigationId to each Monitor or Configure view, if not already present.

| Option                                                 | Description                                                                                                    |  |
|--------------------------------------------------------|----------------------------------------------------------------------------------------------------|--|
| For a single dynamic extension in the Summary tab.     | <pre> "objects": { "VirtualMachine": { "summary": {     "dynamicUri": "rest/dynamics/vm/summary",     "view": {         "dynamic": true         "id": "vmSummaryCard",        </pre>                                                                                |  |
| For multiple dynamic extensions in<br>the Summary tab. | <pre>     "objects": {     "VirtualMachine": {         "summary": {             "dynamicUri": "rest/dynamics/vm/summary",             "views": [                {                 "dynamic": true,                 "id": "summary-card-1",                 },</pre> |  |

| Option                                           | Description                                                                                                    |
|--------------------------------------------------|----------------------------------------------------------------------------------------------------|
| For a dynamic extension in the<br>Monitor tab.   | <pre>"objects": {     "VirtualMachine": {     "monitor": {         "dynamicUri": "rest/dynamics/vm/monitor",         "views": [         {</pre>                                                                               |
| For a dynamic extension in the<br>Configure tab. | <pre> "objects": { "VirtualMachine": { "configure": {     "dynamicUri": "rest/dynamics/vm/configure",     "views": [         {             "dynamic": true,             "navigationId": "ConfigureDynView",            </pre> |
| For a dynamic extension in the<br>Actions menu.  | <pre> "objects": { "VirtualMachine": { "menu": {     "dynamicUri": "rest/dynamics/vm/actions",     "actions": [         {             "dynamic": true,             "id": "TakeAction",            </pre>                      |

A navigationId or id string is required to identify the dynamic view or action in the plug-in server's response to a filter query.

#### Results

The following example shows a plugin.json file with a dynamic Summary card, a dynamic Monitor view, a fixed Configure view, and a dynamic action. The dynamic Summary view is filtered by the manifest server, which is the default when a specific server is not named. The dynamic Monitor view is filtered by the the manifest server, configured with an explicit reference. The dynamic menu action is filtered by an auxiliary server.

## Example: plugin.json With Dynamic Extensions

```
"dynamicUri": "rest/dynamics/vm/summary",
      "view": {
        "dynamic": true
        "id": "vmSummaryCard",
        "uri": "index.html#vm-portlet",
      }
    },
    "monitor": {
      "dynamicUri": {
        "serverType": "MANIFEST SERVER",
        "path": "rest/dynamics/vm/monitor"
      },
      "views": [
        {
          "dynamic": true,
          "navigationId": "MonitorDynView",
          "uri": "rest/views/vm/monitor/index.html"
        }
      ],
    "configure": {
      "views": [
        {
          "navigationId": "ConfigureFixView",
          "uri": "rest/views/vm/configure/index.html"
        },
    "menu": {
      "dynamicUri": {
        "serverType": "DYNAMIC AUX SERVER",
        "path": "rest/dynamics/vm/actions"
      },
      "actions": [
        {
          "dynamic": true,
          "id": "TakeAction",
          "labelKey": "Take action",
          "trigger": {
            "type": "modal",
            "uri": "rest/actions/vm/action1.html"
          }
        }
      ]
    }
 }
}
```

#### What to do next

}

Implement server-side code to handle filter queries at the endpoints that you configured in the manifest file. For more information about filter queries, see Dynamic Extensions Filter Query.

# **Dynamic Extensions Filter Query**

The vsphere-ui process parses the plug-in manifest when the plug-in is registered wih the Extension Manager of vCenter Server, and stores the information as long as the plug-in remains registered. When a user navigates to a Summary tab, Monitor tab, or Configure tab, or when a user clicks the Actions menu, the user interface code in the browser sends a filter query to a plug-in server to determine its choices for dynamic extensions. The plug-in server responds with a visibility choice for each dynamic extension that applies in the current context.

An example message sequence for a filter query is illustrated in the following diagram.

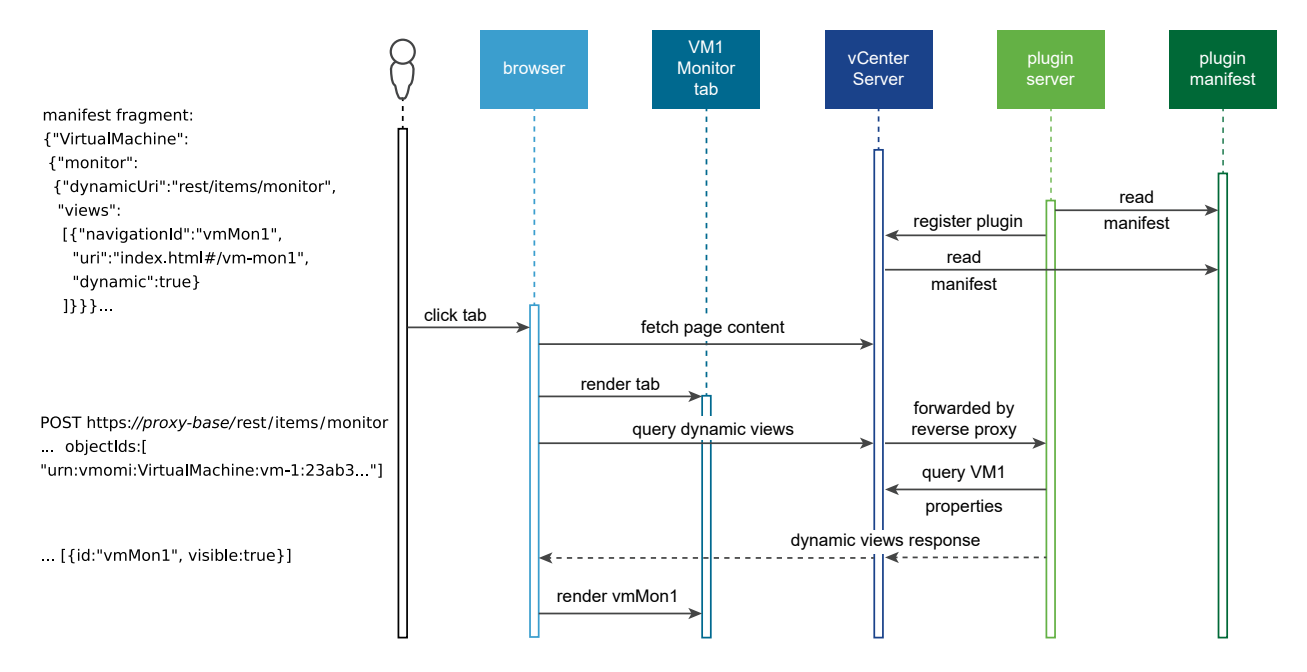

Notes about the sequence diagram:

- Reading the manifest file is not part of the filter query sequence. The diagram includes the manifest fragment for context.
- The variable proxy-base in the endpoint URL refers to the proxied plug-in server base URL that the client code prefixes to the dynamicUri in the manifest file. All client queries to the plug-in server pass through the reverse proxy for security reasons. For more information, see Client-Server Communications with Remote Plug-ins.

The client filter query consists of an HTTPS POST request to a dynamicUri endpoint specified in the plug-in manifest file. The client code chooses the URL configured for the vSphere object type and the extension type that are currently active in the user interface.

**Tip** A best practice is to maintain a different endpoint for each extension type (Summary, Monitor, Configure, or Menu) and return visibility choices (true or false) for only the relevant dynamic extensions.

The request header contains:

- The body type specifications ('application/json' for both request and response).
- HTTP cache control settings.
- Identity and authentication headers:
  - Node ID (unused)
  - The vsphere-ui endpoint URL This tells the plug-in server which vCenter Server manages the context objects.
  - The session token for the client's authentication with the vsphere-ui endpoint. This allows the plug-in server to authenticate with vCenter Server to retrieve properties needed to make filtering choices.

For example:

```
'content-type': 'application/json',
'Accept': 'application/json',
'Cache-Control': 'no-cache, no-store, max-age=0',
vmware-api-session-id: c621c819-4f65-1b02-2214-c7ac159ad4d4
vmware-api-ui-endpoint-url: https://93.184.216.34/api/ui
vmware-api-ui-node-id: 6079314c-d525-43a1-8a54-735f5417f11e
```

The request body contains:

- The API version of the filter query protocol, used to negotiate message format with the plug-in server.
- The locale code.
- A list of object IDs for the current context objects. For dynamic actions, the list of object IDs may be any length. For dynamic views, the list may contain only the object ID that pertains to the Summary tab or Monitor tab or Configure tab that the client is rendering.

For example:

```
apiVersion: "1.0.0"
objectIds: ["urn:vmomi:VirtualMachine:vm-1005:27a09c68-d1d6-4fe2-a28f-616949f30930"]
locale: "en-US"
```

The response from the plug-in server must be a single anonymous JSON object that contains:

- The latest version of the filter query protocol that the server is prepared to handle, used to negotiate message format with the client.
- A list of dynamic items, where each item is an object that contains:
  - The id or navigationId of a dynamic view or the id of a dynamic menu action. A navigationId value is assigned to the id property in the response object.
  - Boolean values visible to control whether the dynamic extension displays in the user interface, and (as of 8.0 U3) relevant to control whether to remove it from the interface.

For example:

```
{
 apiVersion: "1.0.0",
 dynamicItems:
  ſ
    {
     id: "MonitorDynView",
     visible: true,
     relevant: true
   },
    {
     id: "DeleteAction",
     visible: false,
     relevant: false
   }
 ]
}
```

# Example Code for Filtering Dynamic Extensions

Plug-ins that support dynamic extensions must implement the SPI that the client code uses to determine which dynamic extensions to display in the browser. The plug-in server can use any criterion chosen by the plug-in developer. The following example illustrates server code that uses two kinds of criteria to decide whether dynamic extensions should be visible..

Two useful criteria for filtering dynamic extensions are properties of vSphere objects and the authorization level of the vSphere Client user. This example tests the run state of a virtual machine and the user's authorization with respect to the virtual machine.

This example depends on a manifest file that configures two dynamic extensions. One extension provides a dynamic Monitor view of a virtual machine. The other extension provides a dynamic Menu action to run a virtual machine.

The following example code illustrates a controller that serves dynamic extension endpoints. The controller accesses the JSON in the request body by using the DynamicItemsRequestModel object passed in for the specific REST endpoint.

```
package com.example.remote.controllers;
import java.util.ArrayList;
import java.util.List;
import org.springframework.http.MediaType;
import org.springframework.web.bind.annotation.RequestBody;
import org.springframework.web.bind.annotation.RequestMapping;
import org.springframework.web.bind.annotation.RequestMethod;
import org.springframework.web.bind.annotation.RestController;
import com.vmware.sample.remote.model.DynamicItem;
import com.vmware.sample.remote.model.DynamicItemsRequestModel;
import com.vmware.sample.remote.model.PluginServerDynamicItemsResponse;
import com.vmware.sample.remote.vim25.services.AuthorizationService;
```

```
/**
* Provide public endpoints for vSphere Client to query about
* UI visibility for dynamic views/actions.
*/
@RestController
@RequestMapping(value = "/dynamicItems",
                method = RequestMethod.POST,
                consumes = MediaType.APPLICATION JSON VALUE,
                produces = MediaType.APPLICATION JSON VALUE)
public class DynamicItemsController {
   private static final String MANAGE VM PRIVILEGE =
"com.vmware.sample.remote.1.0.0.ManageVm";
   private final AuthorizationService authorizationService;
   private final VmRunstateService vmRunstateService;
   public DynamicItemsController(final AuthorizationService authorizationService) {
      this.authorizationService = authorizationService;
      this.vmRunstateService = vmRunstateService;
   }
   /* This action should be visible if user has authorization. */
   @RequestMapping(value = "/vm/actions")
   public PluginServerDynamicItemsResponse retrieveVmActions(
      @RequestBody DynamicItemsRequestModel payload) {
      final boolean hasPrivilege = authorizationService
            .hasPrivilege(payload.objectIds, MANAGE VM PRIVILEGE);
      final List<DynamicItem> dynamicItems = new ArrayList<>();
      dynamicItems.add(new DynamicItem("TakeAction", hasPrivilege));
      return new PluginServerDynamicItemsResponse("1.0.0", dynamicItems);
   }
   /* This VM view should be visible only if it is NOT currently running. */
   @RequestMapping(value = "/vm/monitor")
   public PluginServerDynamicItemsResponse retrieveVmMonitorViews(
      @RequestBody DynamicItemsRequestModel payload) {
      final String objectId = payload.objectIds.get(0);
      final boolean makeVisible = !isVmStateRunning(objectId));
      final List<DynamicItem> dynamicItems = new ArrayList<>();
      dynamicItems.add(new DynamicItem("MonitorDynView", makeVisible));
      return new PluginServerDynamicItemsResponse("1.0.0", dynamicItems);
   }
}
```

# vSphere Client Plug-in User Interface Modules

The vSphere Client provides several JavaScript interfaces that your plug-in can use to communicate with the vSphere Client platform. These JavaScript methods are documented here as if they have TypeScript signatures, but they run as pure JavaScript, and all complex types are plain old JavaScript objects.

The plug-in web application runs in a separate iFrame which is part of the vSphere Client. The iFrame content is rendered from the web application server of the plug-in back end.

**Note** Do not access the window.parent, which belongs to the vSphere Client. Do not access the internal JavaScript or CSS resources of the vSphere Client. Such access is unsupported and could cause your plug-in to fail in a future release of the vSphere Client.

Read the following topics next:

- Bootstrapping the JavaScript API
- vSphere Client JavaScript API: htmlClientSdk Interface
- vSphere Client JavaScript API: Modal Interface
- vSphere Client JavaScript API: Application Interface
- vSphere Client JavaScript API: Event Interface
- Example Using the modal API

# Bootstrapping the JavaScript API

The vSphere Client loads plug-in resources in a tenant iFrame. The plug-in must load a thin JavaScript library to support communication with the parent window in the vSphere Client. The library implements a JavaScript API that the plug-in front-end code uses to manage resources outside its iFrame.

To bootstrap the Client Library the following script should be added to all HTML pages in the plug-in:

<script type="text/javascript"src="/api/ui/htmlClientSdk.js"></script>

After you load the script, you initialize the htmlClientSdk object, by invoking the htmlClientSdk.initialize() method. Before you initialize, you can only invoke the methods of the htmlClientSdk interface. After you initialize the htmlClientSdk object, you can invoke any of the methods in the JavaScript API.

If you use frameworks such as jQuery, or zone.js with Angular, you only need to initialize the htmlClientSdk object once. You should initialize as early as possible, so that the htmlClientSdk functions will be available to all plug-in user interface components.

**Note** Do not use any communication method not provided by the APIs. Do not access any internal JavaScript or CSS resources of the vSphere Client. Doing so is unsupported because the implementation of the htmlClientSdk functions can change in future releases of the vSphere Client.

# vSphere Client JavaScript API: htmlClientSdk Interface

The htmlClientSdk object provides access to all the JavaScript API interfaces. You load and initialize the htmlClientSdk first in your plug-in views.

## htmlClientSdk.getProxiedPluginServerOrigin()

Signature htmlClientSdk.getProxiedPluginServerOrigin():string

Description Returns a proxy URL for the plug-in manifest server root. The URL contains the protocol, domain, and port of the vCenter Server, with a proxy path that routes to the plug-in manifest server root. This URL is useful to set a root-relative base tag for relative URLs in a front-end framework such as Angular. This method can be safely called before the SDK has been initialized.

## htmlClientSdk.initialize()

| Signature   | htmlClientSdk.initialize(callback:function):void                                                                                                    |
|-------------|----------------------------------------------------------------------------------------------------|
| Description | Initializes the htmlClientSdk object and invokes the callback function when initialization is complete and the other JavaScript interfaces are available. After the first call, subsequent calls act to register additional callbacks. |
| Parameter:  | The optional callback function must have the following signature:                                                                                                    |
| callback    | <pre>function callback():void</pre>                                                                                                    |
|             |                                                                                                    |

## htmlClientSdk.isInitialized()

Signature htmlClientSdk.isInitialized():boolean

Description Tests whether the htmlClientSdk object has been initialized.

# vSphere Client JavaScript API: Modal Interface

The modal interface enables your plug-in to manage modal dialog windows.

**Note** This SDK uses the Structured Clone Algorithm, which has limitations as described in the Mozilla Developer Network (MDN) web doc. Limitations affect Modal, Confirmation Modal, and Shared Modal APIs.

#### modal.AlertLevel

| Description | Enum:                                                                                      |  |  |
|-------------|--------------------------------------------------------------------------------------------|--|--|
|             | ■ SUCCESS                                                                                  |  |  |
|             | INFO INFO                                                                                  |  |  |
|             | WARNING                                                                                    |  |  |
|             | ■ DANGER                                                                                   |  |  |
|             | Clarity adds a standard icon, depending on the alert level. See https://v2.clarity.design/ |  |  |
|             | alerts.                                                                                    |  |  |

#### Used by: modal.ConfirmationModalConfig

#### modal.ButtonStyle

| Description | Enum:                                                                                   |
|-------------|-----------------------------------------------------------------------------------------|
|             | ■ SUCCESS                                                                               |
|             | ■ INFO                                                                                  |
|             | WARNING                                                                                 |
|             | ■ DANGER                                                                                |
|             | Clarity adds default CSS tags, depending on the action importance:                      |
|             | ■ btn-success                                                                           |
|             | btn-primary                                                                             |
|             | btn-warning                                                                             |
|             | btn-danger                                                                              |
|             | For examples of Clarity button styling, see the Solid Buttons illustrations at https:// |
|             | v2.clarity.design/buttons/#examples.                                                    |
|             |                                                                                         |

#### Used by: modal.ModalButton

#### modal.ButtonType

| Description | Enum:                                                                                |
|-------------|--------------------------------------------------------------------------------------|
|             | PRIMARY                                                                              |
|             | SECONDARY                                                                            |
|             | Clarity styles PRIMARY buttons with greater emphasis. See https://v2.clarity.design/ |
|             | buttons.                                                                             |

#### Used by: modal.ModalButton

## modal.close()

| Signature       | Closes the modal dialog box in the parent iFrame.                                                                  |
|-----------------|----------------------------------------------------------------------------------------------------|
| Description     | Optional data that will be passed to callback function specified by ${\tt onClosed}$ property at dialog open.      |
| Parameter: data | Optional data that will be passed to callback function specified by <code>onClosed</code> property at dialog open. |

**Note** No data is passed to the callback function if the user clicks the dialog close box.

## modal.ConfirmationModalConfig

| Description        | Specifies the properties of a confirmation modal dialog box. |           |                                                                                                    |
|--------------------|--------------------------------------------------------------|-----------|----------------------------------------------------------------------------------------------------|
| Property           | Туре                                                         | Required? | Notes                                                                                                    |
| content            | string                                                       | yes       | Confirmation message displayed in the dialog.                                                                                            |
| buttons            | <pre>modal.ModalButton[]</pre>                               | yes       | Buttons displayed in the dialog footer.<br>(min 1, max 4)                                                                                |
| title              | string                                                       | no        | Dialog main title. May not contain an icon.<br>(default=' ' )                                                                            |
| AccessibilityTitle | string                                                       | no        | Used when dialog title is not displayed, such as in a wizard dialog.                                                                     |
| size               | modal.ModalSize                                              | no        | Width of the dialog box. (Default width is chosen by Clarity. Height is fixed.)                                                          |
| closable           | boolean                                                      | no        | Whether the dialog displays a close button. (default=true)                                                                               |
| onClosed           | <pre>function(result:any): void</pre>                        | no        | Function runs when user closes the dialog.<br>If modal.close() is called, its parameter is<br>in turn passed to the onClosed() function. |
| secondaryTitle     | string                                                       | no        | Optional subtitle for the dialog.                                                                                                    |
| alertLevel         | modal.AlertLevel                                             | no        | Causes Clarity to add an icon to the dialog.                                                                                             |

## Used by: modal.openConfirmationModal()

## modal.DynamicModalConfig

| Description | Specifies values for some properties of a modal dialog box. |
|-------------|-------------------------------------------------------------|
|-------------|-------------------------------------------------------------|

| Property           | Туре   | Required? | Notes                                                                                  |
|--------------------|--------|-----------|----------------------------------------------------------------------------------------|
| title              | string | no        | Dialog title. May not contain an icon.<br>(If not present, no change to dialog title.) |
| accessibilityTitle | string | no        | Used when dialog title is not displayed, such as in a wizard dialog.                   |
| height             | number | no        | Dialog height, specified in pixels. (If not present, no change to dialog height.)      |

#### Used by: modal.setOptions()

### modal.getCustomData()

| Signature   | <pre>modal.getCustomData():any</pre>                                                                                     |
|-------------|----------------------------------------------------------------------------------------------------|
| Description | Returns the customData object provided when a modal dialog box was opened, or null if no customData object was provided. |

## modal.getSharedModalsMap()

| Signature   | <pre>modal.getSharedModalsMap(targetPluginId:string, callback:function):void</pre>                                                                                                    |
|-------------|----------------------------------------------------------------------------------------------------|
| Description | Creates listings of modal dialog boxes shared by a specific plug-in and accessible to the calling plug-in.<br>The callback function must have the following signature:<br>function callback(sharedModalsMap:modal.SharedModalsMap):void |

### modal.ModalButton

| Description | Describes button properties. |           |       |  |
|-------------|------------------------------|-----------|-------|--|
|             |                              |           |       |  |
| Property    | Туре                         | Required? | Notes |  |
| label       | string                       | yes       |       |  |
| type        | modal.ButtonType             | no        |       |  |
| style       | modal.ButtonStyle            | no        |       |  |
| callback    | <pre>function(): void</pre>  | no        |       |  |

Used by: modal.ConfirmationModalConfig

## modal.ModalConfig

| Description | Specifies the properties of a modal dialog box. |
|-------------|-------------------------------------------------|
|-------------|-------------------------------------------------|

| Property           | Туре                                  | Required? | Notes                                                                                                    |
|--------------------|---------------------------------------|-----------|----------------------------------------------------------------------------------------------------|
| url                | string                                | yes       | Location of HTML content for the dialog.                                                                                                    |
| title              | string                                | no        | Dialog title. May not contain an icon.<br>(default=' ' )                                                                                                    |
| accessibilityTitle | string                                | no        | Used when dialog title is not displayed, such as in a wizard dialog.                                                                                                    |
| size               | (width:number,<br>height:number)      | no        | Specify in pixels. Default is chosen<br>by Clarity. See https://v2.clarity.design/<br>modals.                                                                                                    |
| closable           | boolean                               | no        | Whether the dialog displays a close button. (default=true)                                                                                                    |
| onClosed           | <pre>function(result:any): void</pre> | no        | Function runs when the dialog closes. If<br>modal.close() is called, its parameter is in<br>turn passed to the onClosed() function.<br>Function runs when the dialog closes. If<br>modal.close() is called, its parameter is in<br>turn passed to the onClosed() function. |
| customData         | any                                   | no        | Data the calling module passes to the dialog.                                                                                                    |
| contextObjects     | any[]                                 | no        | IDs of relevant objects the calling module passes to the dialog.                                                                                                    |

#### Used by: modal.open()

### modal.ModalSize

| Description | Width of a modal dialog box. |           |                      |
|-------------|------------------------------|-----------|----------------------|
|             |                              |           |                      |
| Property    | Туре                         | Required? | Notes                |
| width       | number                       | yes       | Specified in pixels. |

#### Used by: modal.ConfirmationModalConfig

## modal.open()

| Signature            | <pre>modal.open(configObj:modal.ModalConfig):void</pre>        |
|----------------------|----------------------------------------------------------------|
| Description          | Opens a modal dialog box specified by the config0bj parameter. |
| Parameter: config0bj | Specifies the properties of this modal dialog box.             |

## modal.openConfirmationModal()

| Signature            | <pre>modal.openConfirmationModal(configObj:modal.ConfirmationModalConfig):void</pre>           |
|----------------------|------------------------------------------------------------------------------------------------|
| Description          | Opens a lightweight modal dialog box designed to present information and confirmation buttons. |
| Parameter: config0bj | Specifies the properties of this modal dialog box.                                             |

## modal.openSharedModal()

| Signature   | <pre>modal.openSharedModal(configObj:modal.SharedModalConfig):void</pre> |
|-------------|--------------------------------------------------------------------------|
| Description | Opens a modal dialog box that is defined and shared by another plug-in.  |

## modal.SharedModalConfig

| Description | Specifies the properties for opening a shared modal dialog. |
|-------------|-------------------------------------------------------------|
|-------------|-------------------------------------------------------------|

| Property       | Туре                          | Required? | Notes                                                                                                    |
|----------------|-------------------------------|-----------|----------------------------------------------------------------------------------------------------|
| pluginId       | string                        | yes       | ID of the plug-in that defines the dialog.                                                                                               |
| sharedModalId  | string                        | yes       | ID of the shared modal dialog.                                                                                                    |
| vcGuid         | string                        | yes       | The GUID of the vCenter Server instance<br>where the plug-in that defines the dialog is<br>registered.                                   |
| objectId       | string                        | no        |                                                                                                    |
| onClosed       | function(result:any):voi<br>d | no        | Function runs when user closes the dialog.<br>If modal.close() is called, its parameter is<br>in turn passed to the onClosed() function. |
| contextObjects | any[]                         | no        | IDs of relevant objects the calling module passes to the dialog.                                                                         |
| customData     | any                           | no        | Additional data the calling module passes to the dialog.                                                                                 |

#### Used by: modal.openSharedModal()

## modal.setOptions()

| Signature            | <pre>modal.setOptions(configObj:modal.DynamicModalConfig):void</pre>                             |
|----------------------|--------------------------------------------------------------------------------------------------|
| Description          | Called by the parent view to modify some properties for a modal dialog box in the parent iFrame. |
| Parameter: config0bj | Specifies values for some dialog box properties.                                                 |

### modal.SharedModalsMap

| Description                     | Information about modal dialog boxes shared by a specific plug-in instance registered with one or more vCenter Server instances. |           |                                                                                                    |
|---------------------------------|----------------------------------------------------------------------------------------------------|-----------|----------------------------------------------------------------------------------------------------|
| Property                        | Туре                                                                                                    | Required? | Notes                                                                                                    |
| sharedModalsInfoByVcGuid        | [VcGuid:string]:modal.Vc<br>SharedModalsInfo                                                                                     | yes       | Map of modal dialog boxes shared by a<br>plug-in instance, listed by each vCester<br>Server instance where the plug-in is<br>registered. |
| sharedModalsInfoByVcObje<br>cts |                                                                                                    | no        | Reserved for future use.                                                                                                    |

Used by: modal.getSharedModalsMap()

#### modal.VcSharedModalsInfo

| Property        | Туре     | Required? | Notes                                                            |
|-----------------|----------|-----------|------------------------------------------------------------------|
| pluginVersion   | string   | yes       | The plug-in version registered with the vCenter Server instance. |
| sharedModalsIds | string[] | yes       | List of modal dialog boxes shared by the plug-in.                |

Used by: modal.SharedModalsMap

# vSphere Client JavaScript API: Application Interface

The app interface provides context object information and helps your plug-in navigate and control the vSphere Client user interface.

### app.ApiEndpoints

| Description   | Holds a nested object that contains the parsed elements of the plug-in URL. |           |       |  |
|---------------|-----------------------------------------------------------------------------|-----------|-------|--|
| Property      | Туре                                                                        | Required? | Notes |  |
| uiApiEndpoint | app.UiApiEndpoint                                                           | info only |       |  |

Used by: app.getApiEndpoints()
# app.ClientInfo

| Description | Documents type and version of vSphere Client. |           |                                         |
|-------------|-----------------------------------------------|-----------|-----------------------------------------|
|             |                                               |           |                                         |
| Property    | Туре                                          | Required? | Notes                                   |
| type        | string                                        | info only | The vSphere Client type (must be HTML). |
| version     | string                                        | info only | The vSphere Client version string.      |

### Used by: app.getClientInfo()

# app.ClientViewNavigationOptions

| Description | Specifies a destination view that is owned by the vSphere Client. |
|-------------|-------------------------------------------------------------------|
|             |                                                                   |

| Property     | Туре   | Required? | Notes                                                                                        |
|--------------|--------|-----------|----------------------------------------------------------------------------------------------|
| targetviewid | string | no        | Navigation ID of the destination view.                                                       |
|              |        |           | <pre>administration.ceip</pre>                                                               |
|              |        |           | cluster.configure.settings.drs                                                               |
|              |        |           | cluster.configure.settings.ha                                                                |
|              |        |           | <pre>cluster.configure.settings.quickstart</pre>                                             |
|              |        |           | cluster.monitor.allIsues                                                                     |
|              |        |           | folder.configure.keyProviders                                                                |
|              |        |           | host.configure.networking.physicalAdapters                                                   |
|              |        |           | host.summary                                                                                 |
|              |        |           | namespace.storage.persistentVolumeClaims                                                     |
|              |        |           | network.summary                                                                              |
|              |        |           | <pre>profilesAndPolicies.vmStoragePolicies</pre>                                             |
|              |        |           | <pre>vm.monitor.performance.overview</pre>                                                   |
|              |        |           | <pre>vm.summary</pre>                                                                        |
|              |        |           | <pre>folder.configure.settings.general</pre>                                                 |
|              |        |           | <pre>workload.platform.supervisor.summary</pre>                                              |
| objectid     | string | no        | ID of any object associated with the view. (For a global view, this field is not required.). |

### Used by app.navigateToClientView()

### app.formatDateTime()

| Signature   | app.formatDateTime(instant:number, options:app.PluginDateTimeFormatOptions):string                                                                                                    |
|-------------|----------------------------------------------------------------------------------------------------|
| Description | Returns a formatted string that contains a human-readable representation of the instant parameter. The instant parameter holds the number of milliseconds since the start of 1 January 1970 UTC. |

# app.getApiEndpoints()

| Signature   | app.getApiEndpoints():app.ApiEndpoints                                                                                                    |
|-------------|----------------------------------------------------------------------------------------------------|
| Description | Returns the URLs of the vsphere-ui service API endpoints available to plug-ins. For an example, see the sample remote plug-ins available in the vSphere Client SDK. |

## app.getClientInfo()

| Signature   | <pre>app.getClientInfo():app.ClientInfo</pre>         |
|-------------|-------------------------------------------------------|
| Description | Returns type and version info for the vSphere Client. |

### app.getClientLocale()

| Signature   | app.getClientLocale():string                      |
|-------------|---------------------------------------------------|
| Description | Returns the current locale of the vSphere Client. |

# app.getContextObjects()

| Signature     | <pre>app.getContextObjects():any[]</pre>                                                                                                    |
|---------------|----------------------------------------------------------------------------------------------------|
| Description   | Returns the IDs of the current context objects, depending on the view or dialog from which the method is called.                                                                                                    |
| Return value: | for global viewReturns empty array. Global views have no associated vSphere objects.for vSphere objectReturns a context item for the associated vSphere object.for dialog opened by modal.open()If dialog opened by htmlClientSdk.modal.open(), returns value of<br>configObj.contextObjects (or empty array, if contextObjects undefined)for dialog opened by plugin.json actionsIf dialog opened by action defined in plugin.json, returns an array of action targets.A context item is a JavaScript object containing a single property, id:string. This is the ID<br>of the associated vSphere object. |

# app.getNavigationData()

| Signature   | app.getNavigationData():any                                                                                                    |
|-------------|----------------------------------------------------------------------------------------------------|
| Description | Returns the custom data passed to the view by the <code>app.navigateTo()</code> . (If no custom data passed, returns <code>null.</code> ) |

### app.getPluginBackendInfo()

### **Note** Applies to remote plug-ins only.

| Signature   | app.getPluginBackendInfo(callback:function):void                                                                                                    |
|-------------|----------------------------------------------------------------------------------------------------|
| Description | Creates listings of service endpoints registered for the running plug-in instance, enabling plug-in front ends to use the vCenter Server ExtensionManager as a service registry.<br>The callback function must have the following signature: |
|             | Function callback(backendInfo:app.PluginBackendInfo):void                                                                                                    |
|             | If the method throws an exception, the callback parameter will be null.                                                                                                    |

### app.getRemotePluginNavigationMap()

| Signature   | app.getRemotePluginNavigationMap(targetPluginId:string, callback:function):void                                                                                                    |
|-------------|----------------------------------------------------------------------------------------------------|
| Description | Returns view IDs that belong to a plug-in specified by the targetPluginId parameter. If the targetPluginId is not the ID of the caller, the method returns IDs of only the public views for the target plug-in. Returns information for all vCenter Server instances where the target plug-in is registered and enabled.<br>The callback function must have the following signature: |
|             | <pre>function callback(navigationInfo:app.RemotePluginNavigationMap):void</pre>                                                                                                    |
|             | If the method throws an exception, the callback parameter will be null.                                                                                                    |

### app.getSessionInfo()

| Signature   | app.getSessionInfo(callback:function):void                                                                                                 |
|-------------|----------------------------------------------------------------------------------------------------|
| Description | Retrieves and processes information about the client's authentication session.<br>The callback function must have the following signature: |
|             | <pre>function callback(info:app.SessionInfo):void</pre>                                                                                    |
|             | If the method throws an exception, the callback parameter will be null.                                                                    |

### app.getTheme()

| Signature   | app.getTheme():app.PluginTheme                                       |
|-------------|----------------------------------------------------------------------|
| Description | Retrieves information about the UI theme that is currently selected. |

# app.navigateTo()

| Signature            | app.navigateTo(configObj:app.NavigationOptions):void                          |
|----------------------|-------------------------------------------------------------------------------|
| Description          | Navigates to a specified view, and optionally passes custom data to the view. |
| Parameter: config0bj | Specifies the destination view and custom data.                               |

# app.navigateToClientView()

| Signature            | app.navigateTo(configObj:app.ClientViewNavigationOptions):void |
|----------------------|----------------------------------------------------------------|
| Description          | Navigates to a specified vSphere Client view.                  |
| Parameter: config0bj | Specifies the destination view.                                |

### app.navigateToRemotePluginView()

| Signature            | app.navigateTo(configObj:app.RemotePluginViewNavigationOptions):void                                                                                                    |
|----------------------|----------------------------------------------------------------------------------------------------|
| Description          | Navigates to a view implemented by another remote plug-in, or by another instance of the same plug-in deployed by a different vCenter Server instance. Optionally passes custom data to the view. |
| Parameter: configObj | Specifies the destination view and custom data.                                                                                                    |

**Note** A best practice is to call app.getRemotePluginViewNavigationMap() before this procedure, to ensure that the navigation target is registered and enabled.

### app.NavigationOptions

| Description  | Specifies a destination view and custom data for the view. |           |                                                                                                    |  |
|--------------|------------------------------------------------------------|-----------|----------------------------------------------------------------------------------------------------|--|
|              |                                                            |           |                                                                                                    |  |
| Property     | Туре                                                       | Required? | Notes                                                                                                    |  |
| targetViewId | string                                                     | no        | Navigation ID of the destination view. (For a remote plug-<br>in, this property must identify a view created by the same<br>plug-in.) Omit this to navigate to the last-used view of the<br>object specified by objectId. |  |
| objectId     | string                                                     | no        | ID of any object associated with the view. Omit this to navigate to a global view.                                                                                                    |  |
| customData   | any                                                        | no        | A custom data structure passed to the view.                                                                                                    |  |

### Used by: app.navigateTo()

### app.PluginBackendInfo

**Note** Applies to remote plug-ins only.

| Description | Contains two objects that list endpoint descriptors available to a given plug-in instance. |
|-------------|--------------------------------------------------------------------------------------------|
| Description |                                                                                            |

| Property                | Туре                                                                                   | Required? | Notes                                                                                                    |
|-------------------------|----------------------------------------------------------------------------------------|-----------|----------------------------------------------------------------------------------------------------|
| allPluginBackendServers | Array <app.p<br>luginBacken<br/>dServerInfo<br/>&gt;</app.p<br>                        | info only | A list of plug-in server endpoint descriptors registered for<br>a given plug-in instance. The list includes all registrations<br>within the same link group. The list is unordered and<br>contains no duplicates. |
| backendServersPerVc     | <pre>{[vcGuid:st ring]:Array <app.plugin backendserv="" erinfo="">}</app.plugin></pre> | info only | A one-to-many mapping: vCenter Server GUID to a list<br>of plug-in server endpoint descriptors registered with the<br>vCenter Server instance on behalf of the running plug-in<br>instance.                       |

### Used by: app.getPluginBackendInfo()

# app.PluginBackendServerInfo

### **Note** Applies to remote plug-ins only.

| Description | A descriptor for a plug-in server endpoint registered for a plug-in instance. Choose the server by the type value, then form a resource URL from the endpoint descriptor. To |
|-------------|----------------------------------------------------------------------------------------------------|
|             | access a resource belonging to the server, prefix the proxiedBaseUrl value to the root-                                                                                      |
|             | relative path of the resource on the plug-in server: / <proxiedbaseurl>/<path resource<="" td="" to=""></path></proxiedbaseurl>                                              |
|             | from server root>                                                                                                    |

| Property       | Туре   | Required? | Notes                                                                                                    |
|----------------|--------|-----------|----------------------------------------------------------------------------------------------------|
| proxiedBaseUrl | string | info only | The path component of the server root URL, as seen on<br>the reverse proxy service port.                                                                                                    |
| type           | string | info only | The type of the server, as specified in its registration record (Extension data object) with a vCenter Server instance. Plug-ins can use this property to identify auxiliary servers that are part of the same plug-in instance. For more information, see Using Auxiliary Plug-in Servers. |

### Used by: app.PluginBackendInfo

# app.PluginDateTimeFormatOptions

| Description | Specifies which part of a timestamp to format. |                                |                                                   |  |
|-------------|------------------------------------------------|--------------------------------|---------------------------------------------------|--|
| Property    | Туре                                           | Required?                      | Notes                                             |  |
| format      | string                                         | no<br>(default: DATE_AND_TIME) | Possible values:<br>DATE<br>TIME<br>DATE_AND_TIME |  |

### Used by: app.formatDateTime()

### app.PluginTheme

| Description | Indicates a choice of UI theme. |           |                                 |
|-------------|---------------------------------|-----------|---------------------------------|
| Property    | Type Required? Notes            |           |                                 |
| name        | string                          | info only | Possible values: light or dark. |

### Used by: app.getTheme()

### app.QueryParam

| Description | Holds a single query parameter of a URL. |                  |                                                            |  |
|-------------|------------------------------------------|------------------|------------------------------------------------------------|--|
|             |                                          |                  |                                                            |  |
| Property    | Туре                                     | <b>Required?</b> | Notes                                                      |  |
| name        | string                                   | info only        | Name of query parameter, as in <code>?name=value</code> .  |  |
| value       | string                                   | info only        | Value of query parameter, as in <code>?name=value</code> . |  |

# Used by: app.UiApiEndpoint

# app.refreshPluginItemsState()

| Signature   | app.refreshPluginItemsState():void                                                                                                    |
|-------------|----------------------------------------------------------------------------------------------------|
| Description | Triggers the refresh of all dynamic UI content hosted by the current plug-in. For example, the plug-in introduces a view that is dynamically filtered based on a property value of some object. If the property value is changed by the plug-in using the public vSphere APIs, then the plug-in must call this API to signal the UI to re-evaluate the state of the initiator's plug-in related items. |

# app.RemotePluginNavigationMap

| Description | Lists remote plug-in destination views, belonging to a single vCenter Server instance,   |
|-------------|------------------------------------------------------------------------------------------|
|             | that are exposed by plug-ins using the isPublic property in the plug-in manifest.        |
|             | Use the map key as the value of the $\operatorname{vcGuid}$ property in the parameter to |
|             | app.navigateToRemotePluginView().                                                        |

| Property               | Туре                                                                             | Required? | Notes                                                                                                    |
|------------------------|----------------------------------------------------------------------------------|-----------|----------------------------------------------------------------------------------------------------|
| navigationInfoByVcGuid | <pre>Map<string,<br>app.RemotePluginVcNavigationInf<br/>o&gt;</string,<br></pre> | info only | A one-to-many mapping of<br>vCenter Server instances to view<br>IDs that are served by a specified<br>plug-in instance registered with<br>each vCenter Server instance. Each<br>map entry contains the GUID<br>of a vCenter Server instance<br>within the same link group, and<br>a corresponding list of view<br>descriptors. |

### Used by: app.getRemotePluginNavigationMap()

# app.RemotePluginVcNavigationInfo

| Description | Descriptor for views served by a given plug-in. Use a view ID as the value of the     |
|-------------|---------------------------------------------------------------------------------------|
|             | <pre>targetViewId property in the parameter to app.navigateToRemotePluginView()</pre> |

| Property      | Туре     | Required? | Notes                                                                                                    |
|---------------|----------|-----------|----------------------------------------------------------------------------------------------------|
| pluginVersion | string   | info only | The version of a plug-in instance registered with a given vCenter Server instance.                         |
| viewIds       | string[] | info only | All the view IDs, served by a given plug-in instance, that are accessible to the current plug-in instance. |

### Used by: app.RemotePluginNavigationMap

# app.RemotePluginViewNavigationOptions

| Description | Specifies a destination view served by a different plug-in instance, and custom data for the view. |
|-------------|----------------------------------------------------------------------------------------------------|
|             |                                                                                                    |

| Property     | Туре   | Required? | Notes                                                                                                    |
|--------------|--------|-----------|----------------------------------------------------------------------------------------------------|
| pluginId     | string | yes       | ID of the plug-in that owns the destination view.                                                                                                    |
| targetViewId | string | yes       | Navigation ID of the destination<br>view. Use only values returned by<br>htmlClientSdk.app.getRemotePluginNavigationMap() in<br>the viewsIds array.                                                           |
| vcGuid       | string | yes       | The GUID of the vCenter Server instance that determines<br>the context for the target view. If <code>objectId</code> is specified,<br>the object must be managed by the specified vCenter<br>Server instance. |
| objectId     | string | no        | ID of any object associated with the view. (For a global view, this field is not required.)                                                                                                    |
| customData   | any    | no        | A custom data structure passed to the view.                                                                                                    |

### Used by: app.navigateToRemotePluginView()

### app.SessionInfo

| Description  | Holds information about the current session of the vSphere Client. |           |                                                                       |
|--------------|--------------------------------------------------------------------|-----------|-----------------------------------------------------------------------|
| Property     | Туре                                                               | Required? | Notes                                                                 |
| sessionToken | string                                                             | info only | Identifier of the plug-in authentication session with vCenter Server. |
| nodeId       | string                                                             | info only | Reserved for internal use only.                                       |

### Used by: app.getSessionInfo()

### app.UiApiEndpoint

| Description | Holds the parsed elements of a plug-in URL. |           |                                                                     |  |
|-------------|---------------------------------------------|-----------|---------------------------------------------------------------------|--|
| Property    | Туре                                        | Required? | Notes                                                               |  |
| origin      | string                                      | info only | <protocol>://<hostname><port></port></hostname></protocol>          |  |
| pathname    | string                                      | info only |                                                                     |  |
| queryParams | Array <app.queryparam></app.queryparam>     | info only | <name>=<value></value></name>                                       |  |
| fullUrl     | string                                      | info only | <origin>/<pathname>?<queryparams></queryparams></pathname></origin> |  |

Used by: app.ApiEndpoints

# vSphere Client JavaScript API: Event Interface

The event interface helps your plug-in with event management.

### event.onDateTimeFormatChanged()

| Signature           | event.onDateTimeFormatChanged(callback:function):void                                                                                                    |
|---------------------|----------------------------------------------------------------------------------------------------|
| Description         | Registers an event handler for changes to the datetime format preferences in the vSphere Client.                                                                    |
| Parameter: callback | A reference to a function that responds to changes in datetime preferences.<br>The callback function must have the following signature:<br>function callback():void |

### event.onGlobalRefresh()

| Signature           | event.onGlobalRefresh(callback:function):void                                                                          |
|---------------------|----------------------------------------------------------------------------------------------------|
| Description         | Registers a global refresh handler that the vSphere Client will call when the <b>Global Refresh</b> button is clicked. |
| Parameter: callback | A reference to a global refresh handler.<br>The callback function must have the following signature:                   |
|                     | <pre>function callback():void</pre>                                                                                    |

### event.onThemeChanged()

| Signature           | event.onThemeChanged(callback:function):void                                                                                                    |
|---------------------|----------------------------------------------------------------------------------------------------|
| Description         | Registers an event handler that the vSphere Client will call when the vSphere Client changes the current theme.                                     |
| Parameter: callback | A reference to a theme change handler.<br>The callback function must have the following signature:<br>function callback(theme:app.PluginTheme):void |
|                     | The theme parameter identifies the new vSphere Client theme.                                                                                        |

# Example Using the modal API

This example shows some basic features of the modal interface of the Client API.

# modal.html

```
<html>
 <head>
   <script src="http://code.jquery.com/jquery-latest.min.js"
           type="text/javascript"></script>
   <script src="/api/ui/htmlClientSdk.js"
           type="text/javascript"></script>
   <script type='text/javascript'>
     function handler(event)
      {
       var choice = $('input[name=heads or tails]:checked').val();
       htmlClientSdk.modal.setOptions({title: choice});
       settimeout(function(){htmlClientSdk.modal.close(choice);}, 3000);
     }
   </script>
 </head>
 <body>
   <form name='flip' onSubmit='return handler()'>
     <input type='radio' name='heads_or_tails' value='HEADS' />HEADS
     <input type='radio' name='heads or tails' value='TAILS' />TAILS
     <input type='submit' name='submit' value='Submit' />
```

```
</form>
</body>
</html>
```

# modal.js

```
flipper = function() {
 # Select correct answer.
 correct = ['heads', 'tails'][2*Math.random()-1];
 # Create callback function.
 checker = function(choice) {
   var correct = htmlClientSdk.modal.getCustomData();
   if (choice === correct) {
     alert('You chose wisely.');
   } else {
     alert('Sorry, you lose.');
   } }
  # Configure modal dialog.
 var config ={
   url: "example/dialog.html",
   title: 'Choose!',
   size: { width: 490, height: 240 },
   onClosed: checker,
   customData: correct}
 # Open modal dialog.
 htmlClientSdk.modal.open(config);
}
# Initialize Javascript API.
$(document).ready(htmlClientSdk.initialize(flipper));
```

# Using Themes with vSphere Client Plug-ins

8

The vSphere Client SDK provides the means for a plug-in to integrate with the themes supported by the vSphere Client. Modifying a plug-in to support themes requires changes to the plug-in style sheets and front-end code to switch style sheets whenever the user changes the theme in the vSphere Client.

To integrate with the vSphere Client themes, a plug-in uses these methods of the JavaScript API:

- app.getTheme()
- event.onThemeChanged(callback)

To prepare your code for a theme change, you must identify and isolate theme-dependent styles and icons, then create variables with which to manage the style changes and overrides. You can merge your styles with the standard Clarity styles to improve performance. Finally, you can use examples in this book to load new styles in response to user theme changes.

The following procedures assume that the plug-in's front-end code is built using Angular and Clarity Design System. For other frameworks and build tools, the approach is similar but you will need to adapt the approach to suit the chosen tools. The examples in this guide are based on the HTML Plug-in Sample provided as part of the vSphere Client SDK.

Read the following topics next:

- Using Style Variables in Plug-In CSS
- Building Output Style Sheets for vSphere Client Plug-Ins
- Configuring and Loading Theme Style Sheets in vSphere Client Remote Plug-Ins
- Configuring Theme-Dependent Icons for vSphere Client Remote Plug-ins

# Using Style Variables in Plug-In CSS

If a plug-in uses custom styles that depend on the theme colors, the plug-in style sheets (CSS or SASS or LESS) need to be parameterized. This enables the plug-in to adapt when the user switches themes in the vSphere Client user interface.

In this procedure you copy any custom colors that depend on the current theme into variables in separate style sheets that are specific to the light or dark theme. You replace the colors in the original style sheets with instances of CSS variables. This is done to avoid style sheet duplication and to easily integrate theming with any custom Angular components the plug-in has defined. For more information about CSS variables, see https://developer.mozilla.org/en-US/ docs/Web/CSS/Using\_CSS\_variables.

### Prerequisites

Ensure that the plug-in's Clarity version supports the dark theme. The first Clarity version to support the dark theme is 0.10.16.

#### Procedure

- 1 Identify any theme-dependent colors or styles in your plug-in.
- 2 Factor out theme-dependent colors or styles into two new style sheets as CSS variables.

The SDK includes the following sample file at html-client-sdk/samples/remote-pluginsample/src/main/ui/src/styles-light.css.

```
:root {
    --border-color: rgb(204, 204, 204);
    --overlay-color: rgba(255, 255, 0.2);
    --info-icon-color: darkblue;
}
```

The SDK includes the following sample file at html-client-sdk/samples/remote-pluginsample/src/main/ui/src/styles-dark.css.

```
:root {
    --border-color: rgb(72, 87, 100);
    --overlay-color: rgba(0, 0, 0, 0.2);
    --info-icon-color: darkblue;
}
```

**3** Replace the theme-dependent colors or styles in the original style sheets with variable references.

The SDK includes the following code in the sample file at html-client-sdk/samples/ remote-plugin-sample/src/main/ui/src/app/views/list/list.component.scss.

```
.splitter {
    flex: 0 0 auto;
    width: 1px;
    margin: 0 20px;
    background-color: var(--border-color);
}
```

4 For Internet Explorer 11, which does not include support for CSS variables, include a polyfill library to provide support for CSS variables.

The vSphere Client SDK includes a remote plug-in sample that uses css-vars-ponyfill. The following example is borrowed from html-client-sdk/samples/remote-pluginsample/src/main/ui/src/index.html.

<script type="text/javascript" src="scripts/css-vars-ponyfill.js"></script>

### What to do next

- Configure theme-dependent icons in the plug-in manifest file.
- Use the modified input style sheets to build the output style sheets for your plug-in.

# Building Output Style Sheets for vSphere Client Plug-Ins

After you isolate theme-dependent colors or styles as CSS variables, you can merge the resulting style sheets with the standard Clarity styles to produce a set of output style sheets for optimized performance.

Angular applications which use webpack and angular-cli place the style sheet declarations inline by default, when in development mode. Inline style declarations interfere with dynamic CSS loading. When you build the output style sheets, always configure the build to output and use external CSS:

To build external style sheets, add the --extract-css parameter to the ng build command. The vSphere Client SDK has examples of this usage in html-client-sdk/samples/remoteplugin-sample/src/main/ui/package.json.

You must deactivate any output file name hashing in the development and production builds. Otherwise the names of the style sheet files will change whenever the code changes, and the plug-in will not be able to load them.

To deactivate file name hashing when you build style sheets, use this syntax: **ng build --prod** --output-hashing none.

### Prerequisites

Refactor the input style sheets for the plug-in so that they isolate theme-dependent colors and styles in separate style sheets as CSS variables.

### Procedure

1 Create a base output style sheet that is independent of the themes.

The base style sheet contains the Clarity icons style sheet and the base input style sheet for the plug-in, which uses CSS variables. The vSphere Client SDK builds this output style sheet by using Angular to compile the SCSS.

The following example comes from the vSphere Client SDK file html-client-sdk/samples/ remote-plugin-sample/src/main/ui/angular-cli.json.

```
"styles": [
    {
        "input": "../node_modules/clarity-icons/clarity-icons.min.css",
        "output": "styles",
        "lazy": true
    }
    ...
]
```

### This step combines the contents

```
of html-client-sdk/samples/remote-plugin-sample/src/main/ui/node_modules/
remote-plugin-sample/src/main/ui/styles.css and html-client-sdk/samples/
remote-plugin-sample/src/main/ui/styles.css into html-client-sdk/samples/
remote-plugin-sample/target/classes/ui/styles.bundle.css.
```

2 Create an output style sheet file for the light theme.

This style sheet includes the Clarity style sheet for the light theme and the plug-in style sheet for the light theme, which contains the CSS variable definitions for the light theme.

The following example comes from the vSphere Client SDK file html-client-sdk/samples/ remote-plugin-sample/src/main/ui/angular-cli.json.

```
"styles": [
...
{
    "input": "../node_modules/clarity-ui/clarity-ui.min.css",
    "output": "theme-light",
    "lazy": true
},
{
    "input": "styles-light.css",
    "output": "theme-light",
    "lazy": true
}
...
]
```

This step combines the contents of html-client-sdk/samples/remote-

plugin-sample/src/main/ui/node\_modules/clarity-ui/clarity-ui.min.css and html-client-sdk/samples/remote-plugin-sample/src/main/ui/styles-light.css into html-client-sdk/samples/remote-plugin-sample/target/classes/ui/themelight.bundle.css. 3 Create an output style sheet file for the dark theme.

This style sheet includes the Clarity style sheet for the dark theme and the plug-in style sheet for the dark theme, which contains the CSS variable definitions for the dark theme.

The following example comes from the vSphere Client SDK file html-client-sdk/samples/ remote-plugin-sample/src/main/ui/.angular-cli.json.

```
"styles": [
...
{
    "input": "../node_modules/clarity-ui/clarity-ui-dark.min.css",
    "output": "theme-dark",
    "lazy": true
},
{
    "input": "styles-dark.css",
    "output": "theme-dark",
    "lazy": true
}
...
]
```

This step combines the contents of html-client-sdk/samples/remote-pluginsample/src/main/ui/node\_modules/clarity-ui/clarity-ui-dark.min.css and htmlclient-sdk/samples/remote-plugin-sample/src/main/ui/src/styles-dark.css into html-client-sdk/samples/remote-plugin-sample/target/classes/ui/themedark.bundle.css.

### What to do next

Write front-end code to load style sheets that match the theme selected by the user.

# Configuring and Loading Theme Style Sheets in vSphere Client Remote Plug-Ins

After you compile the output style sheets for your plug-in user interface, you write front-end code to load the style sheets that cause your plug-in to conform to the style selected in the vSphere Client.

### Prerequisites

- Refactor the input style sheets for the plug-in so that they isolate theme-dependent colors and styles in separate style sheets as CSS variables.
- Configure theme-dependent icons in the plug-in manifest file.
- Build output style sheets into a base style sheet and a style sheet for each theme.

#### Procedure

1 Load and configure polyfill libraries to provide CSS variable support in Internet Explorer 11.

If you use css-vars-ponyfill, consider whether to configure options to create a MutationObserver and whether to remove CSS rulesets and declarations that do not reference a CSS custom property value. For more information about configuring css-vars-ponyfill, see https://github.com/jhildenbiddle/css-vars-ponyfill/tree/v1.17.1#optionswatch and https://github.com/jhildenbiddle/css-vars-ponyfill/tree/v1.17.1#optionsonlyvars.

The vSphere Client SDK includes a remote plug-in sample that uses css-vars-ponyfill. The following example is borrowed from the file html-client-sdk/samples/remote-plugin-sample/src/main/ui/src/index.html.

The following example is borrowed from the file html-client-sdk/samples/remoteplugin-sample/src/main/ui/.angular-cli.json.

```
"assets": [
   "assets",
   {
     "glob":
     "css-vars-ponyfill.js",
     "input": "../node_modules/css-vars-ponyfill/dist/",
     "output": "scripts/
   },
   ...
]
```

2 Load the base style sheet initially.

The following example is borrowed from html-client-sdk/samples/remote-pluginsample//src/main/ui/src/index.html.

<link rel="stylesheet" type="text/css" href="styles.bundle.css">

3 Load and initialize the vSphere Client JavaScript API.

```
<script type="text/javascript" src="/api/ui/htmlClientSdk.js"></script>
<script type="text/javascript">
htmlClientSdk.initialize(init_plugin_view());
</script>
```

For examples in the SDK, see html-client-sdk/samples/remote-pluginsample//src/main/ui/src/index.html and html-client-sdk/samples/remoteplugin-sample//src/main/ui/src/app/app.component.ts.

4 Load the style sheet for the current theme initially and whenever the style changes.

The following example is adapted from html-client-sdk/samples/remote-pluginsample/src/main/ui/src/app/app.component.ts.

```
if (this.globalService.htmlClientSdk.app.getTheme &&
 this.globalService.htmlClientSdk.event.onThemeChanged) {
   this.loadTheme(true, this.globalService.htmlClientSdk.app.getTheme());
   this.globalService.htmlClientSdk.event.onThemeChanged(
                        this.loadTheme.bind(this, false));
  } else {
    this.loadTheme(true, { name: 'light' });
  }
private loadTheme(firstLoad: boolean, theme: any): void {
 let themeName: string = theme.name;
 let supportedThemeNames: string[] = ['light', 'dark'];
 if (supportedThemeNames.indexOf(themeName) === -1) {
    themeName = supportedThemeNames[0];
 let styleSheetLinkElement =
    (<HTMLLinkElement> document.getElementById('theme-stylesheet-link'));
 let themeCssUrl = `theme-${themeName}.bundle.css`;
 if (firstLoad) {
   let initialThemeLoadCompleteListener = (event: Event) => {
      this.initialThemeLoadComplete = true;
     styleSheetLinkElement.removeEventListener('load',
                    initialThemeLoadCompleteListener);
     styleSheetLinkElement.removeEventListener('error',
                     initialThemeLoadCompleteListener);
   };
   styleSheetLinkElement.addEventListener('load',
               initialThemeLoadCompleteListener);
   styleSheetLinkElement.addEventListener('error',
                initialThemeLoadCompleteListener);
  }
 styleSheetLinkElement.setAttribute("href", themeCssUrl);
 document.documentElement.setAttribute("data-theme", themeName);
```

# Configuring Theme-Dependent Icons for vSphere Client Remote Plug-ins

When you refactor style sheets for your plug-in to accommodate theme changes, you can also specify icons suited for alternative themes. You specify theme-dependent icons in the plug-in manifest file.

Configuring theme-dependent icons is an optional step that can improve the user experience after a theme change.

### Procedure

1 Edit the plug-in manifest file, plugin.json, and locate the *iconSpriteSheet* property at the second level of the JSON, within the definitions property.

```
. . .
"definitions": {
 "iconSpriteSheet": {
    "uri" : "assets/images/sprites.png",
    "definitions": {
      "main" : {
        "x": 0,
        "y": 96
     }
    }
  },
  "i18n": {
   "locales": ["en-US"],
    "definitions": {
      "plugin.name": {
        "en-US": "Theme Example"
      }
   }
  }
},
. . .
```

2 Within the *iconSpriteSheet* property, add a themeOverrides property that maps each theme name to a URI and the coordinates of its theme-dependent icons.

The structure of each theme property inside the themeoverrides property is identical to the structure of the iconSpriteSheet property, which contains a uri and a definitions property.

```
},
  "themeOverrides": {
    "dark": {
      "uri": "assets/images/sprites_dark.png",
      "definitions": {
        "main": {
         "x": 0,
         "y": 96
        }
      }
    }
  },
  "i18n": {
    "locales": ["en-US"],
    "definitions": {
      "plugin.name": {
        "en-US": "Theme Example"
      }
    }
  }
},
. . .
```

A best practice is to maintain a separate style sheet for each theme, with corresponding icons in the same positions. When you do this, you do not need to override the default coordinates, and you can omit the definitions from the themeoverrides element.

3 Save your changes and close the manifest file.

### What to do next

Write front-end code to load style sheets that match the theme selected by the user.

# Integrated Solution Installer for the vSphere Client

When you create a plug-in server encapsulated in an Open Virtual Format package (OVF), you can configure the OVF to automate the registration of the plug-in. This avoids the need to create a custom registration tool or to use the manual registration script in the SDK.

Read the following topics next:

- Conceptual Overview of the Preparation Process
- Deployment with the Integrated Solution Installer
- Integrated Installer Solution Metadata

# **Conceptual Overview of the Preparation Process**

A self-registering plug-in solution requires the coordination of several software functions. The following procedure shows how to prepare an OVF package for self-registration by installing needed software and configuring metadata that guides the registration process when the virtual machine first starts up after deployment to a vCenter Server instance.

In brief, these are the needed software and metadata components:

- The virtual machine needs a web application server. The following instructions show how to install the Remote Sample Starter from the vSphere Client SDK, which you can customize to support your application. Alternatively, you could install nginx or another server that is capable of serving the plug-in manifest during the registration process.
- The virtual machine needs VMware Tools installed. VMware Tools provides the mechanism to inject environmental parameters into the virtual machine. The following instructions begin with downloading a Photon OS virtual machine that has VMware Tools already installed. If you choose a different virtual machine as a starting point, you might need to install VMware Tools.
- The virtual machine also needs files that run during startup to assemble the environmental parameters and send a registration request to vCenter Server. Sample registration files intended for a Linux guest OS are provided in the vSphere Client SDK. A bash script queries VMware Tools for the parameters needed to build the registration request and launch a Python program to do the registration.

• The registration request includes solution identifying details. During deployment of the OVF files, the vSphere Client passes these details to the guest OS by means of VMware Tools..

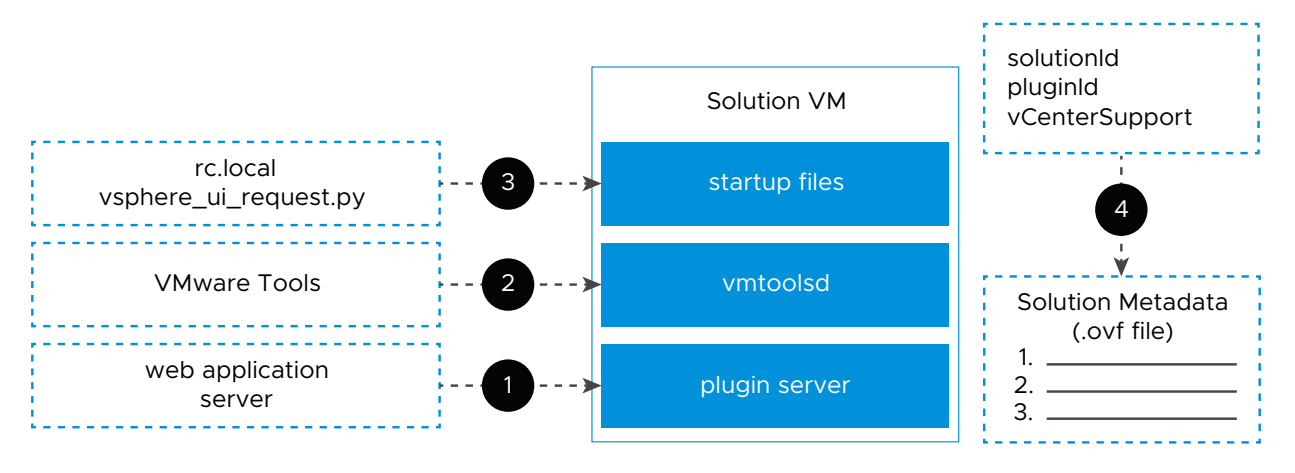

### Figure 9-1. Preparing the Solution OVF for the Integrated Installer

# Preparing a Solution OVF to Use the Integrated Solution Installer

You can prepare a virtual machine with software and configuration metadata that work in conjunction with the vSphere Client to register a plug-in solution when the virtual machine starts up in a production environment.

### Prerequisites

- vCenter Server 6.7 or later.
- An OVA package that contains a virtual machine with virtual hardware version 11 or later.
   PhotonOS, as used in this procedure, is recommended.
- root or administrator access to the guest operating system.
- (If you choose to use Docker to download nginx) access to the Docker Hub.

### Outline of Steps to Prepare a Plug-in Server for Self-Registration and Installation

- 1 Acquire the OVA File for Photon OS, virtual hardware version 11
- 2 Use the vSphere Client to Install the OVA in a vSphere Environment
- 3 Configure vApp Options for deployment in a production environment
- 4 Configure Solution Properties in the OVF
- 5 Run the virtual machine and Set the root Password in the Guest OS
- 6 Install Your Web Application Server in the Guest OS
- 7 Install VMware Tools if needed
- 8 Copy Startup Files into the Guest OS to the /etc/rc.d/ directory

### 9 Export a New OVF Template

### 10 Deploy the OVF template in a production environment

When a user deploys a virtual machine from the finished OVF template, the virtual machine starts the plug-in web server in the guest OS and registers it with vCenter Server.

### Acquire the OVA File for Photon OS

Photon OS is an open-source, security-hardened, enterprise-grade Linux distribution designed for Cloud and Edge applications.

You can download a Photon OS OVA with virtual hardware v11 from https://github.com/vmware/ photon/wiki/Downloading-Photon-OS

### Figure 9-2. Download Photon OS from GitHub

O Downloading Photon OS · vmware/photon Wiki · GitHub

#### Downloading Photon OS 4.0 Rev2

Photon OS 4.0 Revision 2 Release is available now! Choose the download that's right for you and click one of the links below. Refer to the associated sha1sums and md5sums.

#### Photon OS 4.0 Rev2 Binaries

| Download                                     | Size | sha1 checksum                            | md5 checksum                     |
|----------------------------------------------|------|------------------------------------------|----------------------------------|
| Full ISO<br>x86_64                           | 4.2G | eeb08738209bf77306268d63b834fd91f6cecdfb | 5af288017d0d1198dd6bd02ad40120eb |
| Full ISO<br>arm64                            | 3.4G | d0a6163ae025e6c59ff726d86823b4b465f9f717 | 32a71d522dd9c5f97d337b7e13c42c7c |
| Minimal<br>ISO 357M 4d5b9c6c59bbb<br>x86_64  |      | 4d5b9c6c59bbb7b6f501b7fa5e8af669332155ed | 2bb1f61d6809835a9562767d947612c4 |
| Minimal<br>ISO arm64                         | 338M | cb5c59388ddba9874e5145487b46789cf8114658 | 04aea0493bf4c35a575a8863ea9ea8c7 |
| ISO<br>x86_64<br>Real-Time<br>flavour        |      | ebc5fd753c591293ef332233dbde1c67a385461a | ccc39c2f296a5b2c2cd2c3412504a247 |
| OVA with<br>virtual<br>hardware<br>v13 arm64 |      | 795b32ff26fc1d7170f2aa08e8631c1ed28b59d6 | 59e51dcf38f687b7cbd0fc490cd7a9ef |
| OVA with<br>virtual<br>hardware<br>v11       | 225M | 86fbdb26e8838ec5e5ad8f2fb031f38b7d6a7930 | 5c677efbfe026ef095bb26ac3ae0fef0 |

### Install the OVA in a vSphere Environment

You need to install the virtual machine in an environment where you can modify its configuration and make some changes in the guest OS. To install the OVA, use the Deploy OVF Template wizard in the vSphere Client.

1 Right-click any inventory object that is a valid parent object of a virtual machine, such as a data center, folder, cluster, resource pool, or host.

- 2 Select Deploy OVF Template.
- 3 In the first step of the wizard, **Select an OVF template**, choose **Local file**.
- 4 Click **UPLOAD FILES** and choose the OVA file you downloaded.
- 5 Click **NEXT** and complete the Deploy OVF Template wizard.

### Figure 9-3. The Deploy OVF Template wizard

| Deploy OVF Template                                 | Select an OVF template<br>Select an OVF template from remote URL or local file system                                                                                                    |   |  |  |
|-----------------------------------------------------|----------------------------------------------------------------------------------------------------|---|--|--|
| Select an OVF template     Select a name and folder | ▲ If you use the vSphere Client to deploy an OVF template with a virtual TPM device, the device is not deployed. You can add the device to the destination VM after the deployment completes. Alternatively, use the ovftool to deploy OVF templates with TPM devices. |   |  |  |
| 3 Select a compute resource                         | Enter a URL to download and install the OVF package from the Internet, or browse to a location accessible from your computer, such as a local hard drive, a network share, or a CD/DVD drive.                                                                          |   |  |  |
| 4 Review details                                    | http://remoteserver-address/filetodeploy.ovf   .ova                                                                                                    |   |  |  |
| 5 Select storage                                    | • Local file                                                                                                    |   |  |  |
| 6 Ready to complete                                 | UPLOAD FILES photon-ova-4.0-c001795b80.ova                                                                                                    |   |  |  |
|                                                     |                                                                                                    |   |  |  |
|                                                     |                                                                                                    |   |  |  |
|                                                     | CANCEL                                                                                                    | т |  |  |

### Configure vApp Options

After you install the virtual machine in your development environment, you configure certain vApp properties that will affect the virtual machine when it is deployed to a production environment.

- 1 Navigate to the deployed virtual machine name in the navigation pane on the left.
- 2 Click the **Configure** tab.
- 3 Select Settings > vApp Options.

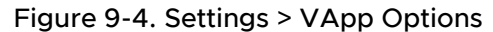

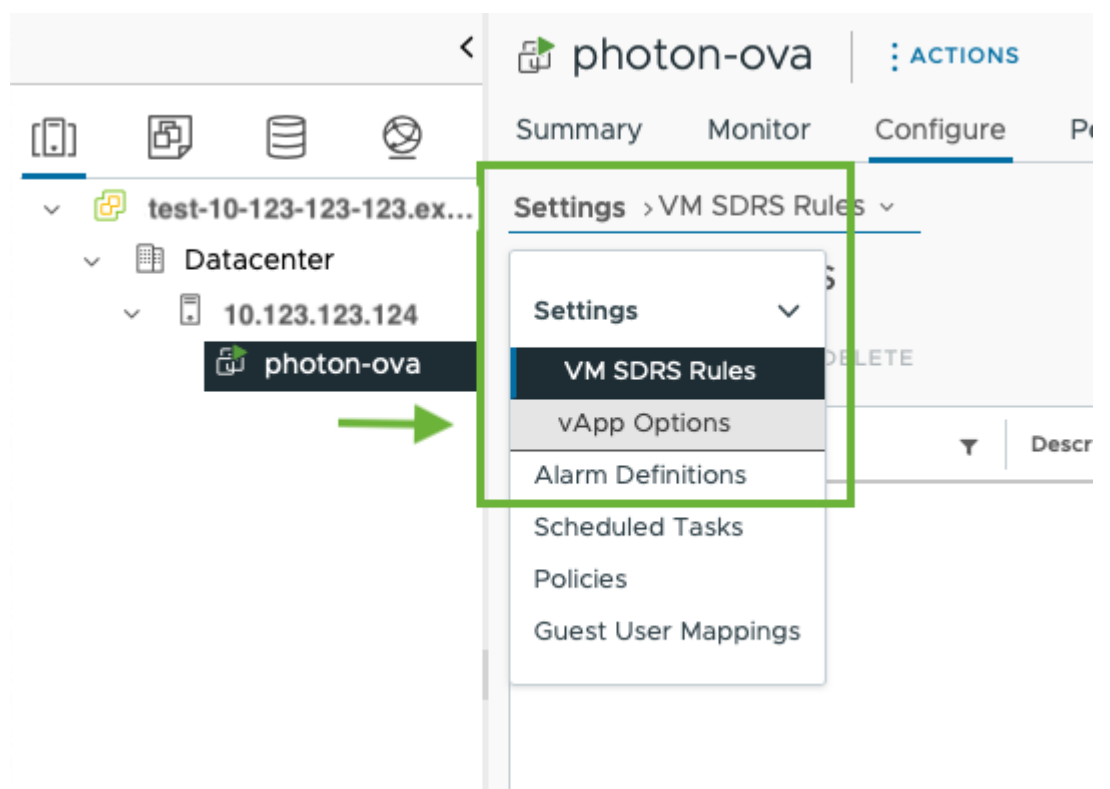

4 Click the **EDIT** button near the top of the VApp Options panel.

The Edit vApp Options panel contains three tabs: IP Allocation, vApp Details, and Details.

On the IP Allocation tab, select network constraints for the virtual machine.

 In the Authoring section, choose one or both of the network protocols (IPv4, IPv6, or both) for the vApp production environment. The choices you make in the Authoring section constrain the choices available in the Deployment section.

| If you select OVF Environment in the Authoring section | Choose IP pool settings in the Deployment section.                                      |
|--------------------------------------------------------|-----------------------------------------------------------------------------------------|
| If you choose DHCP in the Authoring section            | DHCP service must be available on the vSphere networks where the vApp will be deployed. |
| If you make no selections in the Authoring section     | IP addresses must be assigned manually when the vApp is deployed.                       |

| Figure | 9-5. | Selecting | IP | Allocation | Choices |
|--------|------|-----------|----|------------|---------|
|        |      |           |    |            |         |

| Edit vApp Options<br>photon-ova                                              |                                                                                                    |   |  |  |
|------------------------------------------------------------------------------|----------------------------------------------------------------------------------------------------|---|--|--|
| Enable vApp options     IP Allocation     OVF Details     Authoring          | Details                                                                                                   | - |  |  |
| A vApp can obtain its network<br>configuration schemes suppor<br>IP protocol | configuration through the OVF environment or a DHCP server. Specify the network ted by this vApp:<br>IPv4 |   |  |  |
| IP allocation scheme (j)                                                     | DHCP                                                                                                    |   |  |  |
| Deployment<br>IP protocol                                                    | IPv4                                                                                                    |   |  |  |
|                                                                              |                                                                                                    | к |  |  |

On the **OVF Details** tab of the Edit vApp Options window, in the **OVF environment transport** section, enable VMware Tools. When the virtual machine is deployed in a production environment, it will use VMware Tools to read solution properties that were configured in the OVF template. These properties will be injected into the plug-in registration request.

### Figure 9-6. Selecting OVF Details

| Edit vApp Options                              |                                       | × |
|------------------------------------------------|---------------------------------------|---|
| Enable vApp options  IP Allocation OVF Details | Details                               |   |
| OVF environment transport                      | ☐ ISO image (j)<br>✔ VMware Tools (j) |   |
| Installation boot (j)                          | Enable Delay (s) O 💿 🚯                |   |
|                                                | CANCEL                                | : |
|                                                |                                       |   |

On the **Details** tab of the Edit vApp Options window, specify a vendor-supplied product name for the plug-in solution.

| Figure 9-7. | Entering | Vendor | Information |
|-------------|----------|--------|-------------|
|-------------|----------|--------|-------------|

| Edit vApp Options         |              | ×      |
|---------------------------|--------------|--------|
| Enable vApp options       |              |        |
| IP Allocation OVF Details | Details      |        |
| Name                      | Photonique   | -      |
| Product URL               | Enter URL    | - 12   |
| Vendor                    | Example Inc. | -      |
| Vendor URL                | Enter URL    | - 12   |
|                           |              |        |
|                           |              | CANCEL |
|                           |              |        |
|                           |              |        |

### Configure Solution Properties in the OVF

When the virtual machine starts as a plug-in in a production environment, it needs to register itself with vCenter Server. Before you deploy the plug-in, you must configure the OVF template with several solution properties that will be injected into the registration record during startup. These include the solution ID, the plug-in ID, and other properties.

- 1 Navigate to the deployed virtual machine name in the navigation pane on the left
- 2 Power off the virtual machine if it is powered on.
- 3 Select the **Configure** tab in the selection pane on the left.
- 4 Select Settings > vApp Options.
- 5 In the vApp Options pane, scroll down to the Properties section.

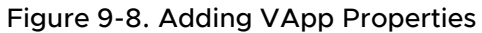

| nvironments                                          |                  |                         |                       |          |           |                         | С |
|------------------------------------------------------|------------------|-------------------------|-----------------------|----------|-----------|-------------------------|---|
| photon-ova     Summary Monitor                       | D 🗆 🛃 🗧          | 〕 ⑫   : A<br>ermissions | ACTIONS<br>Datastores | Networks | Snapshots |                         |   |
| Settings                                             | Vendor           |                         |                       |          | Exam      | nple Inc.               |   |
| vApp Options<br>Alarm Definitions<br>Scheduled Tasks | IP Allocation    |                         |                       |          |           |                         |   |
| Policies<br>Guest User Mappings                      | > Deployment     |                         |                       |          |           |                         |   |
|                                                      | OVF Settings     | VIEW OVF                | ENVIRONMENT           | í        |           |                         |   |
|                                                      | OVF environm     | ent transport           |                       |          | VMw       | are Tools               |   |
|                                                      | Installation boo | ot                      |                       |          | Disat     | bled                    |   |
|                                                      | Properties       | SET VALU                | E DELETE              |          |           |                         |   |
|                                                      | Key              | ٣                       | Label                 | Ŧ        | Value     | ▼ Default Value         |   |
|                                                      |                  |                         |                       |          |           | $\overline{\mathbf{Y}}$ |   |

Click **ADD** to add each new property. Configure the OVF environment with required properties, as shown in the following table. Default values are required, and must match the choice list value.

| Property Key                                                                                                    | Туре                                                                                         | Example Choice List       | Example Default Value   |  |  |  |
|----------------------------------------------------------------------------------------------------|----------------------------------------------------------------------------------------------|---------------------------|-------------------------|--|--|--|
| vmw.vsphereui.solutioninsta<br>II.solutionId                                                                                  | string choice                                                                                | "com.example.solution.id" | com.example.solution.id |  |  |  |
| Ch                                                                                                    | Choice list contains a single vendor-defined element. For example: "com.example.solution.id" |                           |                         |  |  |  |
| vmw.vsphereui.solutioninsta string choice "com.example.plugin.id" com.example<br>II.pluginId                                  |                                                                                              |                           |                         |  |  |  |
| Choice list contains a single vendor-defined element. For example: "com.example.plugin.id". Value may be same as solution ID. |                                                                                              |                           |                         |  |  |  |

Note Optional values and best practices are described in Integrated Installer Solution Metadata.

| Property Key                                     | Туре                          | Example Choice List                   | Example Default Value                   |
|--------------------------------------------------|-------------------------------|---------------------------------------|-----------------------------------------|
| vmw.vsphereui.solutioninsta<br>II.vCenterSupport | string choice                 | "Single"                              | Single                                  |
| Choice list contains either "S                   | Single" or "Multiple" to indi | cate whether the solution supports or | ne or many vCenter Server<br>instances. |
|                                                  |                               |                                       |                                         |

Note Property keys are case sensitive.

**Note** The OVF properties will be assigned values the next time the virtual machine is powered on. The values must be assigned before you export the OVF template.

For more information about these properties and other optional properties, see Integrated Installer Solution Metadata.

### Upgrade VM Compatibility

To be sure that the guest OS will be supported by the host when it is deployed, upgrade compatibility to **ESXi 6.7 Update 2 and later**.

- 1 Power off the virtual machine, if running.
- 2 From the ACTIONS menu, choose **Compatibility > Upgrade VM Compatibility**.

| environments                                     | ▷     □     □     □     □     □       Configure     Permissions | <ul> <li>Actions - photon-ova</li> <li>Power</li> <li>Guest OS</li> <li>Snapshots</li> <li>Open Remote Console</li> </ul> | ><br>><br>> | C & Administrator@VSPH                                                                 |
|--------------------------------------------------|-----------------------------------------------------------------|----------------------------------------------------------------------------------------------------|-------------|----------------------------------------------------------------------------------------|
| Settings VM SDRS Rules<br>VApp Options           | VADD ODTIONS are Product name Vendor                            | ු Migrate<br>Clone                                                                                                    | >           | otonique<br>ample Inc.                                                                 |
| Alarm Definitions<br>Scheduled Tasks<br>Policies | IP Allocation                                                   | Fault Tolerance<br>VM Policies                                                                                            | >           |                                                                                        |
| Guest User Mappings                              | Authoring     Deployment                                        | Template<br>Compatibility                                                                                                 | >           |                                                                                        |
|                                                  | OVF Settings   VIEW O                                           | Export System Logs                                                                                                    |             | Upgrade VM Compatibility Schedule VM Compatibility Upgrade Cancel Scheduled VM Upgrade |
|                                                  | OVF environment transpo                                         | Move to folder<br>Rename                                                                                                  |             | sabled                                                                                 |

### Figure 9-9. Upgrading Compatibility for the Virtual Machine

3 In the Configure VM Compatibility dialog, choose **ESXi 6.7 U2 and later** from the **Compatible with** pop-up menu.

### Figure 9-10. Upgrade VM Compatibility Dialog

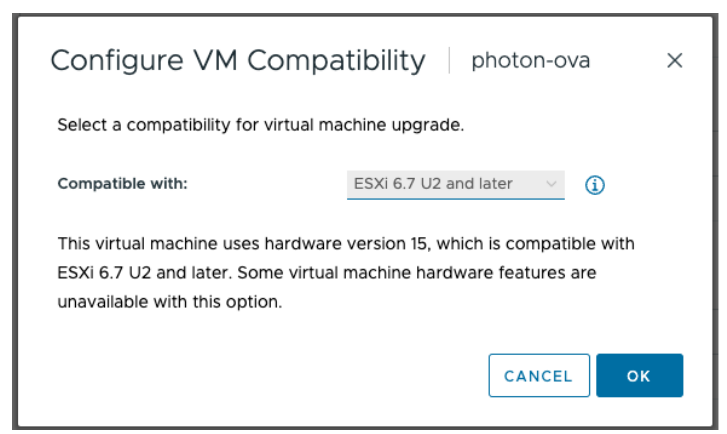

### Set the root Password in the Guest OS

When you download the OVA, the root password for the guest OS is insecure. You must change the password before you deploy the virtual machine in a production environment.

- 1 Power on the virtual machine.
- 2 Open a Web Console or Remote Console window to the guest OS.
  - The default root password for the Photon OS guest OS is changeme.
- 3 Set a new, secure, root password.
  - Make a note of the new password, in case you need to update the software or alter the configuration in the future.

### Install Your Web Application Server in the Guest OS

The virtual machine needs a plug-in server to handle REST queries from the plug-in user interface. You can install the SDK sample starter or other web server, according to your preference.

To install the remote plug-in sample starter provided in the vSphere Client SDK:

- 1 Customize the sample starter as needed for your solution.
- 2 Build the remote-plugin-sample-starter from the SDK.

See Build the Remote Plug-in Sample Starter.

3 Copy the remote-plugin-sample-starter-*VERSION*.jar into the guest OS. (for this example, we use the /root/ folder of the VM).

```
# cd /root
# scp myuserid@mydevbox.example.com:/html-client-sdk/samples/remote-plugin-sample-starter/
target/*.jar .
```

### Install VMware Tools

If you are using the Photon OS OVA downloaded from github as described in the first step of this procedure, VMware Tools is already installed in the guest. Otherwise, you might need to install VMware Tools manually. In the vSphere Client Hosts and Clusters view, right-click your virtual machine and select **Guest OS > Install VMware Tools**. For more detailed instructions, see the knowledge base article https://kb.vmware.com/s/article/2004754.

### Copy Startup Files into the Guest OS

When the virtual machine starts up in a production environment, it needs to run startup scripts to register itself with vCenter Server. You must install the scripts in the Linux guest OS before you deploy the virtual machine in a production environment.

1 Copy the files rc.local and vsphere\_ui\_request.py from the SDK directory /samples/ solutioninstall/ to the directory /etc/rc.d/ in the guest OS.

```
# cd /etc/rc.d
# scp myuserid@mydevbox.example.com:/html-client-sdk/samples/solutioninstall/rc.local .
# scp myuserid@mydevbox.example.com:/html-client-sdk/samples/solutioninstall/
vsphere_ui_request.py .
```

2 Set execute permissions on the files in the guest OS.

```
# chmod +x /etc/rc.d/rc.local
```

# chmod +x /etc/rc.d/vsphere\_ui\_request.py

When you deploy the virtual machine as a plug-in in vCenter Server, the guest OS runs rc.local, which in turn runs vsphere\_ui\_request.py. The request script uses VMware Tools to read the solution properties, then builds a registration request and sends it to vCenter Server.

If you install a web server other than the remote plug-in sample starter, you can customize rc.local, which is a bash script, or write your own script along similar lines. The script does the following actions:

- Reads solution metadata
- Installs a JDK
- Opens a firewall port for incoming HTTPS requests
- Starts the web server
- Launches vsphere ui request.py to send the plug-in registration request

Note: If you customize the script, it is important that the vCenter Server thumbprint is verified as part of making the request to the vSphere UI.

# Export a New OVF Template

After you configure VMware Tools, install the startup script, configure injectable solution properties, and install your plug-in web server, you can export the virtual machine as an OVF template that is available to deploy in your production environment.

- 1 Power off the virtual machine.
- 2 Export the virtual machine as an OVF, using the **Template > Export OVF Template** action.

In the Export OVF Template dialog, supply a name and description for the template.

| vironments                                                                                      | ▷ □ 🛃 🖓 🔞<br>Configure Permissions         | Actions - photon-ova       >         Power       >         Guest OS       >         Snapshots       >         Open Remote Console       > | C & Adm                                                      |  |  |  |  |  |
|-------------------------------------------------------------------------------------------------|--------------------------------------------|----------------------------------------------------------------------------------------------------|--------------------------------------------------------------|--|--|--|--|--|
| Settings     ✓       VM SDRS Rules     ✓       VApp Options     ✓       Alarm Definitions     ✓ | VApp Options are<br>Product name<br>Vendor | ☑ Migrate         Clone         ►         Fault Tolerance                                                                                 | Photonique<br>Example Inc.                                   |  |  |  |  |  |
| Scheduled Tasks<br>Policies<br>Guest User Mappings                                              | IP Allocation  Authoring  Deployment       | VM Policies > Template >                                                                                                    | g <sup>p</sup> Convert to Template                           |  |  |  |  |  |
|                                                                                                 | OVF Settings   VIEW O                      | Export System Logs                                                                                                    | C Export OVF Template                                        |  |  |  |  |  |
|                                                                                                 | OVF environment transpo                    | Move to folder<br>Rename                                                                                                    | VMware Tools<br>Disabled                                     |  |  |  |  |  |
|                                                                                                 | Properties                                 | Edit Notes<br>Tags & Custom Attributes >                                                                                                  |                                                              |  |  |  |  |  |
|                                                                                                 | Key  vmw.vsphereui.solutior                | Add Permission Alarms                                                                                                    | ▼ Value ▼ Default Value ▼ C<br>com.example.sol v<br>ution id |  |  |  |  |  |
|                                                                                                 | vmw.vsphereui.solutior                     | Remove from Inventory<br>Delete from Disk                                                                                                 | com.vmware.sam v<br>ple.plugin.id r                          |  |  |  |  |  |

### Figure 9-11. Exporting an OVF Template

### **Related Resources**

- PhotonOS documentation: https://vmware.github.io/photon/docs/
- nginx downloads: https://hub.docker.com/\_/nginx/

# Deployment with the Integrated Solution Installer

After you complete the configuration steps and export the virtual machine as an OVF template, it is ready to install as a plug-in server in your production environment.

# Deploy the OVF template in a production environment

- 1 If you prepared the virtual machine in a development environment, copy the OVF file to a location accessible to your production system.
- 2 Use the vSphere Client, connected to your production system, to add the OVF file to your plug-in deployment.
  - Navigate to Administration > Client Plugins and click the ADD button to install and launch the plug-in in the vCenter Server environment.
- 3 There is a specific solution installation task in the Tasks console. As of vSphere 8.0 U2, the specific solution install task shows its progress and can be cancelled.

Figure 9-12. Remote Sample Starter Plug-in After Deployment

| 🖻 remote_star                                                                                     | ter_s                                   | sample                           | ▷ □ 🖸                    | 🖗 🐻 🕴 Аст                                                                        | IONS                   |                            |                                                                                                    |                                     |                                                      |                                   |
|---------------------------------------------------------------------------------------------------|-----------------------------------------|----------------------------------|--------------------------|----------------------------------------------------------------------------------|------------------------|----------------------------|----------------------------------------------------------------------------------------------------|-------------------------------------|------------------------------------------------------|-----------------------------------|
| Summary Monitor                                                                                   | Con                                     | figure Perr                      | nissions                 | Netwo                                                                            | /orks                  | Snapshots                  |                                                                                                    |                                     |                                                      |                                   |
| Settings V<br>VM SDRS Rules<br>VApp Options<br>Scheduled Tasks<br>Policies<br>Guest User Mappings | Console<br>OVF environment transport    |                                  |                          |                                                                                  | VMware Tools           |                            |                                                                                                    |                                     |                                                      |                                   |
|                                                                                                   | Installation boot                       |                                  |                          |                                                                                  | Disabled               |                            |                                                                                                    |                                     |                                                      |                                   |
|                                                                                                   | Properties<br>ADD EDIT SET VALUE DELETE |                                  |                          |                                                                                  |                        |                            |                                                                                                    |                                     |                                                      |                                   |
|                                                                                                   |                                         | Key                              | т                        | Label                                                                            | т                      | Value                      | T Default Value                                                                                             | Ŧ                                   | Category T                                           | Туре                              |
|                                                                                                   | •                                       | vmw.vsphere<br>all.vCenterSup    | ui.solutioninst<br>oport | vCenter Servers re<br>ation support                                              | egistr                 | Single                     | Single                                                                                                    |                                     | vSphere Client Plugin Config<br>uration (Read- only) | string["Single"]                  |
|                                                                                                   | 0                                       | vmw.vsphere<br>all.solutionId    | ui.solutioninst          | Solution ID                                                                      |                        | com.example.so<br>ution.id | ol com.example.s<br>ution.id                                                                                | ol                                  | vSphere Client Plugin Config<br>uration (Read- only) | string["com.examp<br>olution.id"] |
|                                                                                                   | 0                                       | vmw.vsphere<br>all.pluginId      | ui.solutioninst          | Plugin ID                                                                        |                        | com.example.pl<br>gin.id   | u com.example.p<br>gin.id                                                                                   | olu                                 | vSphere Client Plugin Config<br>uration (Read- only) | string["com.examp<br>plugin.id"]  |
|                                                                                                   | 0                                       | solutionInstall                  | token                    | Solution install tok<br>ensure trust                                             | en to                  | ******                     | ******                                                                                                    |                                     |                                                      | password                          |
|                                                                                                   | 0                                       | solutionInstall.<br>ata.endpoint | postDeployD              | Endpoint to call ba<br>fter solution applia<br>s deployed                        | ack a<br>ance i        |                            | https://test-10-<br>23-123-123.exa<br>mple.com/apl/<br>i/solutioninsta                                      | -1<br>a<br>u<br>II                  |                                                      | string                            |
|                                                                                                   | 0                                       | solutionInstall<br>ata.thumbprin | postDeployD<br>t         | Server thumbprint<br>he endpoint to cal<br>k after solution ap<br>ce is deployed | of t<br>I bac<br>plian |                            | 7E:7E:78:29:66<br>B:0C:69:DE:33<br>4:80:C7:40:C4<br>D:7E:13:46:B1:1<br>7E:A4:8A:FA:D<br>C1:09:9B:B9:80<br>D | 5:4<br>:8<br>:4<br>0:<br>98:<br>D:E |                                                      | string                            |

When the plug-in server deploys to the destination compute resource, the vSphere Client inserts additional connection properties into the OVF. When the virtual machine starts up, these properties enable the plug-in server to connect and authenticate with vCenter Server for the self-registration operation.

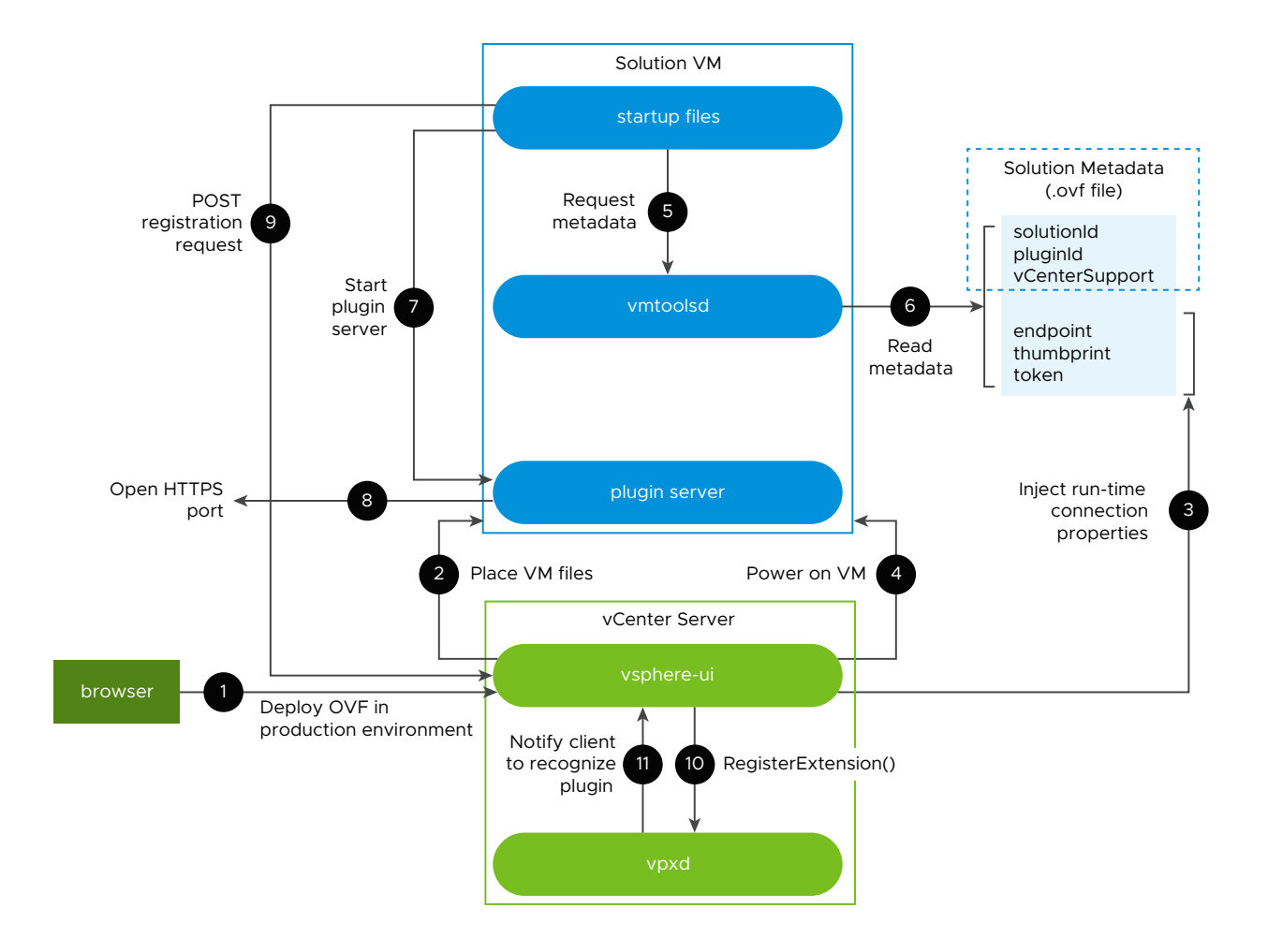

# **Injected OVF Properties**

Here are properties injected into the OVF:

- solutionInstall.token Solution install token to ensure trust. A simple base64 token that is issued by vSphere UI, cached and then validated upon receiving a request from the newly deployed Solution Manager. It has 30 minutes timeout after the VM has been deployed and is one-time use.
- solutionInstall.postDeployData.endpoint Endpoint to call back after solution appliance is deployed.
- solutionInstall.postDeployData.thumbprint Server thumbprint of the endpoint to call back after solution appliance is deployed. Must be verified when making a call to the endpoint.

Since vSphere 8.0 U2 (<index> = zero indicates first vCenter and increases to N-1):

- solutionInstall.targetVcenterServers.count number of associated vCenter Servers
- solutionInstall.targetVcenterServers.<index>.hostname vCenter FQDN

- solutionInstall.targetVcenterServers.<index>.guid vCenter GUID
- solutionInstall.targetVcenterServers.<index>.thumbprint vCenter thumbprint

#### As of vSphere 8.0 U3:

- solutionInstall.targetVcenterServers.<index>.version vCenter version number
- solutionInstall.postDeployData.version Version of the endpoint to call back after solution appliance is deployed (vSphere Client version).

### Solution Install API

The solution's appliance VM is responsible for providing information to the vSphere Client about its plug-in extension. Once the special parameters are injected and the VM is powered on, the vSphere Client waits to receive a call from the solution appliance on the solutionInstall.postDeployData.endpoint (that is, *vCenterIP*/api/ui/solutioninstall). The solutionInstall.token should also be present in the headers (solution-install-token header) of the request. Endpoint definition:

#### POST /api/ui/solutioninstall

| Header                 | Value  | Summary                                                                    |
|------------------------|--------|----------------------------------------------------------------------------|
| solution-install-token | String | One-off base64-encoded token issued by vSphere UI, used to establish trust |

Body payload JSON follows. For more details, see data object Extension in the *Web Services API Reference*. All fields down to serverThumbprint are required, including ones not so listed in the API reference, such as company, client, and server. Description summary is displayed in the Client Plug-ins view; label is currently not used. Server type and adminEmail are optional. If the solution should be available in the Solution Manager UI, set shownInSolutionManager true. Format of privilegeList and resourceList module are as prescribed in the Extension data object. If you want to add use cases and payload types later, set additionalProperties true.

```
{
  "vcenterExtensions": [
    {
      "extension": {
       "key": "<plugin id>",
        "version" : "<plugin version in format a.b.c.d>",
        "company" : "<company name>",
        "description" : {
          "label": "<plugin extension name>",
          "summary": "<plugin extension summary>"
        },
        "client": [
          { "type" : "vsphere-client-remote",
            "url": "<plugin manifest uri>" },
          . . .
        ],
        "server": [
          { "url": "<server1 uri>",
```

```
"serverThumbprint": "<server1 thumbprint>",
            "type": "<server purpose type>"
            "adminEmail": "<email>" },
          . . .
        ],
        "shownInSolutionManager": <true|false>,
        "faultList": [
          { "faultID": "<fault-id>" },
          { "faultID": "<fault-id>" }
        ],
        "taskList": [
         { "taskID": "<task-id>" },
          { "taskID": "<task-id>" }
        ],
        "eventList": [
          { "eventID": "<event-id>" },
          { "eventID": "<event-id>" }
        1,
        "privilegeList": [
          { "privID": "<priv-group-name>.<priv-id>",
            "privGroupName": "<priv-group-name>" },
          { "privID": "<priv-group-name>.<priv-id>",
            "privGroupName": "<priv-group-name>" }
        1,
        "resourceList": [
          { "data": [
              { "key": "key-1", "value": "value-1" },
             { "key": "key-2", "value": "value-2" } ],
            "locale": "EN US",
            "module": "<module>"
          }
        ]
     },
     . . .
     additionalProperties: true
   }
 ]
}
```

As of vSphere 8.0 U3, body payload vcenterExtensionsPerGuid indicates which extensions to register for a given vCenter GUID. You can specify a list of extensions for each vCenter and have different extensions for every vCenter if desired. Be sure to provide extensions for every vCenter that a user can select. Body payload vcenterExtensionsPerGuid extends vcenterExtensions – do not use both. Similar format is encapsulated in GUID designation.

```
{
    "vcenterExtensionsPerGuid": {
        "vc-guid01": [
            "extension" section similar to vcenterExtensions
     ]
        "vc-guid02": [
```
```
"extension" section like vcenterExtensions
]
}
```

## Integrated Installer Solution Metadata

When you prepare an OVF for a plug-in solution, the metadata available to the virtual machine includes solution properties that control how the virtual machine registers itself with a vCenter Server instance. These properties, with their subproperties and recommended practices, are as follows.

### vmw.vsphereui.solutioninstall.solutionId

| Subproperty       | Required?                                                    | Value                                        | Best Practice                                      |  |
|-------------------|--------------------------------------------------------------|----------------------------------------------|----------------------------------------------------|--|
| Category          | no                                                           | vendor-defined                               | vSphere Client Plugin<br>Configuration (read-only) |  |
|                   | Purpose: Distinguish groups of                               | of related properties                        |                                                    |  |
| Label             | no                                                           | vendor-defined                               | Solution ID                                        |  |
|                   | Purpose: User-friendly prope                                 | rty label                                    |                                                    |  |
| Key class ID      | no                                                           |                                              |                                                    |  |
|                   |                                                              |                                              |                                                    |  |
| Key ID            | Fixed value                                                  | vmw.vsphereui.solutionin<br>stall.solutionId |                                                    |  |
|                   | Purpose: Unique property identifier                          |                                              |                                                    |  |
| Key instance ID   | no                                                           |                                              |                                                    |  |
|                   |                                                              |                                              |                                                    |  |
| Description       | no                                                           | vendor-defined                               | Include vendor<br>identification                   |  |
|                   | Purpose: User-friendly brief description of solution purpose |                                              |                                                    |  |
| Static property   | yes                                                          | true (checked)                               |                                                    |  |
|                   | Purpose: Distinguish a fixed property of the solution        |                                              |                                                    |  |
| Туре              | Fixed value                                                  | String choice                                |                                                    |  |
|                   | Purpose: Data format                                         |                                              |                                                    |  |
| User configurable | Fixed value                                                  | true (checked)                               |                                                    |  |
|                   |                                                              |                                              |                                                    |  |

| Subproperty   | Required?                                                                                   | Value          | Best Practice                                               |
|---------------|---------------------------------------------------------------------------------------------|----------------|-------------------------------------------------------------|
| Choice list   | yes                                                                                         | vendor-defined | Reverse domain name<br>notation, in quotes, single<br>value |
|               | Purpose: Uniquely identify solution (for single plug-in solution can be same as plug-in ID) |                |                                                             |
| Default value | yes                                                                                         | vendor-defined | Value from choice list                                      |
|               | Purpose: Assign ID value to deployed solution                                               |                |                                                             |

## vmw.vsphereui.solutioninstall.pluginId

| Subproperty       | Required?                                                               | Value                                      | Best Practice                                               |  |
|-------------------|-------------------------------------------------------------------------|--------------------------------------------|-------------------------------------------------------------|--|
| Category          | no                                                                      | vendor-defined                             | vSphere Client Plugin<br>Configuration (Read-only)          |  |
|                   | Purpose: Distinguesh groups                                             | of related properties                      |                                                             |  |
| Label             | no                                                                      | vendor-defined                             | Plugin ID                                                   |  |
|                   | Purpose: User-friendly prope                                            | rty label                                  |                                                             |  |
| Key class ID      | no                                                                      |                                            |                                                             |  |
|                   |                                                                         |                                            |                                                             |  |
| Key ID            | Fixed value                                                             | vmw.vsphereui.solutionin<br>stall.pluginId |                                                             |  |
|                   | Purpose: Unique property ide                                            | entifier                                   |                                                             |  |
| Key instance ID   | no                                                                      |                                            |                                                             |  |
|                   |                                                                         |                                            |                                                             |  |
| Description       | no                                                                      | vendor-defined                             | Include vendor<br>identification                            |  |
|                   | Purpose: User-friendly brief description of plug-in or solution purpose |                                            |                                                             |  |
| Static property   | yes                                                                     | true (checked)                             |                                                             |  |
|                   | Purpose: Distinguish a fixed p                                          | property of the solution                   |                                                             |  |
| Туре              | Fixed value                                                             | String choice                              |                                                             |  |
|                   | Purpose: Data format                                                    |                                            |                                                             |  |
| User configurable | Fixed value                                                             | true (checked)                             |                                                             |  |
|                   |                                                                         |                                            |                                                             |  |
| Choice list       | yes                                                                     | vendor-defined                             | Reverse domain name<br>notation, in quotes, single<br>value |  |

| Subproperty   | Required?                                    | Value          | Best Practice          |
|---------------|----------------------------------------------|----------------|------------------------|
|               | Purpose: Uniquely identify plug-in           |                |                        |
| Default value | yes                                          | vendor-defined | Value from choice list |
|               | Purpose: Assign ID value to deployed plug-in |                |                        |

## vmw.vsphereui.solution install.vCenterSupport

| Subproperty       | Required?                                                                                | Value                                            | Best Practice                                                                |  |
|-------------------|------------------------------------------------------------------------------------------|--------------------------------------------------|------------------------------------------------------------------------------|--|
| Category          | no                                                                                       | vendor-defined                                   | vSphere Client Plugin<br>Configuration (Read-only)                           |  |
|                   | Purpose: Distinguesh groups                                                              | of related properties                            |                                                                              |  |
| Label             | no                                                                                       | vendor-defined                                   | vCenter Servers<br>registration support                                      |  |
|                   | Purpose: User-friendly prope                                                             | rty label                                        |                                                                              |  |
| Key class ID      | no                                                                                       |                                                  |                                                                              |  |
|                   |                                                                                          |                                                  |                                                                              |  |
| Key ID            | Fixed value                                                                              | vmw.vsphereui.solutionin<br>stall.vCenterSupport |                                                                              |  |
|                   | Purpose: Unique property ide                                                             | entifier                                         |                                                                              |  |
| Key instance ID   | no                                                                                       |                                                  |                                                                              |  |
|                   |                                                                                          |                                                  |                                                                              |  |
| Description       | no                                                                                       | vendor-defined                                   | Include link to solution documentation                                       |  |
|                   | Purpose: User-friendly brief description of plug-in topology                             |                                                  |                                                                              |  |
| Static property   | yes                                                                                      | true (checked)                                   |                                                                              |  |
|                   | Purpose: Distinguish a fixed property of the solution                                    |                                                  |                                                                              |  |
| Туре              | Fixed value                                                                              | String choice                                    |                                                                              |  |
|                   | Purpose: Data format                                                                     |                                                  |                                                                              |  |
| User configurable | Fixed value                                                                              | true (checked)                                   |                                                                              |  |
|                   |                                                                                          |                                                  |                                                                              |  |
| Choice list       | yes                                                                                      | 'Single' <b>Or</b> 'Multiple'                    | Specify 'Multiple' if<br>shared server-side context<br>or low request volume |  |
|                   | Purpose: 'Single' restricts plug-in to registering with a single vCenter Server instance |                                                  |                                                                              |  |

| Subproperty   | Required?                    | Value                 | Best Practice          |
|---------------|------------------------------|-----------------------|------------------------|
| Default value | yes                          | vendor-defined        | Value from choice list |
|               | Purpose: Assign chosen value | e to deployed plug-in |                        |

## vmw.vsphereui.solution install.required VcVersion

#### **Note** As of vSphere 8.0 U1. Neither vSphere 8.0 nor vSphere 7.0 U3 support this property.

#### (optional property)

| Subproperty       | Required?                                                              | Value                                               | Best Practice                                      |  |
|-------------------|------------------------------------------------------------------------|-----------------------------------------------------|----------------------------------------------------|--|
| Category          | no                                                                     | vendor-defined                                      | vSphere Client Plugin<br>Configuration (Read-only) |  |
|                   | Purpose: Distinguish groups of                                         | of related properties                               |                                                    |  |
| Label             | no                                                                     | vendor-defined                                      | vCenter Servers Minimum<br>Version                 |  |
|                   | Purpose: User-friendly prope                                           | rty label                                           |                                                    |  |
| Key class ID      | no                                                                     |                                                     |                                                    |  |
|                   |                                                                        |                                                     |                                                    |  |
| Key ID            | Fixed value                                                            | vmw.vsphereui.solutionin<br>stall.requiredVcVersion |                                                    |  |
|                   | Purpose: Unique property ide                                           | entifier                                            |                                                    |  |
| Key instance ID   | no                                                                     |                                                     |                                                    |  |
|                   |                                                                        |                                                     |                                                    |  |
| Description       | no                                                                     | vendor-defined                                      | Include link to solution documentation             |  |
|                   | Purpose: User-friendly brief explanation of reason for minimum version |                                                     |                                                    |  |
| Static property   | yes                                                                    | true (checked)                                      |                                                    |  |
|                   | Purpose: Distinguish a fixed property of the solution                  |                                                     |                                                    |  |
| Туре              | Fixed value                                                            | String choice                                       |                                                    |  |
|                   | Purpose: Data format                                                   |                                                     |                                                    |  |
| User configurable | Fixed value                                                            | true (checked)                                      |                                                    |  |
|                   |                                                                        |                                                     |                                                    |  |
| Choice list       | yes                                                                    | vendor-defined                                      |                                                    |  |
|                   | Purpose: Specify the minimur                                           | m vCenter Server version that (                     | can support this plug-in                           |  |

| Subproperty   | Required?                    | Value                 | Best Practice          |
|---------------|------------------------------|-----------------------|------------------------|
| Default value | yes                          | vendor-defined        | Value from choice list |
|               | Purpose: Assign chosen value | e to deployed plug-in |                        |

## vmw.vsphereui.solutioninstall.legacyExtensionId

(optional property)

| Subproperty       | Required?                                             | Value                                               | Best Practice                                               |  |
|-------------------|-------------------------------------------------------|-----------------------------------------------------|-------------------------------------------------------------|--|
| Category          | no                                                    | vendor-defined                                      | vSphere Client Plugin<br>Configuration (Read-only)          |  |
|                   | Purpose: Distinguesh groups                           | of related properties                               |                                                             |  |
| Label             | no                                                    | vendor-defined                                      | Legacy Extension ID                                         |  |
|                   | Purpose: User-friendly prope                          | rty label                                           |                                                             |  |
| Key class ID      | no                                                    |                                                     |                                                             |  |
|                   |                                                       |                                                     |                                                             |  |
| Key ID            | Fixed value                                           | vmw.vsphereui.solutionin<br>stall.legacyExtensionId |                                                             |  |
|                   | Purpose: Unique property ide                          | entifier                                            |                                                             |  |
| Key instance ID   | no                                                    |                                                     |                                                             |  |
|                   |                                                       |                                                     |                                                             |  |
| Description       | no                                                    | vendor-defined                                      | Include vendor<br>identification, link to<br>documentation  |  |
|                   | Purpose: Brief description of                         | legacy plug-in replacement str                      | ategy                                                       |  |
| Static property   | yes                                                   | true (checked)                                      |                                                             |  |
|                   | Purpose: Distinguish a fixed property of the solution |                                                     |                                                             |  |
| Туре              | Fixed value                                           | String choice                                       |                                                             |  |
|                   | Purpose: Data format                                  |                                                     |                                                             |  |
| User configurable | Fixed value                                           | true (checked)                                      |                                                             |  |
|                   |                                                       |                                                     |                                                             |  |
| Choice list       | yes                                                   | vendor-defined                                      | Reverse domain name<br>notation, in quotes, single<br>value |  |
|                   | Purpose: Identify the plug-in already installed       | that this plug-in replaces; facili                  | tate check for legacy plug-in                               |  |

| Subproperty   | Required?                                        | Value          | Best Practice          |
|---------------|--------------------------------------------------|----------------|------------------------|
| Default value | yes                                              | vendor-defined | Value from choice list |
|               | Purpose: Assign chosen value to deployed plug-in |                |                        |

## vmw.vsphereui.solution install.preventInstallation When Legacy Extens ion

(optional property)

| Subproperty       | Required?                                                               | Value                                                                        | Best Practice                                              |  |
|-------------------|-------------------------------------------------------------------------|------------------------------------------------------------------------------|------------------------------------------------------------|--|
| Category          | no                                                                      | vendor-defined                                                               | vSphere Client Plugin<br>Configuration (Read-only)         |  |
|                   | Purpose: Distinguish groups of                                          | of related properties                                                        |                                                            |  |
| Label             | no                                                                      | vendor-defined                                                               | Prevent installation if legacy extension                   |  |
|                   | Purpose: User-friendly prope                                            | rty label                                                                    |                                                            |  |
| Key class ID      | no                                                                      |                                                                              |                                                            |  |
|                   |                                                                         |                                                                              |                                                            |  |
| Key ID            | Fixed value                                                             | vmw.vsphereui.solutionin<br>stall.preventInstallatio<br>nWhenLegacyExtension |                                                            |  |
|                   | Purpose: Unique property identifier                                     |                                                                              |                                                            |  |
| Key instance ID   | no                                                                      |                                                                              |                                                            |  |
|                   |                                                                         |                                                                              |                                                            |  |
| Description       | no                                                                      | vendor-defined                                                               | Include vendor<br>identification, link to<br>documentation |  |
|                   | Purpose: Brief description of legacy plug-in replacement strategy       |                                                                              |                                                            |  |
| Static property   | yes                                                                     | true (checked)                                                               |                                                            |  |
|                   | Purpose: Distinguish a fixed property of the solution                   |                                                                              |                                                            |  |
| Туре              | Fixed value                                                             | String choice                                                                |                                                            |  |
|                   | Purpose: Data format                                                    |                                                                              |                                                            |  |
| User configurable | Fixed value                                                             | true (checked)                                                               |                                                            |  |
|                   |                                                                         |                                                                              |                                                            |  |
| Choice list       | Fixed value                                                             | 'true' Of 'false'                                                            |                                                            |  |
|                   | Purpose: Indicate condition for replacing legacy plug already installed |                                                                              |                                                            |  |

| Subproperty   | Required?                                        | Value          | Best Practice          |
|---------------|--------------------------------------------------|----------------|------------------------|
| Default value | yes                                              | vendor-defined | Value from choice list |
|               | Purpose: Assign chosen value to deployed plug-in |                |                        |

#### **Plug-in Properties XML Example**

An example of the <ProductSection> of an OVF file, containing the three required plug-in properties with example values, follows:

```
<ProductSection>
      <Info>Information about the installed software</Info>
      <Product>Photonique</Product>
      <Vendor>Example Inc.</Vendor>
      <Version>4.0</Version>
      <FullVersion>4.0</FullVersion>
      <Category>vSphere Client Plugin Configuration (Read-only)</Category>
      <Property ovf:qualifiers="ValueMap{&quot;Single&quot;}" ovf:userConfigurable="true"
ovf:value="Single" ovf:type="string" ovf:key="vmw.vsphereui.solutioninstall.vCenterSupport">
        <Label>vCenter Servers registration support</Label>
        <Description/>
      </Property>
      <Property ovf:qualifiers="ValueMap{&quot;com.example.solution.id&quot;}"</pre>
ovf:userConfigurable="true" ovf:value="com.example.solution.id" ovf:type="string"
ovf:key="vmw.vsphereui.solutioninstall.solutionId">
        <Label>Solution ID</Label>
        <Description/>
      </Property>
      <property ovf:qualifiers="ValueMap{&quot;com.example.plugin.id&quot;}"</pre>
ovf:userConfigurable="true" ovf:value="com.example.plugin.id" ovf:type="string"
ovf:key="vmw.vsphereui.solutioninstall.pluginId">
        <Label>Plugin ID</Label>
        <Description/>
      </Property>
    </ProductSection>
```

## Advanced Considerations for Remote Plug-in Servers

# 10

A remote plug-in for the vSphere Client has both a server portion and a user interface portion. You can use any coding language or framework you choose for the server portion. Your plug-in server must generally provide the following functionality:

- A web application server for both plug-in manifest file and plug-in user interface files.
- A fixed Service Provider Interface that responds to vSphere Client requests for dynamic view content such as menus.
- Data access and computation services on behalf of the plug-in user interface, if needed.
- Session cloning service to authenticate with the vCenter Server Web Services API, if needed.

Read the following topics next:

- Registering Auxiliary Plug-in Servers
- Auxiliary Server Data Paths
- Communication Paths for Authentication in the Remote Plug-in Server
- How to Delegate Session Authority to the Plug-in Server

## **Registering Auxiliary Plug-in Servers**

When you register a plug-in with a vCenter Server instance, information about the plug-in server is stored in an Extension record with the ExtensionManager. Registration information includes endpoint addresses of the plug-in's primary server and of any auxiliary servers that the plug-in comprises.

The Extension record stores descriptors for the plug-in servers in the server property, which is an array of ServerInfo objects. The first element of the array represents the manifest server. All other array elements represent auxiliary servers, in any order. Several properties of the ServerInfo object must be set in specific ways:

#### type

Contains a service identifier, which is a string value chosen by the developer. The string enables client code to distinguish between auxiliary servers.

A best practice is to assign the value MANIFEST\_SERVER to the first element of the array, to identify the manifest server for the plug-in.

#### url

Contains the server endpoint address. The vCenter Server reverse proxy translates the server endpoints into proxy endpoints, which the JavaScript API makes available to front-end code. In the descriptor for the primary server, which also serves the manifest file, the url property must contain the full path to the plug-in manifest file. Relative URLs for HTML content resolve relative to the directory that contains the manifest.

**Note** In the descriptor for an auxiliary server that supplies filter choices for dynamic extensions, the uri property must end with a slash ('/'). See Configure Dynamic Extensions.

#### serverThumbprint

Each server descriptor must contain either the thumbprint or the server certificate (below) or both.

#### serverCertificate

The SSL certificate for the server endpoint in strict PEM format (string). In the plug-in server certificate, the server host name must be specified according to subjectAltName extension (RFC 2818, Section 3.1 Server Identity).

**Note** When registering a plug-in, it's highly recommended to provide SSL certificates of the plug-in servers in addition to the thumbprints of the SSL certificates of the plug-in servers. Performing a full SSL certificate check during SSL handshake is more secure than performing an SSL certificate thumbprint check. Furthermore, in future vSphere releases, support for SSL certificate thumbprints will be dropped and full SSL certificates will be required.

In addition to the server property, the Extension record contains a client property, which is an array of ClientInfo objects. When you register the plug-in, you use the first element of this array as a descriptor for the plug-in as a whole. Three properties of the descriptor must be set in specific ways:

#### type

Must contain the value 'vsphere-client-remote'

#### url

Must contain URL of the plug-in manifest file, which must match the url property in the first ServerInfo record.

#### version

Must contain a developer-assigned version string, which distinguishes a new plug-in version from a new plug-in instance of the same version. The version string must be an integer or a series of dot-separated integers: n[.n[.n].n]

The following illustration shows some of the basic structure of the Extension record used to register a plug-in.

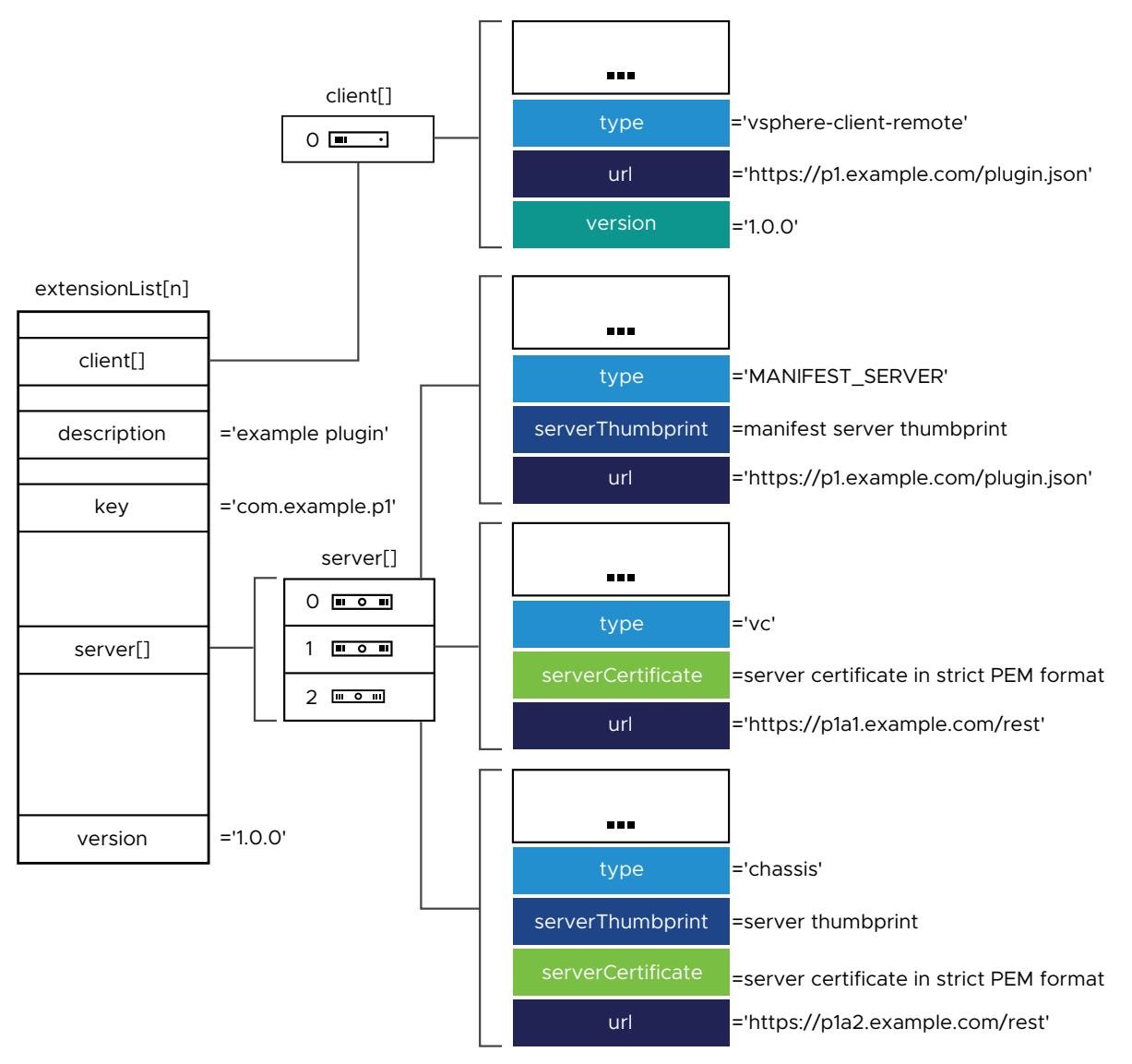

#### Figure 10-1. Plug-in Registration Data

For information about how to register auxiliary plug-in servers by using the registration tool in the SDK, see vSphere Client Plug-in Registration Tool.

## Auxiliary Server Data Paths

When a plug-in includes auxiliary servers, the auxiliary servers must be registered with vCenter Server, in the same Extension record as the primary server. When the plug-in user interface sends a request to an auxiliary server, the request passes through the vCenter Server reverse proxy, so that the browser treats it as having the same origin as the primary server.

The following illustration shows a hypothetical use of auxiliary plug-in servers that provide specific services supplemental to the functions of the primary server. The primary server provides the overall plug-in configuration in the manifest file, as well as the HTML components for the plug-in user interface. Separate concerns are handled by the auxiliary servers.

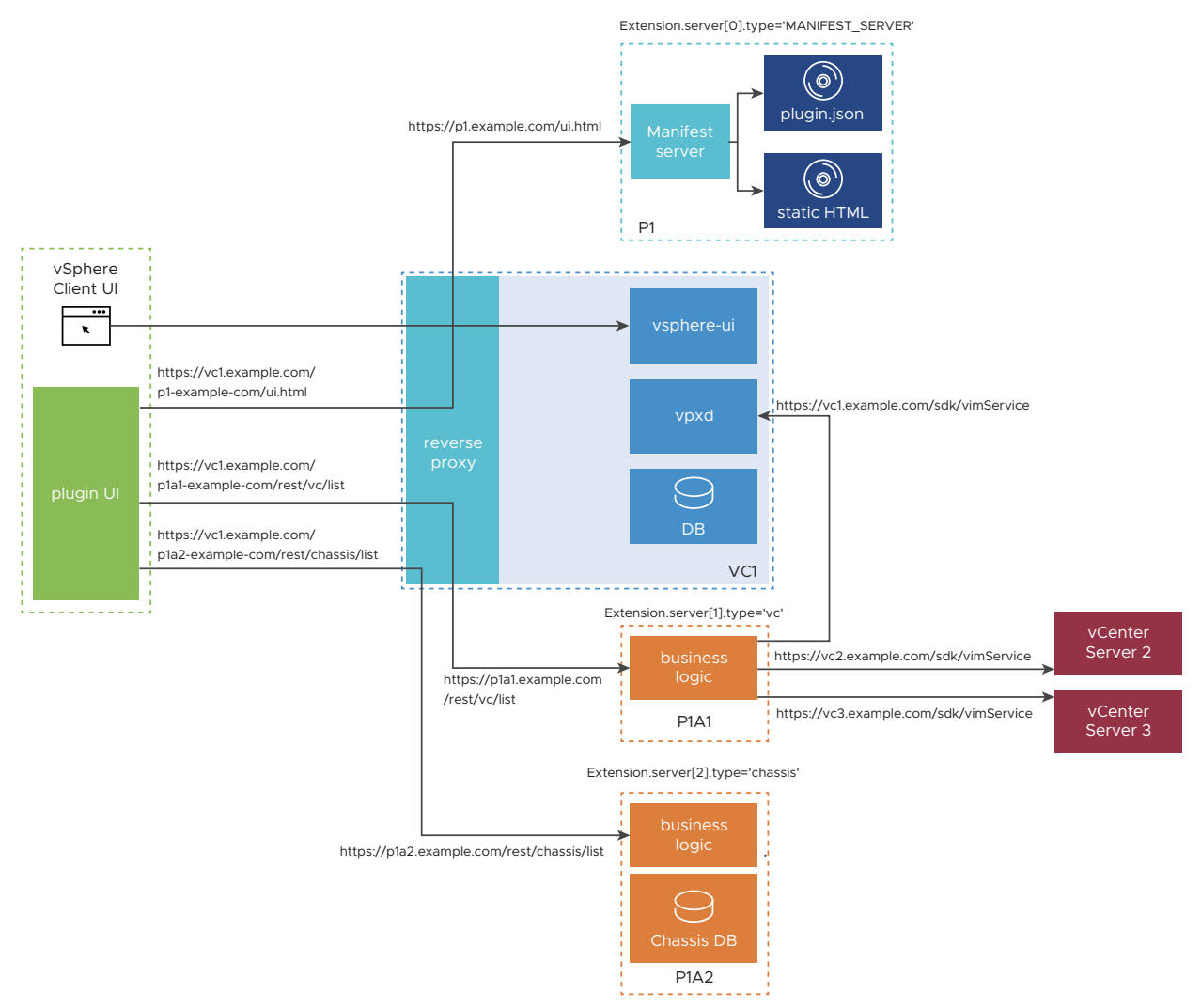

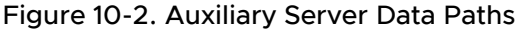

This hypothetical plug-in implements a Chassis abstraction, which represents a physical enclosure that contains a number of blade servers. The blades run instances of vCenter Server. The plug-in user interface presents a Chassis and its vCenter Server instances as related objects in the inventory.

Auxiliary server 1 (P1A1, in orange) interfaces with the vCenter Server instances and data centers encompassed by the plug-in. The auxiliary server uses the Web Services API to collect data from the vCenter Server instances, which it returns to the plug-in user interface. The plug-in user interface uses instance-specific data to supplement graphic and tabular displays in the UI. Auxiliary server 2 (P1A2, in orange) maintains a high-performance interface to a database of Chassis objects and links to related objects that represent the physical blades and VMware products that run on them. The plug-in uses this data to fill out a display of Chassis objects with related blades, vCenter Server instances, and other managed entities that populate VMware data centers.

## Communication Paths for Authentication in the Remote Plug-in Server

The remote plug-in server operates outside the vCenter Server instance, and must authenticate with the Web Services API to identify and authorize its access to vSphere resources. The authentication procedure requires several steps, summarized below.

The plug-in user interface communicates with the vsphere-ui service through a plug-in sandbox in the browser. The plug-in sandbox uses the vSphere Client session token to authenticate with the vsphere-ui service in vCenter Server. The plug-in server needs to get a SOAP client session token to authenticate its operations with the Web Services API. The following diagram shows the basic communication paths involved in converting the vSphere Client session token to a plug-in server SOAP session token.

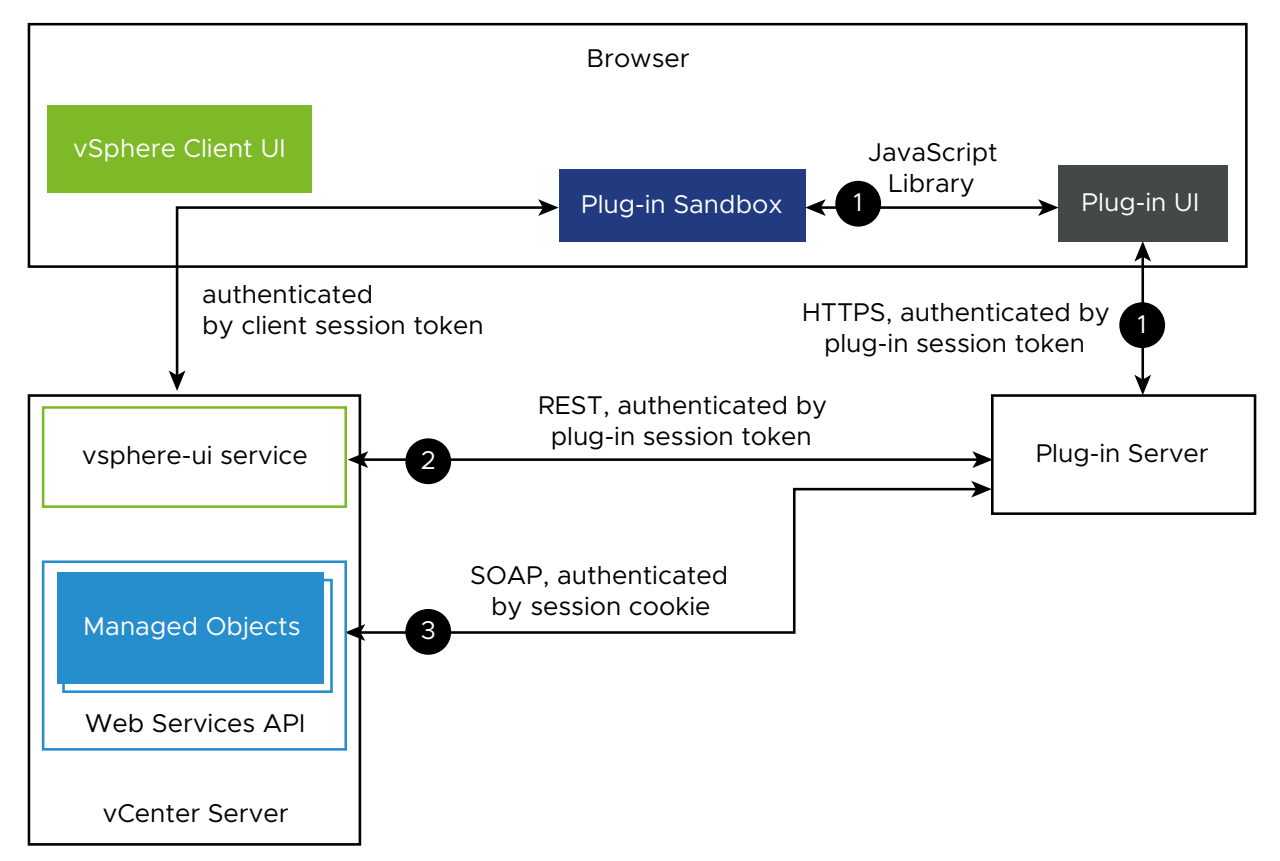

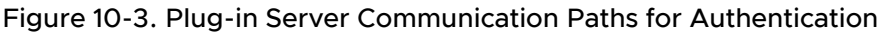

Cloning a session consists of three stages of interactions involving the plug-in server:

- 1 The plug-in user interface retrieves its session ID and the GUID of the context object, then sends them to the plug-in server.
- 2 The plug-in server sends a REST request to vCenter Server to acquire a ticket that allows it to clone the user session.
- 3 The plug-in server sends a SOAP request to vCenter Server to clone the user session and acquire a new session ID.

These interactions are described in more detail in How to Delegate Session Authority to the Plug-in Server.

## How to Delegate Session Authority to the Plug-in Server

When a plug-in server communicates with vCenter Server, it must authenticate to act on behalf of the user. This procedure shows how to delegate authority from the plug-in client code, running in a browser, to the remote plug-in server.

Before the plug-in server can establish a session with a vCenter Server, it must know the endpoint attributes for that instance. A best practice is to maintain a configuration file, for each plug-in server, that stores the attributes for each vCenter Server instance where the plug-in is registered. For example, a JSON representation of endpoint attributes might look similar to this:

```
{
    "vc1-guid": {
        "fqdn": "vc1.example.com",
        "thumbprint": "vc1-thumbprint",
        "port": 443
    },
    "vc2-guid": {
        "fqdn": "vc2.example.com",
        "thumbprint": "vc2-thumbprint",
        "port": 443
    }
}
```

In its simplest form, the delegation procedure involves communications between a plug-in front end and its sandbox environment, between the plug-in front end and the plug-in back end, and between the back end and an instance of vCenter Server. In some situations, two or three vCenter Server instances participate in the delegation procedure. The following orientation diagram shows all the processes that might work together to delegate session authority securely to the plug-in back end.

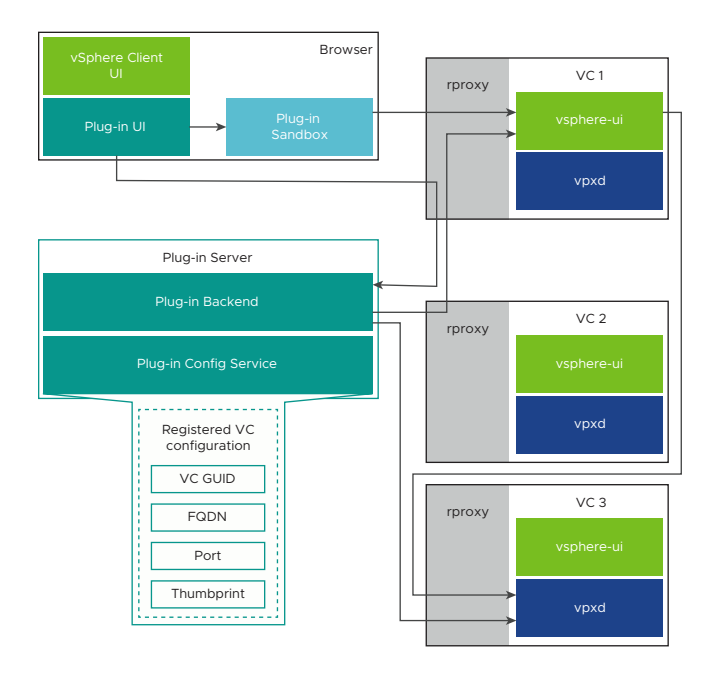

Use the following steps to delegate authority from the plug-in front end code to the plug-in server. The plug-in server can use this procedure to establish a session with any vCenter Server instance in the same ELM link group.

1 The plug-in user interface calls the app.getSessioninfo() method in the client JavaScript library, which in turn contacts the plug-in sandbox to request session information. The sandbox returns an object containing a sessionToken string, which contains a new plug-in session token that can be used for authentication by the plug-in server. The token represents the authority of the session the user established between the vSphere Client and the vCenter Server instance to which it is connected.

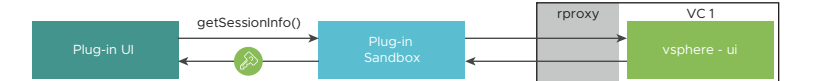

2 The plug-in user interface calls the app.getContextObjects() method in the client JavaScript library, which returns the ID of the object currently selected in the vSphere Client. The object ID is appended with the GUID of the vCenter Server instance that manages the object. The vCenter Server GUID is the substring following the last colon separator (:).

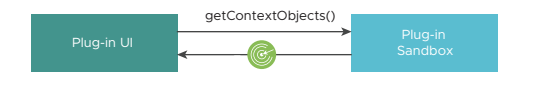

**Note** If a global view is active instead of an object view, app.getContextObjects() returns an empty list.

3 The plug-in user interface extracts both the session key and the vCenter Server GUID, then sends them to the plug-in server, using a custom API.

**Note** If no GUID is available, the plug-in user interface sends only the session key.

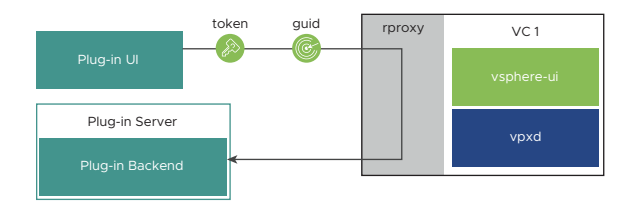

- 4 The plug-in back end builds a REST request to the vsphere-ui service of a vCenter Server instance. The request contains the following:
  - A POST verb
  - The clone-ticket endpoint path: /api/ui/vcenter/session/clone-ticket
  - The Content-type and Accept headers both set to application/json.
  - A custom header named vmware-api-session-id, with the session token as its value
  - A JSON object body, containing a vc-guid property whose value is the GUID of the vCenter Server instance

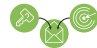

The request will look similar to this:

```
POST /api/ui/vcenter/session/clone-ticket
Content-type: application/json
Accept: application/json
vmware-api-session-id: 12345678
{
    "vc_guid": "223b94f2-af15-4613-5d1a-a278b19abc09"
}
```

5 The plug-in back end sends the REST request to the clone-ticket REST endpoint of any vCenter Server instance, by using the endpoint attributes in the plug-in server configuration data.

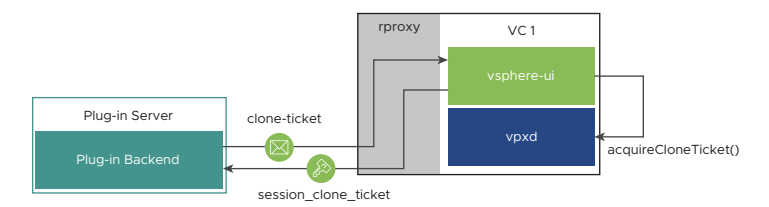

In some cases, this can trigger extra back-end communications before the plug-in back end receives a reply. For example:

a The plug-in back end might be sending the request to a vCenter Server instance that does not hold the user session, particularly if the user's browser is connected to an instance with which the plug-in is not registered. In that case, the reverse HTTP proxy forwards the request to the vCenter Server instance that holds the user session.

In the following diagram, the browser is connected to VC1, which serves the vSphere Client in the browser. The plug-in back end chooses to contact VC2 with the clone-ticket request. VC2 forwards the request to VC1, which holds the session key.

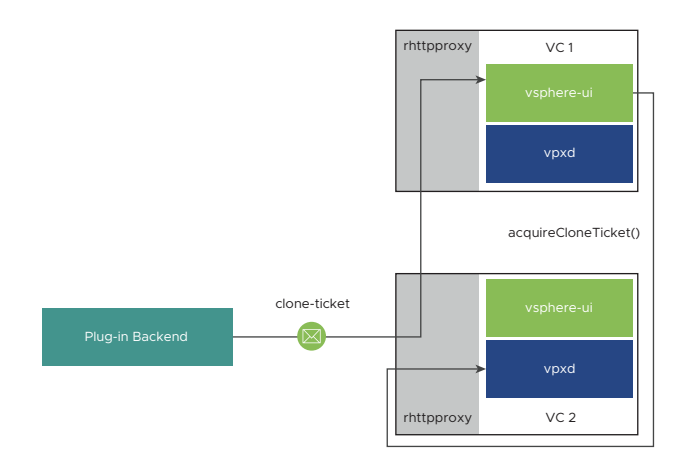

b The context object the user selected might be on a third vCenter Server instance. In that case, the vSphere Client back end (the vsphere-ui process) issues a Web Services API call to the vCenter Server instance identified by the GUID in the clone-ticket request. The vsphere-ui process uses the acquireCloneTicket() method of the SessionManager managed object to request delegation of session authority to the process that presents the ticket to the vCenter Server instance.

In the following diagram, VC2 forwards the clone-ticket request to VC1, which holds the session with the vSphere Client in the browser. VC1 discovers that the context object is managed by VC3, so VC1 requests a clone ticket that will allow the plug-in back end to authenticate with VC3.

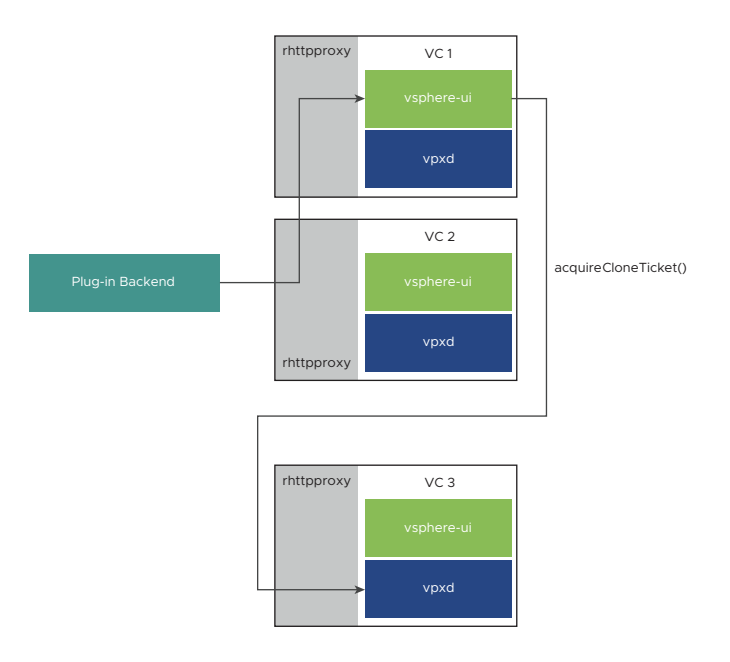

c The call chain returns the ticket to the plug-in back end. The ticket gives the plug-in back end a means to establish a Web Services session with VC3.

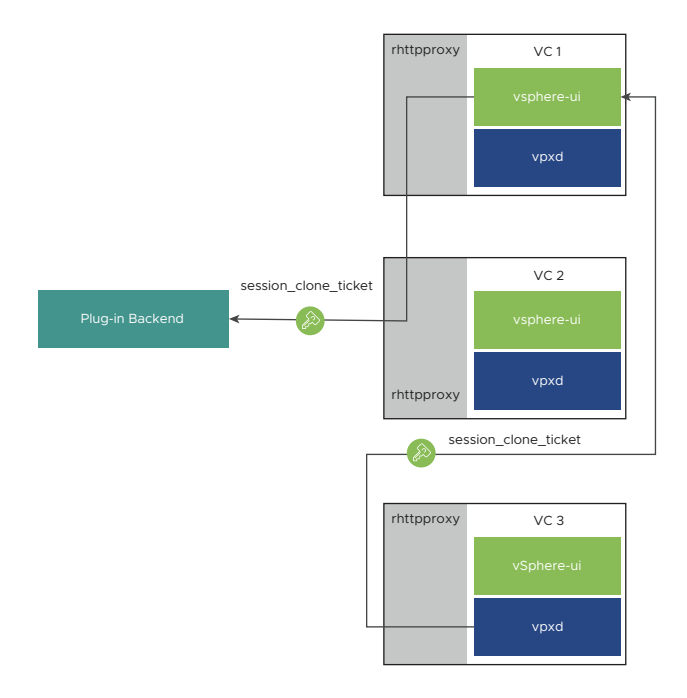

The clone ticket is valid for the Web Services API of the vCenter Server instance associated with the context object. This is a single-use key to authenticate a call to the SessionManager.

The response will look similar to this:

```
{
    "session_clone_ticket": "cst-VCT-82cbd981-5f52-0a67-fe55-d995a7347f82--tp-B6-BC-CB-
B8-59-89-C0-F2-E4-F0-C2-91-8F-28-C1-DE-10-5E-24-69"
}
```

6 The plug-in back end constructs a SOAP request to obtain a regular session ID from the Web Services API, by using the cloneSession() operation on the Session Manager.

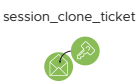

The code for the SOAP request will be similar to this Java example:

```
VimService vimService = new VimService();
VimPortType client = vimService.getVimPort();
ManagedObjectReference siRef = new ManagedObjectReference();
siRef.setType("ServiceInstance");
siRef.setValue("Serviceinstance");
ServiceInstance si = client.createStub(ServiceInstance.class, siRef);
ServiceInstanceContent sic = si.RetrieveContent();
SessionManager mgr = client.createStub(SessionManager.class, sic.getSessionManager());
UserSession wsSession = mgr.cloneSession(sessionCloneTicket);
```

7 The cloneSession() method retrieves a new multi-use session key and applies it to the linked VimPort object. Subsequent SOAP requests sent by means of the same VimPort object authenticate with the new session key.

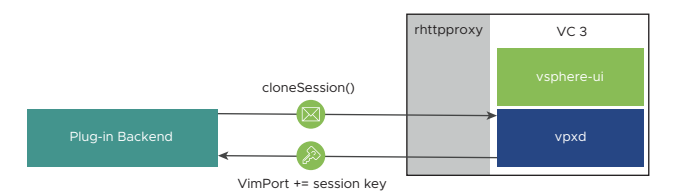

## Response Codes to session/clone-ticket Request

The REST request for a clone-ticket from the vsphere-ui service can produce the following response codes.

Table 10-1. Response Codes to clone-ticket Request

| Response<br>Code | Description                                                                                                    |
|------------------|----------------------------------------------------------------------------------------------------|
| 201              | Session clone ticket was successfully created and returned.<br>The body type is <code>application/json</code> , and the response body has this format: |
|                  | {<br>"session_clone_ticket": " <i>string</i> "<br>}                                                                                                    |
| 401              | The request is not properly authenticated.                                                                                                    |
| 403              | The remote plug-in is not registered with the vCenter Server instance identified by the specified UUID.                                                |
| 404              | There is no vCenter Server instance identified by the specified UUID.                                                                                  |

## Best Practices for vSphere Client Remote Plug-ins

11

Sections below give tips on implementing, localizing, and deploying remote client plug-ins.

Read the following topics next:

- Best Practices for Implementing Plug-in Workflows
- Best Practices for Localization
- Best Practices for Deploying and Testing Remote Plug-ins
- Additional Resources

## Best Practices for Implementing Plug-in Workflows

The following practices are recommended to ensure that your plug-in is stable and performs well.

- If you need to temporarily store data, use the browser cache or your own back-end server.
- Do not send calls to the topmost browser window, window.top, or to the parent object of your current window, window.parent.
- To increase security of your extensions, limit the users who can access your plug-ins, and control user access to your extensions based on their privileges. For example, you can make your extensions available only to users who have privileges to create or delete Datastore objects. For more information, see Dynamic Extension Use Cases.

## **Best Practices for Localization**

For a partner's remote client plug-in to pass certification for vSphere 8.0, it must support all locales that vCenter supports, as below. Language localizations should be done during the development cycle to prevent delay during the certification process.

- en\_US
- de\_DE
- es\_ES
- fr\_FR
- ∎ ja\_JP

- ko\_KR
- zh\_CN
- zh\_TW
- it\_IT

## Best Practices for Deploying and Testing Remote Plug-ins

Apply the following advice to minimize difficulties when you deploy your plug-in or plug-ins.

- To prevent deployment issues when you try to deploy a new version of a registered plug-in, make sure that you modify the version property of your plug-in extension.
- To prevent deployment issues when you try to deploy a plug-in with the same version, make sure that you unregister the plug-in by removing the plug-in as a vCenter Server extension. You must also manually delete the cached files of the plug-in that are stored in one of the following locations:

| Environment              | Location of Cached Packages                                            |
|--------------------------|------------------------------------------------------------------------|
| vCenter Server Appliance | <pre>/etc/vmware/vsphere-ui/vc-packages/vsphere-client-serenity/</pre> |

- To avoid performance issues, make sure that your plug-in has only one version registered with the vCenter Server. You must not change the value of the key property of the vCenter Server Extension data object between releases.
- To verify the deployment of your plug-in and monitor for any issues related to your plug-in, see one or more of the following resources:
  - The Administration > Client Plug-ins view in the vSphere Client.
  - The Download Plugin task in the Tasks console.
  - The Deploy Plugin task in the Tasks console.
  - The Tomcat Server log files.

You can find the Tomcat server log files in one of the following locations:

| Environment                                              | Tomcat Log Files Location        |  |
|----------------------------------------------------------|----------------------------------|--|
| vCenter Server Appliance 8.0 installation vSphere Client | /var/log/vmware/vsphere-ui/logs/ |  |

The vsphere\_client\_virgo.log file contains the log information that the Tomcat server

generates. Problems usually start with the [ERROR] tag. Use your plug-in name or the bundle symbolic name to detect errors caused by your plug-in.

## **Additional Resources**

The following additional resources can help you to design or upgrade your plug-ins for the vSphere Client.

| UX Design Guidelines for vSphere Client<br>Plug-ins            | Provides details on vSphere Client plug-in extensibility and UX recommendations.                                 |  |
|----------------------------------------------------------------|----------------------------------------------------------------------------------------------------|--|
| vSphere Client SDK Forum                                       | A community forum for questions on plug-in development and SDK topics.                                           |  |
| HOL-1911-07: Hands On Lab on building a vSphere Client Plug-in | Guides the plug-in developer through all the stages of developing a local plug-in.                               |  |
| Upgrading Plug-ins from vSphere 6.5 to vSphere 6.7             | Explains Spring upgrade requirements for plug-ins and how to adapt plug-<br>ins to support all release versions. |  |
| Virgo Application Server Replacement                           | Provides information about the replacement of the Virgo application server with a standard Tomcat server.        |  |
| vSphere Client Remote Plug-in Extensions<br>Reference          | Provides details on the remote plug-in manifest JSON format.                                                     |  |
| vSphere Client Plug-in Manifest<br>Conversion Tool             | Migrates a local plug-in XML manifest to a remote plug-in JSON manifest.                                         |  |
| JavaScript API Migration Guide                                 | Migrates a plug-in with Bridge JavaScript APIs to a plug-in with new JavaScript APIs.                            |  |

## Troubleshooting Remote Plug-ins for the vSphere Client

12

These topics describe common problems that users see when deploying and operating remote plug-ins. The topics describe characteristic symptoms and recommend solutions.

Some problems might be hard to distinguish because of similar symptoms. For example, several different underlying problems can cause a situation where a plug-in user interface fails to display. If a troubleshooting topic matches your symptom but the troubleshooting advice does not lead to a matching cause or a working solution, check other topics for similar symptoms.

Read the following topics next:

- Plug-in Does Not Appear in vSphere Client
- Missing Entry in the Instance Selector
- Unable to Change Plug-in Manifest File
- Troubleshooting: Problems with Registration Script in SDK

## Plug-in Does Not Appear in vSphere Client

The plug-in does not appear in the vSphere Client.

#### Problem

One or more of these symptoms is evident:

- A plug-in does not appear in the object navigator.
- A plug-in view does not display in the browser.

#### Cause

Several causes can prevent a plug-in from appearing. Try the following troubleshooting topics:

- Plug-in Manifest URL Unreachable
- Troubleshooting: Plug-in Thumbprint Incorrect
- Manifest Cannot Be Parsed
- Plug-in Already Registered
- Wrong Plug-in Type

- Plug-in Marked As Incompatible
- Plug-in Registered with Incompatible Version
- Plug-in View is missing in the vSphere Client

## Wrong Plug-in URL

The remote plug-in does not display in the vSphere Client user interface.

#### Problem

The plug-in does not appear in the object navigator, but it is listed in the vSphere Client under **Admin > Client plugins**.

#### Cause

This problem can occur if the plug-in URL is not reachable. The plug-in registration command might have supplied an incorrect value for the extension.url property, which causes deployment to fail.

**Note** vCenter Server supports only the HTTP protocol for the plug-in URL. Secure HTTP (HTTPS) is recommended for production environments.

To verify the cause, use one of the following methods:

In the Management UI, find the plug-in in the list under Admin > Client plugins. Next to the list entry, look for a signpost which contains an error message saying that the plug-in failed to download:

*Error downloading plug-in. Make sure that the URL is reachable and the registered thumbprint is correct.* 

 If you do not find the signpost, you can search for the sample name in the log file at /var/log/vmware/vsphere-ui/logs/vsphere-client-virgo.log to find an error message.

#### Solution

1 Connect a web browser to the Managed Object Browser (MOB) of the vCenter Server with which you attempted to register the plug-in.

The MOB URL is https://vcenter\_server\_FQDN/mob.

- 2 To view the ServiceContent data object click the **content** link.
- 3 To view the ExtensionManager managed object click the ExtensionManager link.
- 4 In the **extensionList** values, search for the extension key that you used to register the plug-in.

The more... link enables you to see more of the list of extension keys.

**5** Check that the client.url property is correct and specifies HTTP or HTTPS.

Enter the URL in a browser address bar and verify that the browser displays the contents of the plugin.json file.

If the URL used in the registration command was correct, check the thumbprint by using the topic Troubleshooting: Plug-in Thumbprint Incorrect.

- 6 If the URL used in the registration command was incorrect, reregister the plug-in as follows:
  - a Unregister the plug-in.

You can use the registration tool in the SDK to unregistor a plug-in. For syntax information, see vSphere Client Plug-in Registration Tool.

b Repeat the plug-in registration step with the correct URL.

#### Troubleshooting: Plug-in Thumbprint Incorrect

The remote plug-in does not display in the vSphere Client user interface.

#### Problem

The plug-in does not appear in the object navigator, but it is listed in the vSphere Client under **Admin > Client plugins**.

#### Cause

This problem can occur if the extension.thumbprint is not valid. The plug-in registration command might have supplied an incorrect server thumbprint, which causes deployment to fail.

To verify the cause, use one of the following methods:

In the Management UI, find the plug-in in the list under Admin > Client plugins. Next to the list entry, look for a signpost which contains an error message saying that the plug-in failed to download:

*Error downloading plug-in. Make sure that the URL is reachable and the registered thumbprint is correct.* 

 If you do not find the signpost, you can search for the sample name in the log file at /var/log/vmware/vsphere-ui/logs/vsphere-client-virgo.log to find an error message.

#### Solution

1 Connect a web browser to the Managed Object Browser (MOB) of the vCenter Server with which you attempted to register the plug-in.

The MOB URL is https://vcenter\_server\_FQDN/mob.

- 2 To view the ServiceContent data object click the **content** link.
- 3 To view the ExtensionManager managed object click the ExtensionManager link.

4 In the extensionList values, search for the extension key that you used to register the plug-in.

The more... link enables you to see more of the list of extension keys.

- 5 Check that the server.serverThumbprint property is correct.
  - The thumbprint (fingerprint) should match the characters shown in the plug-in server certificate. To find the plug-in server thumbprint, see Get Thumbprint or Certificate of Remote Plug-in Server. Character pairs should be colon separated.
  - Check for hidden characters.
  - Pairs of digits must be separated by colon separators.
  - You can register the plug-in using a SHA-256 fingerprint or a SHA-1 fingerprint. A best practice is to use SHA-256, which is more secure. SHA-1 is deprecated in favor of SHA-256.

If the thumbprint is correct, check the URL by using the topic Wrong Plug-in URL.

- 6 If the thumbprint used in the registration command was incorrect, reregister the plug-in as follows:
  - a Unregister the plug-in.

You can use the registration tool in the SDK to unregistor a plug-in. For syntax information, see vSphere Client Plug-in Registration Tool.

b Repeat the plug-in registration step with the correct thumbprint.

#### Manifest Cannot Be Parsed

The remote plug-in does not display in the vSphere Client user interface.

#### Problem

The plug-in does not appear in the object navigator, but it is listed in the vSphere Client under **Admin > Client plugins**.

#### Cause

The plug-in manifest file is not valid and the plug-in deployment fails due to unsuccessful schema validation.

You can distinguish this problem by searching for this error message in the vsphere-clientvirgo.log:

Ignoring plugin extension.key because its JSON manifest could not be parsed.

#### Solution

- 1 According to the exception, locate the failure in the plug-in manifest file.
- 2 Trigger another plug-in discovery/deployment cycle. If the redeployment functionality is not enabled, restart the vSphere Client service, vsphere-ui, to get the new plug-in manifest file changes.

**3** Verify that the plug-in has been deployed, if not look for other errors in the plug-in manifest file.

## Wrong Plug-in Type

The remote plug-in does not display in the vSphere Client user interface.

#### Problem

The plug-in does not appear in the object navigator, but it is listed in the vSphere Client under **Admin > Client plugins**.

#### Cause

The plug-in was not registered correctly as a remote plug-in, which causes the vSphere Client to assume that it is a local plug-in. When the vSphere Client tries to download the plug-in manifest, it expects a .zip file but finds a .json file instead.

You can verify the cause of the problem by searching the vsphere-client-virgo.log file for an error message saying that the vSphere Client did not find a ZIP file at the plug-in manifest location:

*Couldn't open plugin zip file when trying to verify the signature of plugin extension.key:extension.version java.util.zip.ZipException: error in opening zip file.* 

#### Solution

1 On the machine that runs the plug-in server, change to the directory that contains the plug-in manifest.

For example: cd samples/remote-plugin-sample/target/classes/static

2 Unregister the plug-in.

For example: \$tools/extension-registration.sh -action unregisterPlugin -k
sample.plugin -url https://vc-svr.example.com/sdk -u administrator@vsphere.local -p
secret

3 Reregister the plug-in, specifying that it is a remote plug-in.

For example, you can use the plug-in registration tool in the SDK: \$tools/extensionregistration.sh -action registerPlugin -remote -k sample.plugin -v 1.0.0 -url
https://vc-svr.example.com/sdk -u administrator@vsphere.local -p \$secret -pluginUrl
\$pluginurl -serverThumbprint \$thumbprint -c 'Example Inc.' -n 'Example Plug-in' -s
'This plug-in is registered with the remote keyword.'

### Plug-in Marked As Incompatible

The remote plug-in does not display in the vSphere Client user interface.

#### Problem

The plug-in does not appear in the object navigator, but it is listed in the vSphere Client under **Admin > Client plugins**.

#### Cause

The plug-in is marked as incompatible in the compatibility matrix and is filtered out.

**Note** Plug-ins can be marked as incompatible with wild characters. The plug-in itself might not be marked as incompatible, but it matches a pattern in the compatibility matrix.

In the Management UI there is a signpost for the plug-in which contains an error message saying that the plug-in is marked as incompatible and can not be deployed:

The plug-in does not claim compatibility with the current vSphere Client version. Check plug-in's interoperability matrix.

#### Solution

- 1 Open the /etc/vmware/vsphere-ui/compatibility-matrix.xml.
- 2 Mark the plug-in with extension.key as compatible by adding: <*PluginPackage id="extension.key" status="compatible"/>*.

## Plug-in Registered with Incompatible Version

The remote plug-in does not display in the vSphere Client user interface.

#### Problem

The plug-in does not appear in the object navigator, but it is listed in the vSphere Client under **Admin > Client plugins**.

#### Cause

The plug-in did not deploy because the extension.version is not well formatted.

The vsphere-client-virgo.log file contains an error message saying that the plug-in version is not well formatted:

DEPLOYMENT\_FAILED: Error deploying plugin package extension.key:extension.version. Reason: Deployment error. java.lang.NumberFormatException: For input string: "some string".

#### Solution

- Verify that the extension.version is in the format "*A.B.C.D*", where:
  - A, B, C, and D are numbers.
  - *A* is mandatory.
  - B, C, and D are optional.

The following examples form valid version strings:

- "1"
- "2.3"
- "5.4.2"
- "12.3.22.4"

## Plug-in View is missing in the vSphere Client

A specific view is missing in the vSphere Client.

#### Problem

Navigating to some extension point shows Page Not Found.

#### Cause

The view was not loaded by the vSphere Client.

#### Solution

Verify that the view URL is correctly defined in the plug-in manifest file.

Verify directly that the URL is reachable from the plug-in server, bypassing the vCenter Server reverse proxy.

## Missing Entry in the Instance Selector

A plug-in instance is missing from an Instance Selector.

#### Cause

This problem can occur only in an ELM environment, where multiple vCenter Server instances are linked. The plug-in instance entry is missing because the plug-in from the vCenter Server instance did not download or deploy the plug-in correctly.

#### Solution

- Verify that the plug-in is registered with the vCenter Server instance.
- Use other troubleshooting topics in Plug-in Does Not Appear in vSphere Client to find out why the plug-in did not download or deploy.

## Unable to Change Plug-in Manifest File

The vSphere Client does not respond to changes in a remote plug-in manifest file.

#### Problem

After a plug-in fails to deploy due to an invalid plug-in manifest file, the vSphere Client marks it as broken and does not attempt to retry the download even if the plug-in manifest file is later updated on the plug-in server.

#### Cause

After download the plug-ins are cached locally and a new download will happen if the cached manifest file is deleted. This is expected production workflow. However, development environments require additional configuration to avoid the cached plug-in manifest files.

#### Solution

Use the Redeploy feature to bypass the plug-in cache during development. For more information, see Redeploying Plug-ins During Development.

## Troubleshooting: Problems with Registration Script in SDK

The vSphere Client SDK provides a script that you can use to register plug-ins during development. Errors in the registration command can cause several kinds of plug-in failures. Most plug-in registration failures go undetected until run time, but some failures cause the registration script to report an error.

## **Plug-in Already Registered**

The remote plug-in registration script fails.

#### Problem

The plug-in registration script reports an error. If you overlook the error, the plug-in does not appear in the object navigator and the plug-in is not listed in the vSphere Client under Admin > Client plugins.

#### Cause

The extension key was previously registered with the Extension Manager. The Extension Manager rejects a new registration with a duplicate value in the extension key property.

The extension-registration.sh or extension-registration.bat script reports a message similar to the following:

Client received SOAP Fault from server: A specified parameter was not correct: extension.key

#### Solution

1 Connect a web browser to the Managed Object Browser (MOB) of the vCenter Server with which you attempted to register the plug-in.

The MOB URL is https://vcenter\_server\_FQDN/mob.

- 2 To view the ServiceContent data object click the **content** link.
- 3 To view the ExtensionManager managed object click the ExtensionManager link.
- 4 In the **extensionList** values, search for the extension key that you used in your registration command.

The more... link enables you to see more of the list of extension keys.

5 If you find the extension key in use, use a different key or unregister the extension key before you retry the extension registration script.

## Unable To Unregister Plug-in

A plug-in unregistration command fails.

#### Problem

You use the plug-in registration tool to unregister a plug-in, but the tool reports a failure to unregister the plug-in.

#### Cause

The **--key** argument did not match the extension.key property of the registration record in the ExtensionManager.

#### Solution

- 1 Use the --action unregisterPlugin argument with a key that matches the key you used to register the plug-in. If you no longer have access to the registration command you used, you can find the extension key value from the registration record in the ExtensionManager by using the following procedure.
  - a Connect a web browser to the Managed Object Browser (MOB) of the vCenter Server with which you attempted to register the plug-in.

The MOB URL is https://vcenter\_server\_FQDN/mob.

- b To view the ServiceContent data object click the **content** link.
- c Click the ExtensionManager link to view the ExtensionManager managed object.
- d In the **extensionList** values, search for the extension key that you used in your registration command.

The more... link enables you to see more of the list of extension keys.

- e Locate the extension.key property of the registration record for your plug-in.
- 2 Retry the unregistration command, supplying a corrected --key argument.